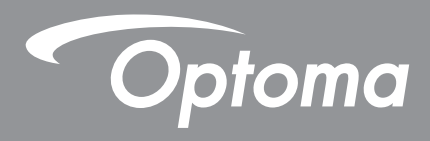

# Interaktivní plochý panel

|   |   | - Optomo |   |   |      |
|---|---|----------|---|---|------|
| t | 1 |          | ( | 1 | <br> |

Uživatelská příručka

# OBSAH

| BEZPEČNOST                                | 5        |
|-------------------------------------------|----------|
| Bezpečnostní pokyny                       | 5        |
| Autorská práva                            | 6        |
| Žřeknutí se odpovědnosti                  | 6        |
| Definice ochranných známek                | 6        |
| Prohlášení FCC                            |          |
| FCC varování                              |          |
| Prohlášení o shodě pro země EU            | 7        |
| WEEE                                      | 7        |
| ENERGY STAR                               | 7        |
| Low Blue Light a zdravý zrak              | 7        |
| Co je technologie Low Blue Light?         | 7        |
| Interval přestávek                        |          |
| Pohled na vzdálené objekty                | 7        |
| Jak procvičovat oči?                      | 7        |
|                                           |          |
| ÚVOD                                      | 8        |
| Obsah balení                              | 8        |
| Standardní příslušenství                  | 8        |
| Doplňkové příslušenství                   | 9        |
| Popis produktu                            | 10       |
| Pohled zepředu                            | 10       |
| Pohled zezadu                             | 11       |
| Dálkový ovladač                           | 12       |
| NASTAVENÍ A INSTALACE                     |          |
| Pokyny pro montáž na stěnu                | 14       |
| Rozměry držáku na stěnu                   | 14       |
| Instalace externího mini počítače         | 17       |
| Instalace na stojan (volitelně)           |          |
| Používání dálkového ovladače              | 21       |
| Vložení/výměna baterií dálkového ovladače | 21       |
| Dosah dálkového ovladače                  | 22       |
| Připojení                                 | 23       |
| Připojení napájení                        |          |
| Připojení externích zařízení              | 23       |
| POUŽÍVÁNÍ ZAŘÍZENÍ                        |          |
| Vypnutí a zapnutí nanájení                | 20       |
| Průvodce instalací                        | ۲۵<br>۵۵ |
| 1 1010000 III3(alaol                      |          |

| ZÁKLADNÍ OVLÁDÁ | NÍ 3 | 32 |
|-----------------|------|----|
|                 |      |    |

| $\mathbf{a}$ |
|--------------|
| 32           |
| 33           |
| 34           |
| 35           |
| 36           |
| 36           |
| 37           |
| 38           |
| 39           |
| 39           |
| 41           |
| 43           |
| 45           |
| 48           |
| 53           |
| 54           |
| 55           |
| 62           |
| 63           |
| 86           |
| 86           |
| 69           |
| 70           |
|              |

## 

| Creative Cast                             | 72 |
|-------------------------------------------|----|
| Podporované operační systémy pro vysílání | 72 |
| Speciální sdílení                         | 72 |
| Mobilní zařízení                          | 73 |
| Počítač                                   | 75 |
| Nastavení Creative Cast                   | 79 |
| Správce souborů                           | 80 |
| Správa souborů                            | 80 |
| Cloudové úložiště                         | 82 |
| Přehrávání multimediálních souborů        | 83 |
| Zámek obrazovky                           | 87 |
| Prohlížeč                                 | 87 |
| Optoma Marketplace                        | 88 |
| Keeper                                    | 89 |
| Joan on TV                                | 90 |
| Vizualizér                                | 93 |
| Další software                            | 94 |
| Reactiv Suite                             | 94 |
| Optoma Management Suite (OMS)             | 95 |

| DODATEČNÉ INFORMACE               | 97  |
|-----------------------------------|-----|
| Rozměry                           | 97  |
| 65 palců                          | 97  |
| 75 palců                          | 98  |
| 86 palců                          | 99  |
| Podporované obnovovací frekvence1 | 100 |
| Seznam funkcí protokolu RS2321    | 102 |
| Uspořádání kolíků RS232 1         | 102 |
| Ovládací připojení RS232 RJ451    | 102 |
| Příkaz SET 1                      | 103 |
| Příkaz GET1                       | 105 |
| LED ukazatel 1                    | 107 |
| Odstraňování problémů1            | 108 |
| Údržba1                           | 109 |
| Čištění obrazovky1                | 109 |
| Čistění předního rámečku 1        | 109 |
| Globální zastoupení OPTOMA 1      | 110 |

# BEZPEČNOST

Dodržujte prosím veškeré výstrahy, varování a provádějte údržbu podle pokynů v této uživatelské příručce.

### Bezpečnostní pokyny

- Používejte pouze doplňky specifikované výrobcem.
- Neblokujte větrací otvory. Aby zařízené správně fungovalo a nepřehřívalo se, doporučujeme jej umístit na takové místo, na kterém nebude omezeno větrání. Neumisťujte zařízení do uzavřeného prostoru, jako je knihovna nebo skříň, kde je omezeno proudění vzduchu.
- Zařízení nepoužívejte v blízkosti vody nebo vlhkosti. Aby se omezilo nebezpečí požáru a/nebo úrazu elektrickým proudem, nevystavujte zařízení dešti ani vlhkosti.
- Neumísťujte zařízení v blízkosti zdrojů tepla, například radiátorů, ohřívače, kamen nebo jiných spotřebičů, jako například zesilovačů, které vyzařují teplo.
- Zabraňte vniknutí předmětů nebo tekutin do zařízení. Mohou se dostat do kontaktu s porty o vysokém napětí a způsobit zkrat, který by mohl mít za následek požár nebo úraz elektrickým proudem.
- Zařízení neumísťujte na nestabilní místo. Zařízení by mohlo spadnout a způsobit zranění nebo se poškodit.
- Neumísťujte zařízení na místa, na kterých by mohl být vystaveno vibracím nebo nárazu.
- K ovládání dotykové obrazovky nepoužívejte žádné tvrdé nebo ostré předměty.
- Pokud došlo k fyzickému poškození nebo nesprávnému použití zařízení, nepoužívejte jej. Mezi příklady fyzického poškození/nesprávného použití patří (ale bez omezení):
  - Došlo k pádu zařízení.
  - Došlo k poškození napájecího kabelu nebo zástrčky.
  - Došlo k potřísnění zařízení tekutinou.
  - Zařízení bylo vystaveno dešti nebo vlhkosti.
  - Do zařízení spadl cizí předmět nebo se něco uvolnilo uvnitř zařízení.
- Nepokoušejte se opravit toto zařízení vlastními silami. Po otevření skříňky nebo odložení krytu budete vystavení nebezpečnému napětí a jiným rizikům. Před odesláním zařízení na opravu kontaktujte společnost Optoma.
- Nebudete-li zařízení delší dobu používat, odpojte zástrčku napájecího kabelu od elektrické zásuvky.
- Před uskladněním vyjměte baterii/baterie z dálkového ovladače. Zůstanou-li baterie delší dobu v ovladači, mohou vytéct.
- Před čištěním zařízení vypněte a odpojte zástrčku napájecího kabelu z elektrické zásuvky.
- K očištění krytu použijte měkký suchý hadřík mírně navlhčený čistícím prostředkem. Zařízení nečistěte abrazivními čistícími prostředky, vosky nebo rozpouštědly.
- Seznamte se všemi bezpečnostními symboly na skřínce přístroje.
- Toto zařízení smí opravovat pouze kvalifikovaný servisní pracovník.

### Autorská práva

Tato publikace, včetně všech fotografií, obrázků a softwaru, je chráněna mezinárodními zákony na ochranu autorských práv a veškerá práva jsou vyhrazena. Bez písemného souhlasu autora je zakázáno reprodukování této příručky nebo jakéhokoli obsaženého materiálu.

© Autorských Práv 2022

## Zřeknutí se odpovědnosti

Změny informací v tomto dokumentu bez předchozího upozornění vyhrazeny. Výrobce neposkytuje žádná ujištění ani záruky s ohledem na obsah tohoto dokumentu a výslovně se zříká jakékoli záruky obchodovatelnosti nebo vhodnosti pro určitý účel. Výrobce si dále vyhrazuje právo pravidelně ověřovat a měnit obsah tohoto dokumentu bez předchozího upozornění.

### Definice ochranných známek

Kensington je ochranná známka společnosti ACCO Brand Corporation registrovaná v USA. Vydané registrace a podané patentové přihlášky v dalších zemích na celém světě.

HDMI, logo HDMI a rozhraní High-Definition Multimedia Interface jsou ochranné známky nebo registrované ochranné známky společnosti HDMI Licensing LLC v USA a dalších zemích.

Google, logo Google a Disk Google jsou ochranné známky nebo registrované ochranné známky společnosti Google LLC.

OneDrive je ochranná známka a značka společnosti Microsoft Corporation.

Všechny ostatní názvy produktů použité v této příručce jsou majetkem příslušných vlastníků a jsou uznávány.

### Prohlášení FCC

Toto zařízení bylo testováno a splňuje limity pro digitální zařízení třídy B podle předpisů FCC, část 15. Tato omezení mají poskytnout rozumnou ochranu před škodlivým rušením pro instalace v obytných prostorách.

Zařízení vytváří, používá a může vyzařovat elektromagnetické záření na rádiových frekvencích a při zanedbání pokynů pro instalaci a používání může způsobit nežádoucí rušení rozhlasového a televizního vysílání. Ale neexistuje žádná záruka, že v konkrétní instalaci nedojde k rušení. Pokud je při vypnutí a zapnutí přístroje evidentní, že způsobuje nežádoucí rušení rušení příjmu rozhlasového nebo televizního vysílání, doporučujeme uživateli pokusit se odstranit toto rušení některým z následujících opatření:

- Přesměrujte nebo přemístěte přijímací anténu.
- Zvětšete vzdálenost mezi daným zařízením a přijímačem.
- Připojte zařízení do jiného zásuvkového okruhu, než ke kterému je připojen přijímač.
- Poraďte se s prodejcem nebo odborným TV/radiotechnikem.

### FCC varování

Tento přístroj splňuje požadavky části 15 pravidel FCC. Provoz vyžaduje splnění následujících dvou podmínek:

(1) toto zařízení nesmí způsobit nežádoucí rušení signálu a

(2) toto zařízení musí akceptovat jakékoli vnější rušení včetně rušení, které by způsobilo nežádoucí činnost.

#### Poznámka: Uživatelé v Kanadě

Toto zařízení třídy B splňuje kanadské předpisy CAN ICES-3 (B)/NMB-003 (B).

Remarque à l'intention des utilisateurs canadiens

Cet appareil numérique de la classe B est conforme à la norme NMB-003 du Canada.

## Prohlášení o shodě pro země EU

- EMC Směrnice 2014/30/EU (včetně dodatků)
- Nízkonapěťová směrnice 2014/35/EU

### WEEE

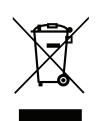

#### Pokyny pro likvidaci

Toto elektronické zařízení nelikvidujte společně s komunálním odpadem. Na snížení možného znečištění životního prostředí a pro zabezpečení co nejvyšší míry jeho ochrany toto zařízení přiměřeným způsobem recyklujte.

### **ENERGY STAR**

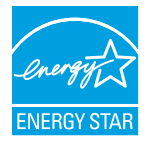

**ENERGY STAR** je dobrovolný program Agentury pro ochranu životního prostředí USA, který pomáhá podnikům a jednotlivcům šetřit peníze a chránit naše klima prostřednictvím vynikající energetické účinnosti. Produkty, které získaly ENERGY STAR, zabraňují emisím skleníkových plynů tím, že splňují přísná kritéria energetické účinnosti nebo požadavky stanovené Agenturou pro ochranu životního prostředí USA. Následující logo se objevuje na všech modelech s certifikací ENERGY STAR:

Tento produkt splňuje podmínky programu ENERGY STAR v nastavení "Standardní režim" a toto je nastavení, ve kterém bude dosaženo úspory energie. Změna nastavení obrazu ve standardním režimu nebo povolení jiných funkcí zvýší spotřebu energie, která by mohla překročit limity nezbytné pro získání hodnocení ENERGY STAR. Více informací o programu Energy Star najdete na EnergyStar. gov.

### Low Blue Light a zdravý zrak

### Co je technologie Low Blue Light?

**Technologie Low Blue Light** redukuje modré světelné spektrum vyzařované vaším produktem. Poškození zraku modrým světelným spektrem se projevuje především patologickým poškozením očí a poškozením rytmu lidského těla, které vedou ke krátkozrakosti, šedému zákalu a makulárnímu onemocnění.

Certifikace Low Blue Light: jedná se o certifikační projekt, který má vyhodnotit, zda zobrazovací zařízení splňuje požadavky na fotobiologickou bezpečnost a bezpečnost proti UV záření.

Poznámka: Pro splnění certifikátu TUV Rheinland redukce modrého světelného spektra musí být splněny

následující podmínky:

- Režim zobrazení je Prezentace
- Teplota barev je Standardní
- Redukce modrého světla je 100.

#### Interval přestávek

Po každé hodině nepřetržitého používání obrazovky doporučujeme 10 minutovou přestávku.

Poznámka: Nezapomeňte často mrkat očima, abyste je udrželi zdravé a předešli vysychání.

#### Pohled na vzdálené objekty

Během přestávky se dívejte na vzdálené předměty nebo zavřete oči. To pomáhá uvolnit váš ciliární (zaostřovací) sval a předchází únavě očí.

#### Jak procvičovat oči?

- 1. Držte ukazováček několik palců od oka.
- 2. Zaměřte se na svůj prst.
- 3. Pomalu oddalujte prst od obličeje a držte se zaostřený.
- 4. Podívejte se na chvíli jinam, do dálky.
- 5. Zaměřte se na natažený prst a pomalu jej přibližujte zpět k oku.

## Obsah balení

Produkt opatrně rozbalte a zkontrolujte, zda máte položky uvedené v seznamu standardního příslušenství. Podle modelu, specifikace nebo regionu, ve kterém byl produkt zakoupen, nemusí být některé volitelné příslušenství k dispozici. Další informace získáte v místě zakoupení. Některé příslušenství se může lišit podle regionu.

Záruční list je poskytován pouze v některých specifických regionech. Podrobné informace vám poskytne prodejce.

### Standardní příslušenství

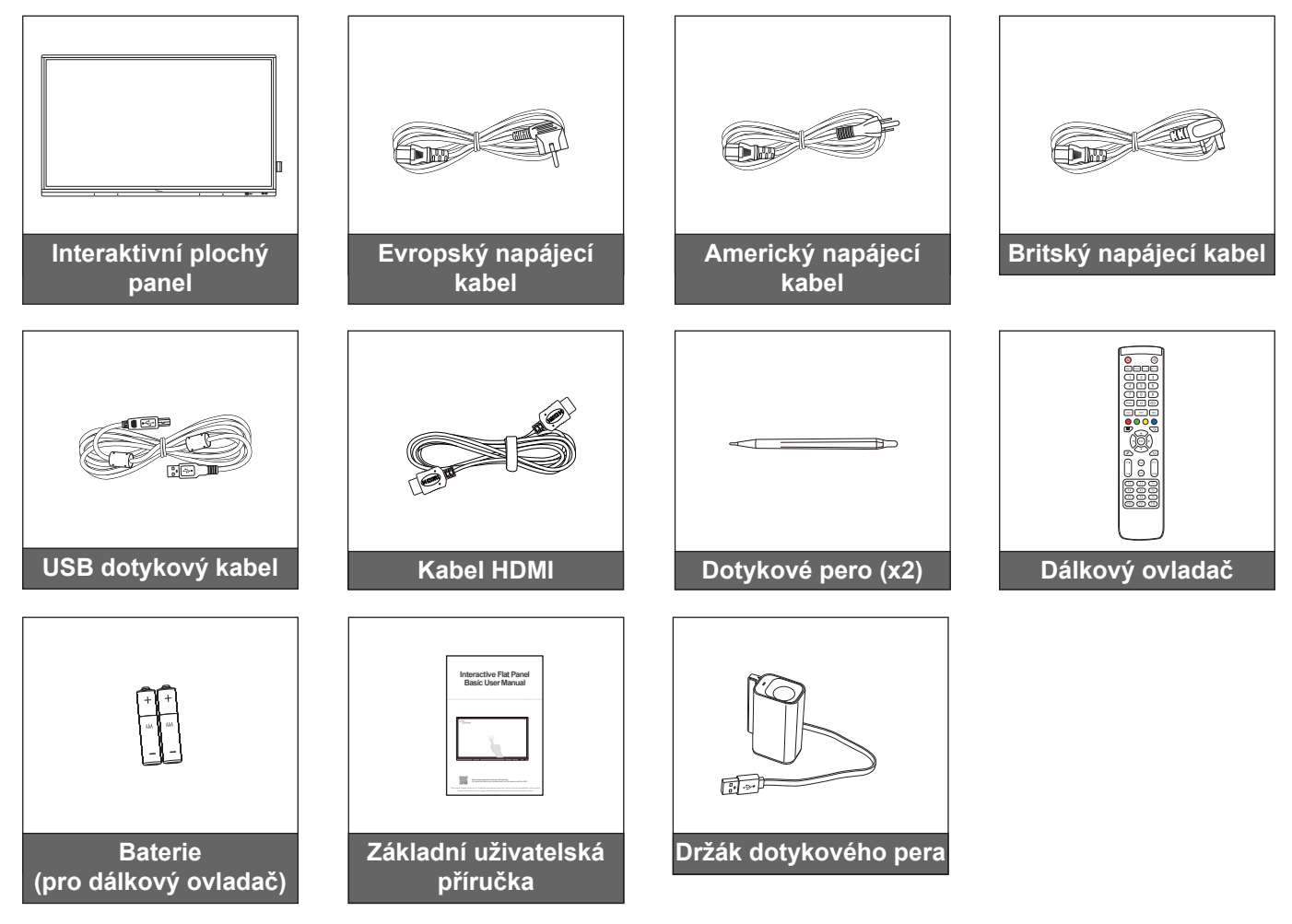

Poznámka: Informace o záruce naleznete na adrese www.optoma.com.

### Doplňkové příslušenství

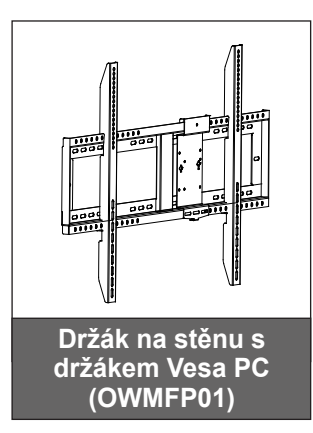

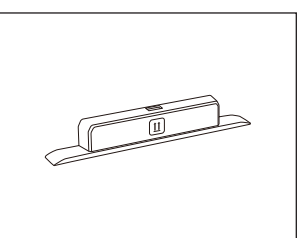

Adaptér Wi-Fi dongle Sl07B (volitelně podle regionu)

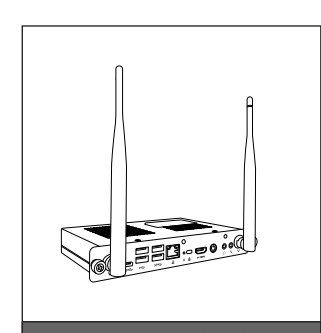

OPS3-i5 (počítač do patice, Intel i5 10. CPU, 8G RAM, 128G SSD)

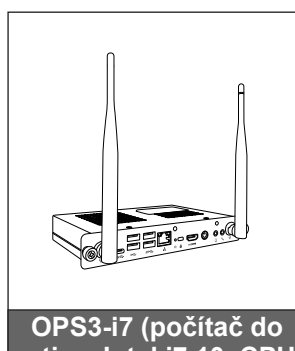

OPS3-i7 (počítač do patice, Intel i7 10. CPU, 8G RAM, 256G SSD)

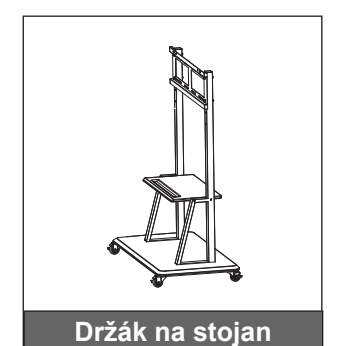

## Popis produktu

### Pohled zepředu

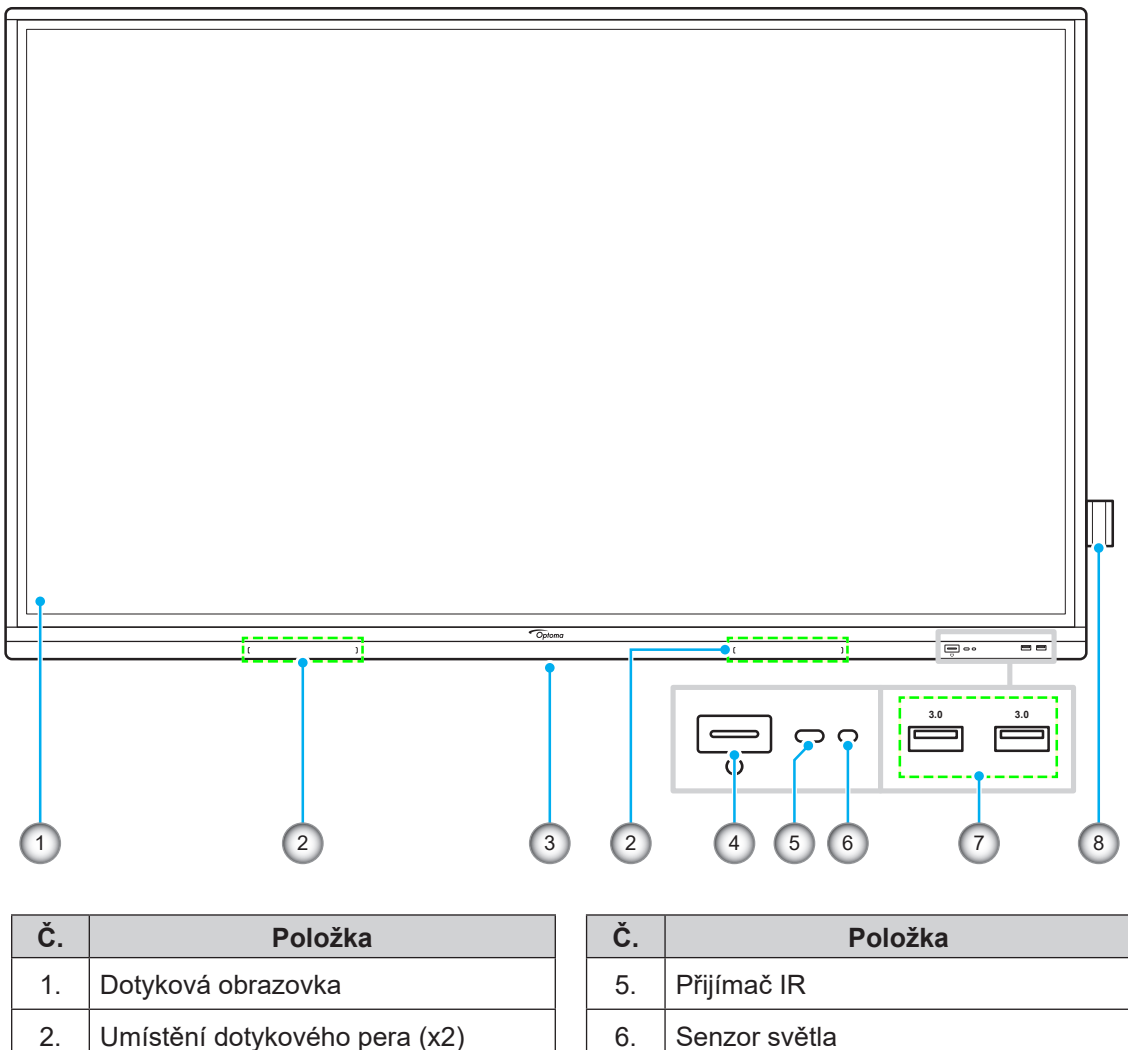

|    | ,               |          | ( )  |
|----|-----------------|----------|------|
| 3. | Otvor pro modul | Wi-Fi do | ngle |

4. Tlačítko napájení s LED indikátorem

| 5. | Přijímač IR           |
|----|-----------------------|
| 6. | Senzor světla         |
| 7. | Porty USB 3.0 (x2)    |
| 8. | Držák dotykového pera |

### Pohled zezadu

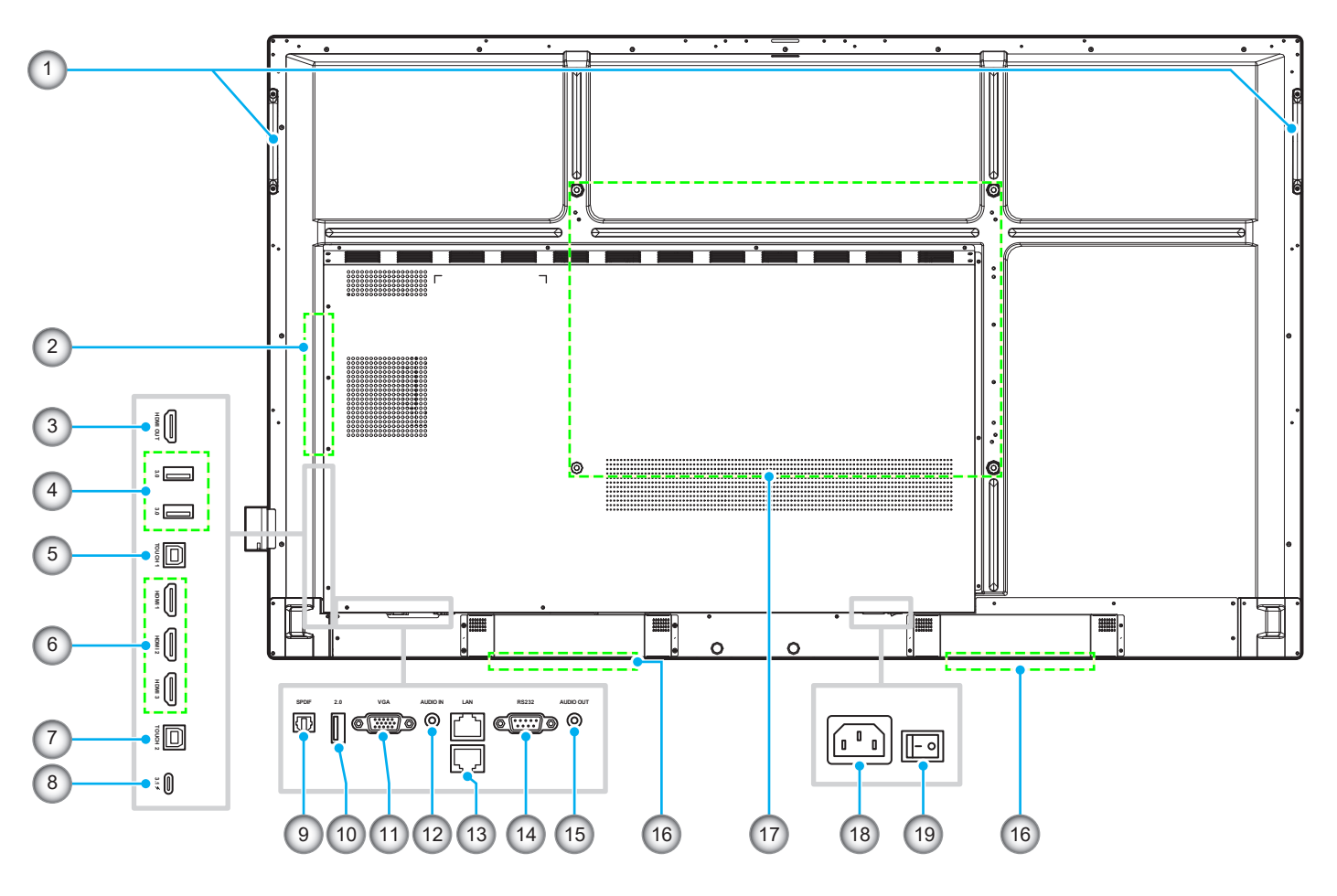

| Č.  | Položka                   |
|-----|---------------------------|
| 1.  | Držadla (x2)              |
| 2.  | Port OPS                  |
| 3.  | Port výstupu HDMI         |
| 4.  | Porty USB 3.0 (x2)        |
| 5.  | Port Touch 1 USB          |
| 6.  | Porty HDMI 1/2/3 2.0 (x3) |
| 7.  | Port Touch 2 USB          |
| 8.  | Port USB Type-C           |
| 9.  | Port SPDIF                |
| 10. | Port USB 2.0              |

| Č.  | Položka                            |
|-----|------------------------------------|
| 11. | Port VGA                           |
| 12. | Port vstupu zvuku                  |
| 13. | Port LAN (x2)                      |
| 14. | Port RS232                         |
| 15. | Zdířka výstupu zvuku               |
| 16. | Reproduktory 20 W (x2)             |
| 17. | Montážní otvory pro nástěnný držák |
| 18. | Zásuvka vstupu střídavého napájení |
| 19. | Vypínač                            |
|     |                                    |

#### Poznámka:

- Boční porty USB 3.0 jsou plnokanálové porty USB. Porty USB lze použít bez ohledu na zvolený vstupní zdroj.
- Dva vstupní porty HDMI podporují CEC a 1 vstupní port HDMI podporuje ARC.
- Port USB Type-C podporuje DisplayPort 1.2 a napájení (65 W).
- Port USB 2.0 je určen pro upgrade firmwaru nebo pro připojení držáku dotykového pera. Pokud je držák dotykového pera zapojen do kteréhokoli z portů USB 3.0, lze funkci spouštění držáku pera používat pouze v režimu Android.

## Dálkový ovladač

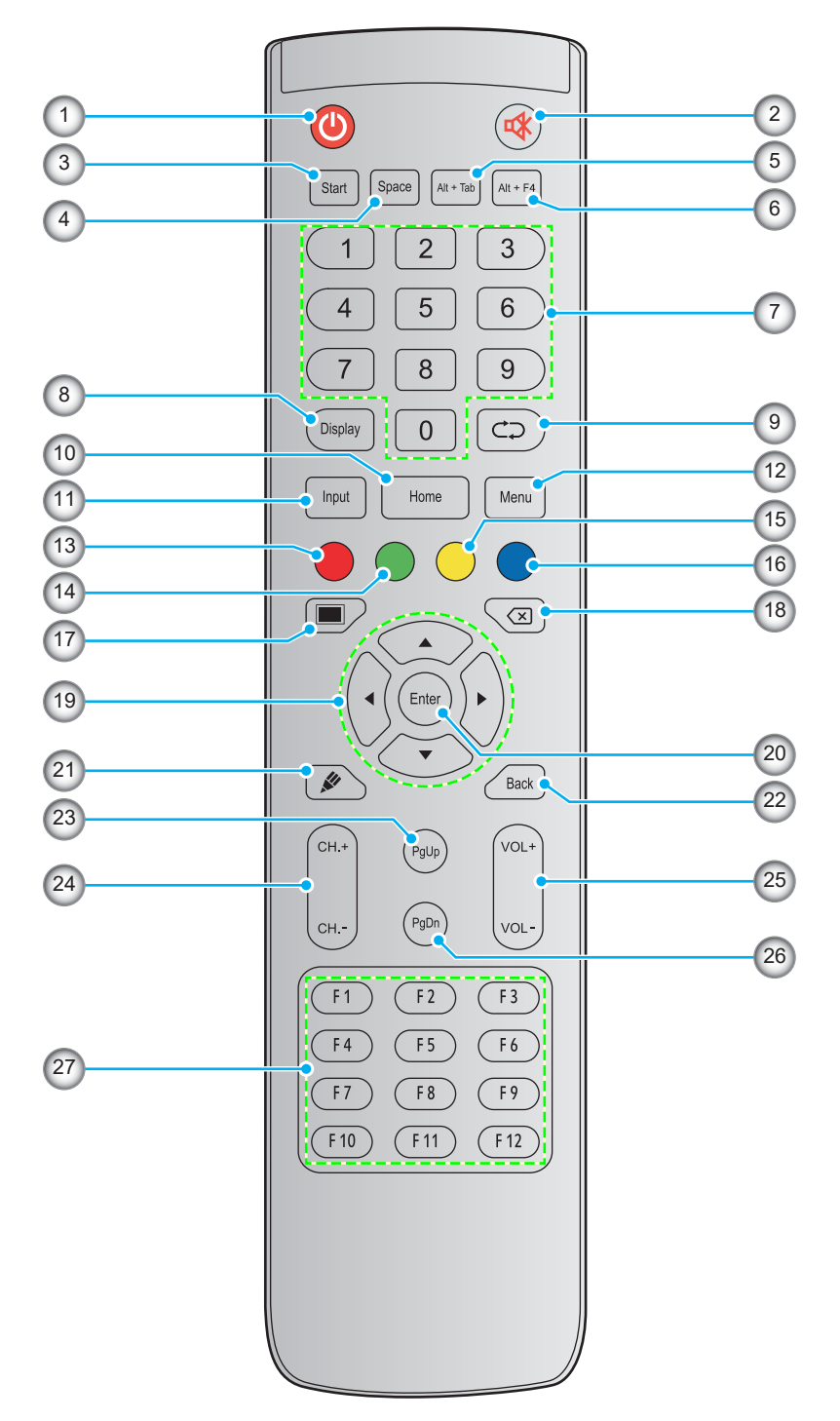

| Č. | Tlačítko     | Popis                                                                                                    |
|----|--------------|----------------------------------------------------------------------------------------------------|
| 1. | Napájení (🎱) | Slouží k zapnutí/vypnutí interaktivního plochého panelu (IFP).                                                                                                    |
| 2. | Ztlumení (🕸) | Slouží k dočasnému vypnutí zvuku.                                                                                                    |
| 3. | Spustit      | Provede stejnou funkci jako klávesa <i>Windows</i> na klávesnici počítače.                                                                                          |
| 4. | Mezera       | Proveďte stejnou funkci jako klávesa <i>Mezerník</i> na klávesnici počítače.                                                                                        |
| 5. | Alt+Tab      | Provede stejnou funkci jako klávesy <b>Alt</b> a <b>Tab</b> na klávesnici počítače. Stisknutím obou kláves můžete přepínat mezi všemi otevřenými aplikacemi (okny). |

| Č.  | Tlačítko                      | Popis                                                                                                    |
|-----|-------------------------------|----------------------------------------------------------------------------------------------------|
| 6.  | Alt+F4                        | Provede stejnou funkci jako klávesy <b>Alt</b> a <b>F4</b> na klávesnici počítače. Stisknutím obou kláves můžete zavřít aktuální okno. |
| 7.  | Číselná tlačítka              | Tlačítka pro zadávání čísel                                                                                                    |
| 8.  | Obrázek                       | Zobrazí aktuální vstupní zdroj a informace.                                                                                            |
| 9.  | Opakovat (⊄⊋)                 | Žádná funkce.                                                                                                    |
| 10. | Home (Na<br>výchozí stránku)  | Návrat na hlavní stránku                                                                                                    |
| 11. | Vstup                         | Slouží k výběru zdroje vstupu.                                                                                                    |
| 12. | Menu                          | Zobrazí nebo skryje nabídku OSD.                                                                                                    |
| 13. | Červená (●)                   | Slouží k zamknutí nebo odemknutí tlačítka Napájení (na IFP) a dotykové funkce.                                                         |
| 14. | Zelená (●)                    | Slouží k zamknutí nebo odemknutí funkce tlačítka <b>Napájení</b> (na IFP).                                                             |
| 15. | Žlutá (⊝)                     | Slouží k zamknutí nebo odemknutí dotykové funkce.                                                                                      |
| 16. | Modrá (●)                     | Znehybní obrazovku.                                                                                                    |
| 17. | Prázdná (🔳)                   | Zobrazí se prázdná obrazovka.                                                                                                    |
| 18. | Backspace (⊠)                 | Provádí stejnou funkci jako klávesa <b>Backspace</b> na klávesnici počítače.                                                           |
| 19. | Navigační tlačítka<br>(▲▼◀►)  | Slouží k výběru položky nebo možnosti.                                                                                                 |
| 20. | Vstoupit                      | Slouží k potvrzení výběru.                                                                                                    |
| 21. | Creative Board<br>(🌮)         | Spustí aplikaci Creative Board.                                                                                                    |
| 22. | Zpět                          | Slouží k přechodu na předchozí obrazovku.                                                                                              |
| 23. | PgUp                          | Provádí stejnou funkci jako klávesa <b>PgUp</b> na klávesnici počítače.                                                                |
| 24. | Tlačítka kanálů               | Žádná funkce.                                                                                                    |
| 25. | Tlačítka hlasitosti           | Slouží k úpravě hlasitosti.                                                                                                    |
| 26. | PgDn                          | Provádí stejnou funkci jako klávesa <b>PgDn</b> na klávesnici počítače.                                                                |
| 27. | Funkční klávesy<br>(F1 ~ F12) | Provádí stejnou funkci jako funkční klávesy <b>F1 ~ F12</b> na klávesnici počítače.                                                    |

Poznámka: Pokud PC modul není nainstalován do slotu OPS, všechny klávesy související s počítačem nebudou mít žádnou funkci.

## Pokyny pro montáž na stěnu

Použijte pouze volitelnou sadu pro montáž na stěnu schválenou společností Optoma (k dispozici samostatně). Sada bude obsahovat následující položky:

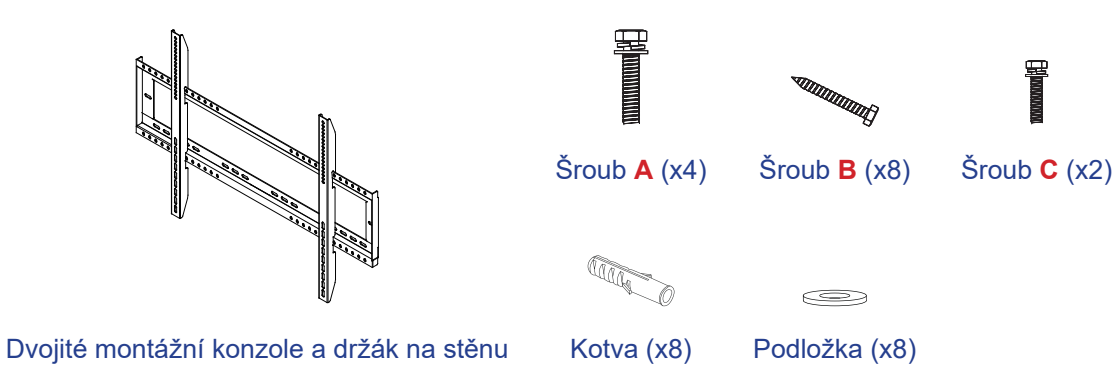

### Rozměry držáku na stěnu

| Název modelu | Mřížka VESA  | Typ a délka šroubu |
|--------------|--------------|--------------------|
| 65 palců     | 600 x 400 mm | M8*25L             |
| 75 palců     | 800 x 400 mm | M8*25L             |
| 86 palců     | 800 x 600 mm | M8*25L             |

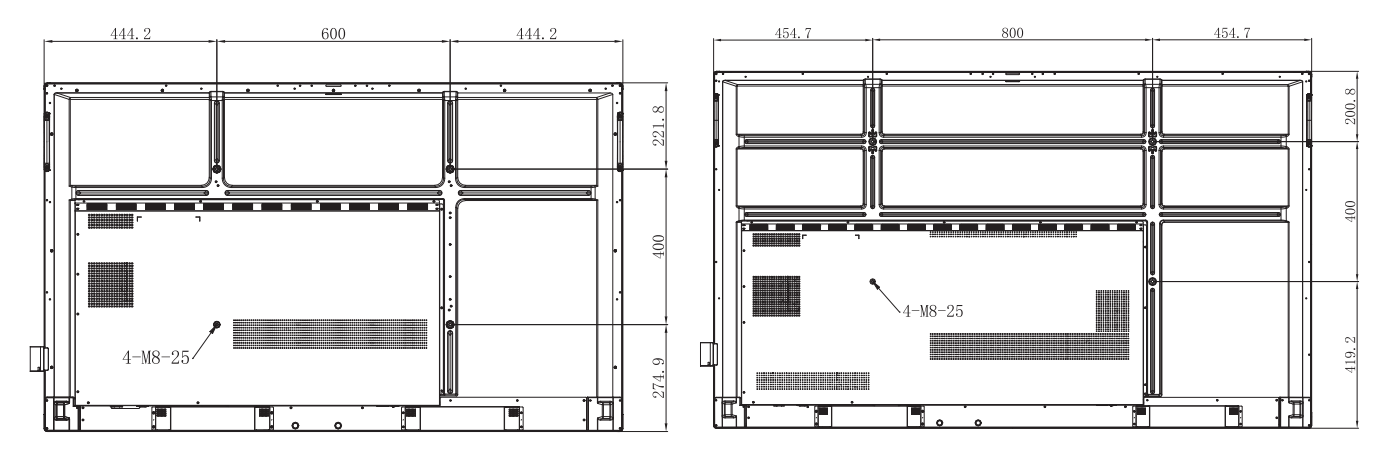

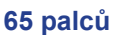

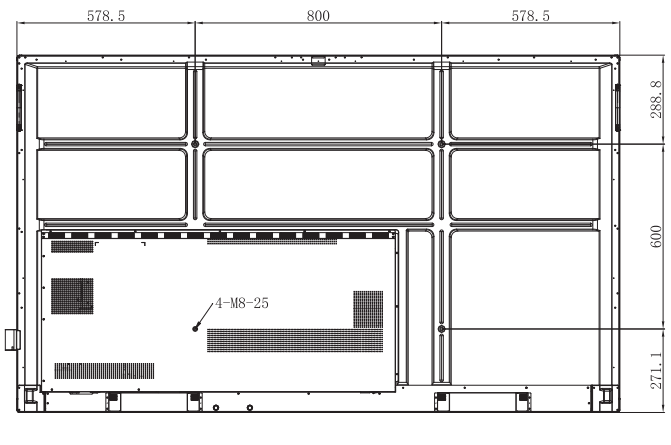

86 palců

75 palců

Při instalaci IFP na stěnu postupujte podle následujících kroků:

1. Nainstalujte dvojité montážní konzole na zadní stranu IFP. Poté zajistěte konzole čtyřmi šrouby (A).

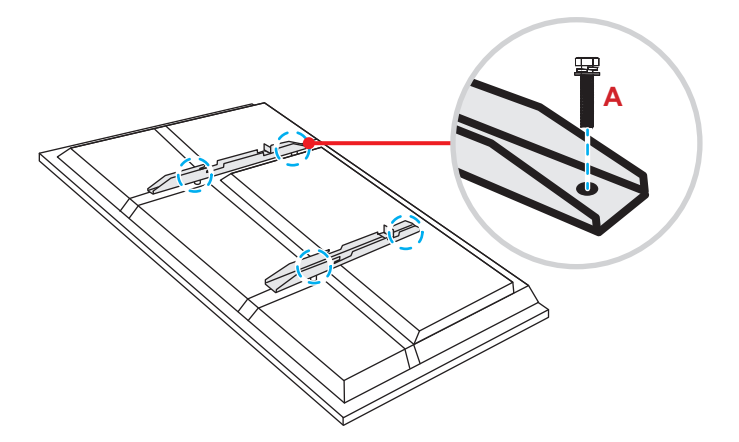

2. V místě montáže vyvrtejte osm malých otvorů a do otvorů vložte kotvy.

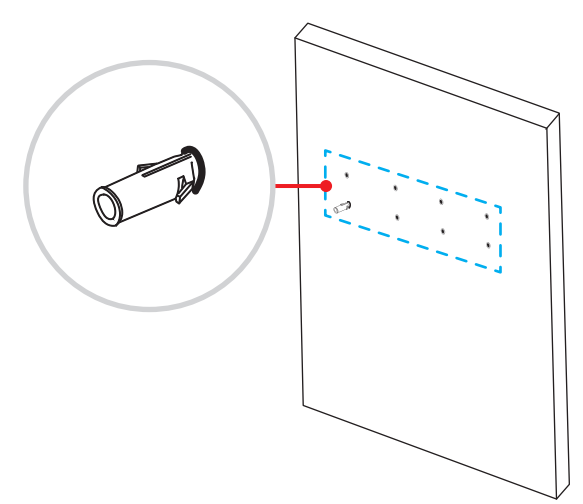

3. Umístěte držák na stěnu a poté jej zajistěte pomocí osmi šroubů (B) s použitím podložek do nainstalovaných kotev na stěně.

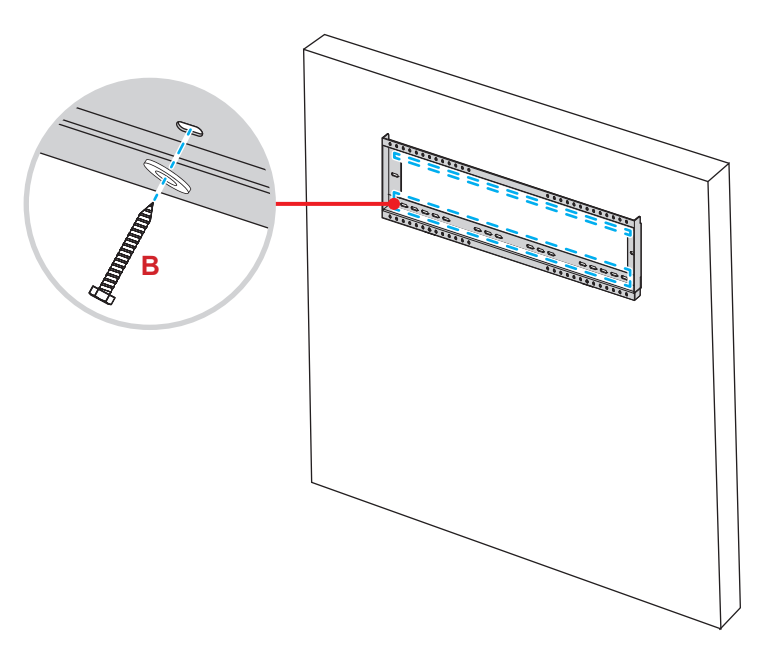

4. Vyrovnejte a zavěste dvojité montážní konzole na držák na stěnu.

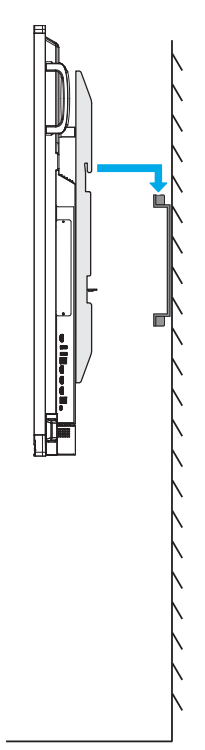

5. Zajistěte dvojité montážní konzole a držák na stěnu pomocí dvou šroubů (C).

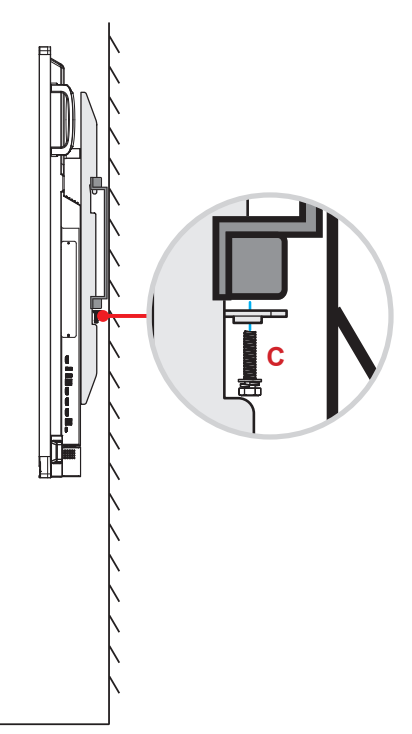

#### Poznámka:

- Maximální nosnost sady držáku na stěnu: 160 kg (352 liber).
- Držák na stěnu by měl být instalován do betonové stěny, aby byla zajištěna pevnost instalace. Pokud není k dispozici betonová stěna, doporučujeme místo ní použít stojan. Viz strana 18.
- Šrouby musí být pevně zajištěny; abyste se však vyhnuli poškození montážních konzol, držáku na stěnu nebo IFP, šrouby příliš neutahujte.
- Instalaci by měl provést pouze kvalifikovaný technik. V případě nesprávné instalace může dojít k pádu nebo poruše IFP.
- Uvědomte si, že škody vzniklé nesprávnou montáží ruší platnost záruky.

### Instalace externího mini počítače

Nainstalujte držák mini počítače na zadní stranu držáku na stěnu a poté nainstalujte mini počítač některého z následujících postupů:

- Namontujte šrouby na mini počítač, poté zarovnejte a zavěste mini počítač do držáku mini počítače.
- Zarovnejte a nainstalujte mini počítač do držáku mini počítače. Potom jej zajistěte čtyřmi šrouby.

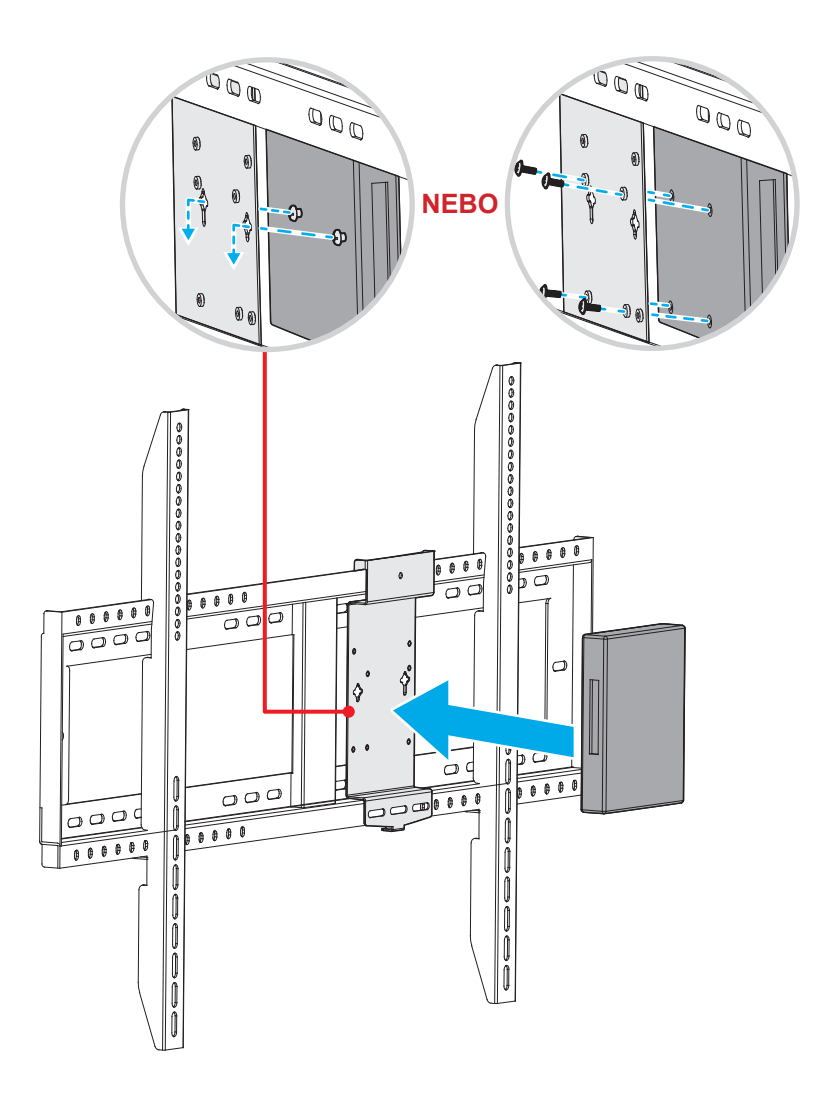

## Instalace na stojan (volitelně)

Sada pro montáž na stojan obsahuje následující položky:

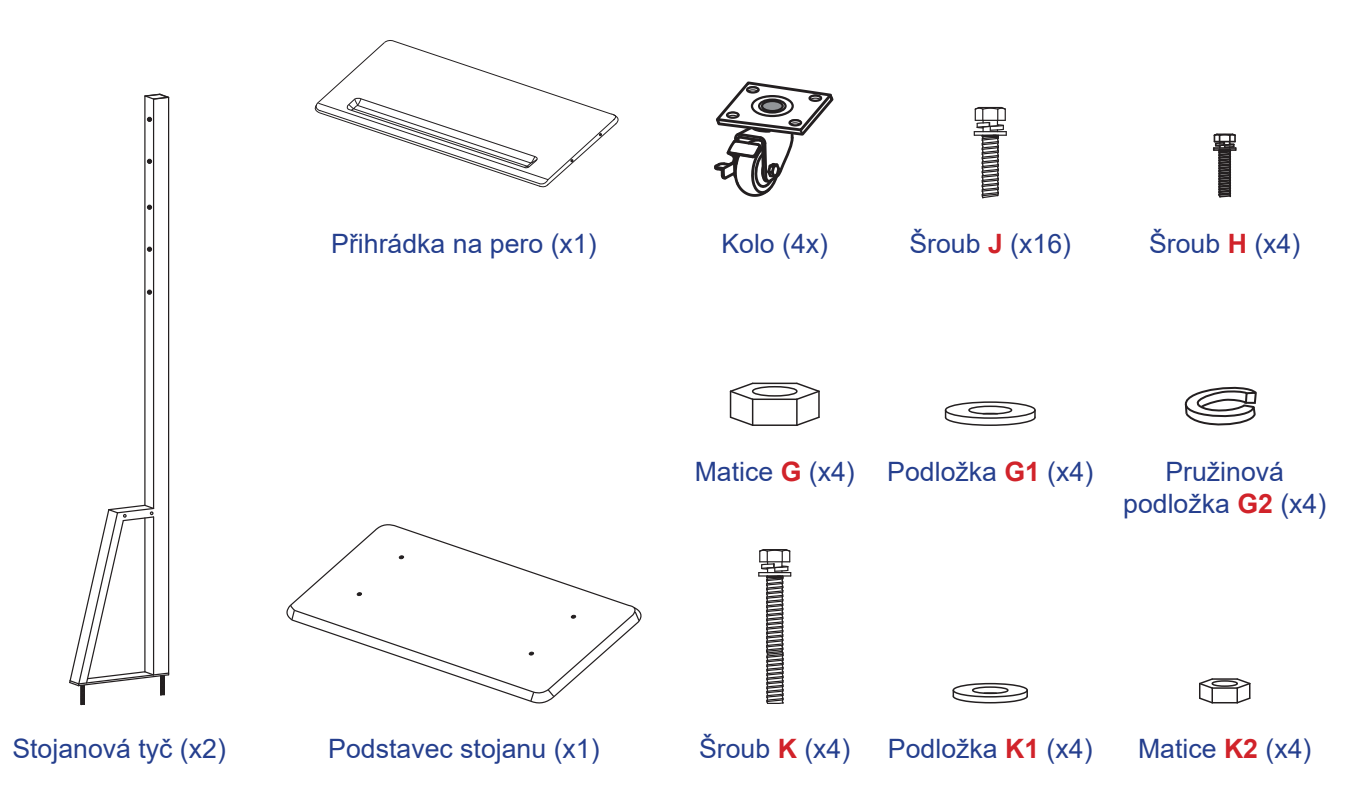

Chcete-li namontovat IFP na stojan, postupujte následovně:

1. Nainstalujte dvojité montážní konzole na zadní stranu IFP. Poté zajistěte konzole čtyřmi šrouby (A).

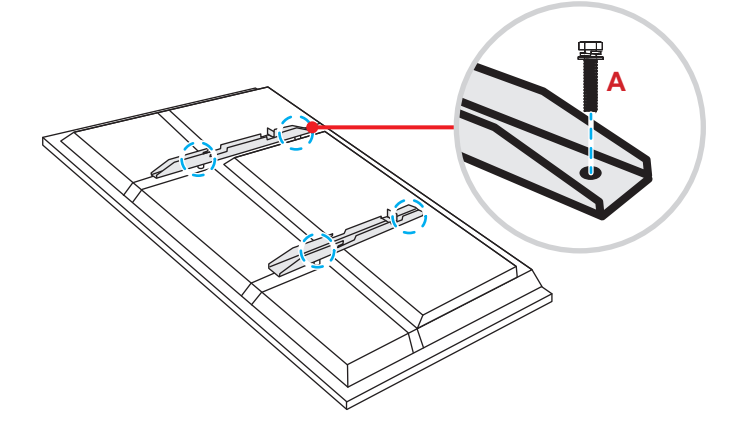

Poznámka: Dvojité montáží konzole, držák na stěnu a šrouby (A) jsou součástí sady pro montáž na stěnu. Viz "Pokyny pro montáž na stěnu" na straně 14.

Otočte základnu stojanu tak, abyste viděli otvory pro šrouby pro kolo, poté nainstalujte kolo do jeho otvoru a zajistěte jej čtyřmi šrouby (J).
 Stejný postup zopakujte při instalaci zbývajících tří kol.

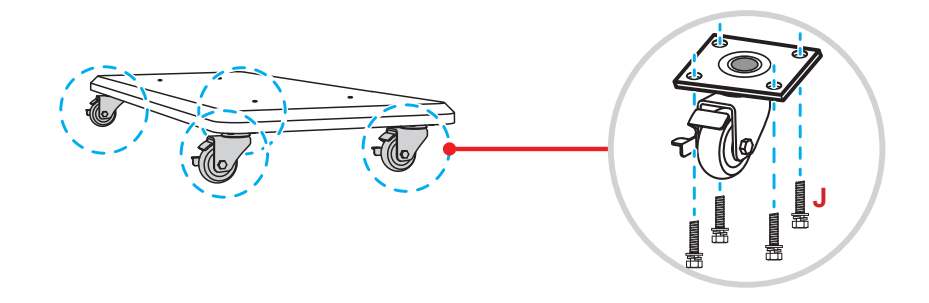

Umístěte podstavec stojanu na stabilní povrch, poté nainstalujte tyč stojanu do jeho otvoru a zajistěte oba stojany dvěma maticemi (G) s použitím podložek (G2 a G1).
 Stejný postup zopakujte při instalaci druhé tyče stojanu.

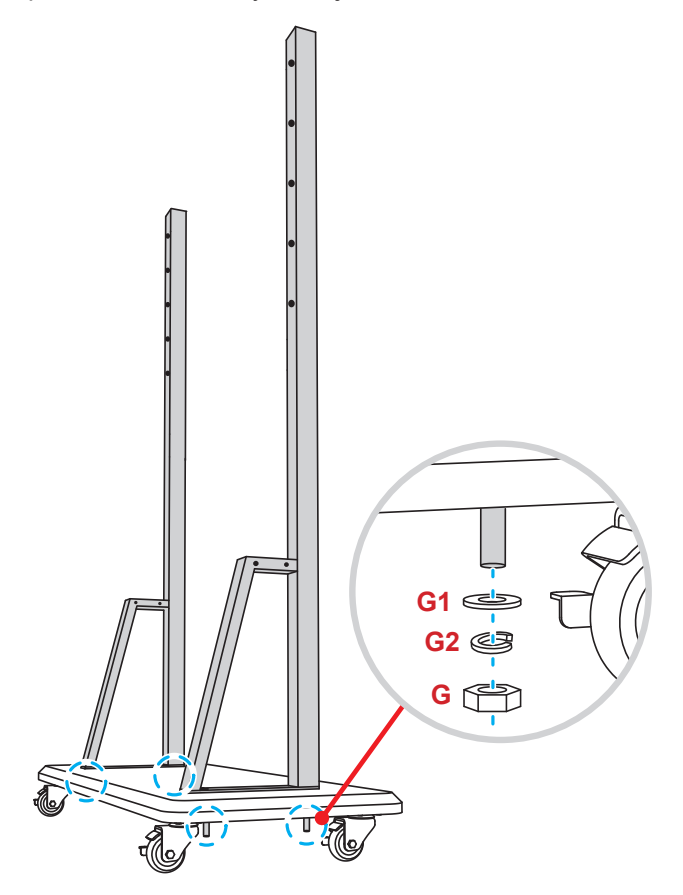

- Zarovnejte přihrádku na pera s otvory pro šrouby ve střední části tyčí a poté přihrádku zajistěte čtyřmi šrouby (H).
- Nainstalujte držák na stěnu na horní část tyčí a poté provlečte šrouby (K) otvory pro šrouby ze zadní strany tyčí.
- Na šrouby namontujte podložky (K1) a matice (K2), potom utažením matic (K2) zajistěte držák na místě.

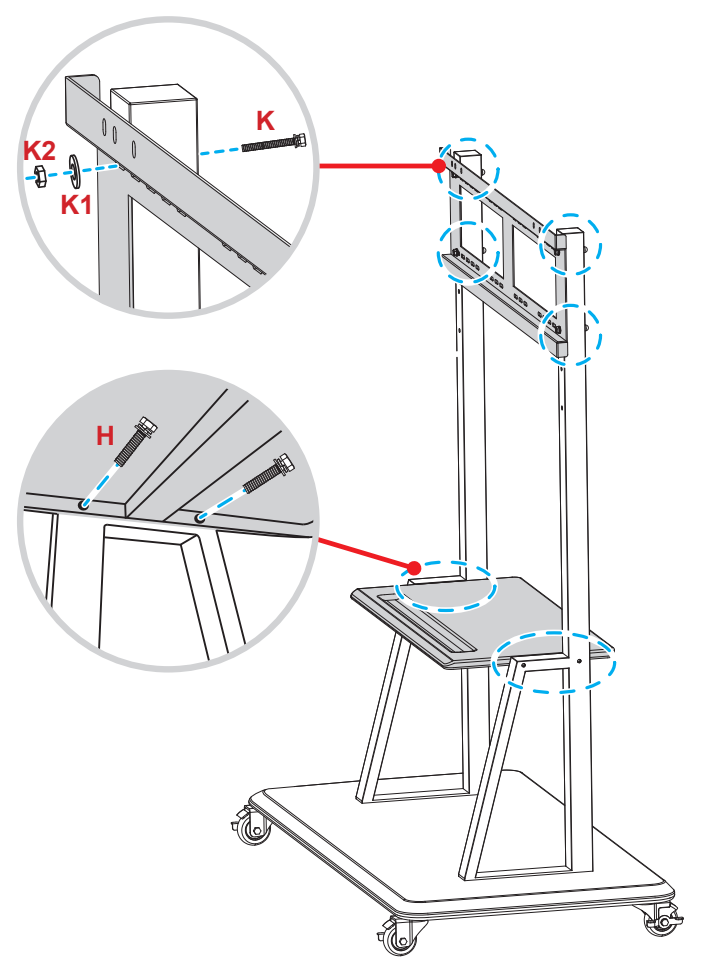

7. Zarovnejte a zavěste dvojité montážní konzole na instalovaný držák na stěnu na sloupcích stojanu.

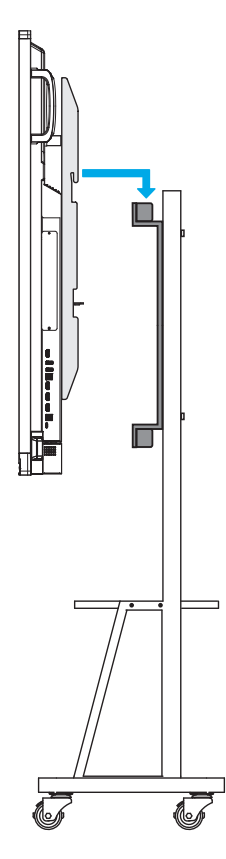

## Používání dálkového ovladače

### Vložení/výměna baterií dálkového ovladače

K dálkovému ovladači jsou dodány dvě (2x) baterie velikosti AAA.

DŮLEŽITÉ! K výměně použijte pouze baterie stejného nebo podobného typu.

1. Sejměte víčko přihrádky baterií.

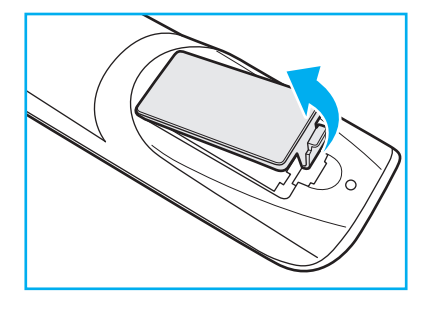

2. Vložte dvě baterie se správně zorientovanou polaritou (+/-) podle obrázku uvnitř přihrádky.

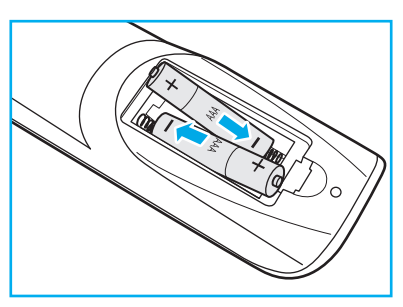

3. Nasaďte víčko.

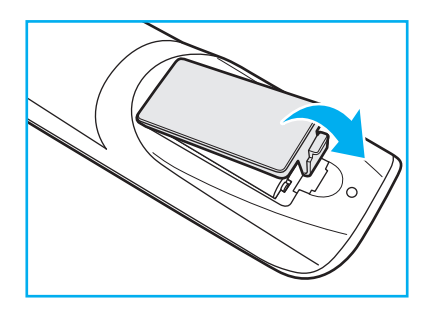

#### UPOZORNĚNÍ

Při nesprávném použití baterií může dojít k úniku chemických látek nebo k výbuchu. Dodržujte následující pokyny.

- Nekombinujte různé typy baterií. Různé typy baterií mají různé vlastnosti.
- Nesměšujte staré a nové baterie. Kombinováním starých a nových baterií se může zkrátit životnost nových baterií nebo může dojít k úniku chemických látek ze starých baterií.
- Vybité baterie co nejdříve vyjměte. Chemické látky, které mohou uniknout z baterií, mohou při kontaktu s pokožkou způsobit vyrážku. Dojde-li k úniku chemických látek, důkladně je vytřete hadříkem.
- Baterie dodávané s tímto přístrojem mohou mít kratší životnost kvůli podmínkám při skladování.
- Nebudete-li dálkový ovladač delší dobu používat, vyjměte baterie.
- Při likvidaci baterií dodržujte zákony v příslušné oblasti nebo zemi.

### Dosah dálkového ovladače

Při používání miřte dálkovým ovladačem v rozsahu ±30° k infračervenému přijímači na IFP. Vzdálenost mezi dálkovým ovladačem a okénkem infračerveného snímače nesmí přesahovat 8 metrů.

- Odstraňte veškeré překážky mezi dálkovým ovladačem a okénkem infračerveného snímače na projektoru, které by mohly blokovat infračervený paprsek.
- Zajistěte, aby na infračervený snímač dálkového ovládání nedopadalo přímé sluneční ani zářivkové světlo.
- Pokud se tento dálkový ovladač nachází v blízkosti zářivkových světel s převodníkem, může docházet k nepravidelným výpadkům.
- Pokud se ovladač nachází velmi blízko IFP, nemusí fungovat správně.

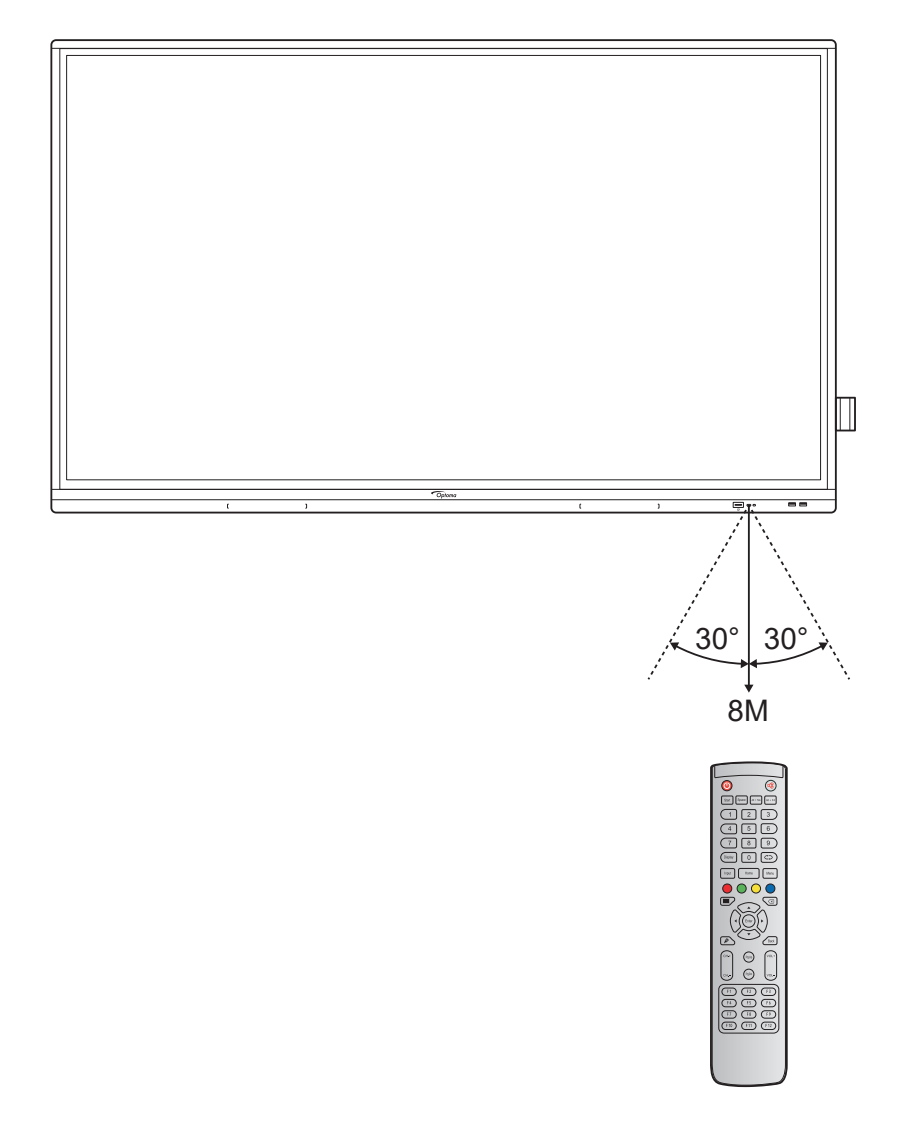

## Připojení

### Připojení napájení

- 1. Připojte jeden konec napájecího kabelu k napájecí zásuvce na IFP.
- 2. Připojte druhý konec napájecího kabelu k elektrické zásuvce nebo zdroji napájení.
- Přepněte přepínač Napájení do polohy ZAPNUTO (I). IFP automaticky přejde do pohotovostního režimu.

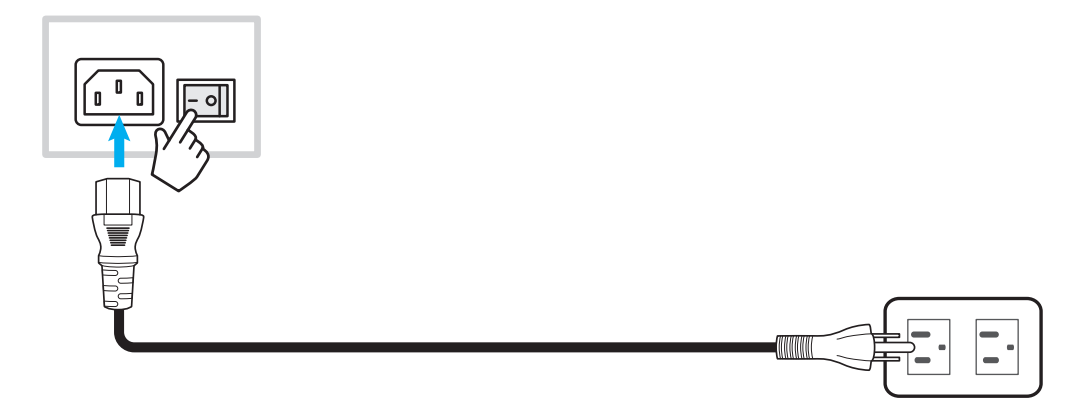

### Připojení externích zařízení

DŮLEŽITÉ! Chcete-li použít funkci dotykové obrazovky, připojte jeden konec kabelu USB k portu USB Type-B TOUCH 1 nebo TOUCH 2 na IFP a druhý konec kabelu k portu USB Type-A na vašem zařízení.

### Připojení vstupu HDMI

• Připojte počítač k IFP pomocí kabelu HDMI.

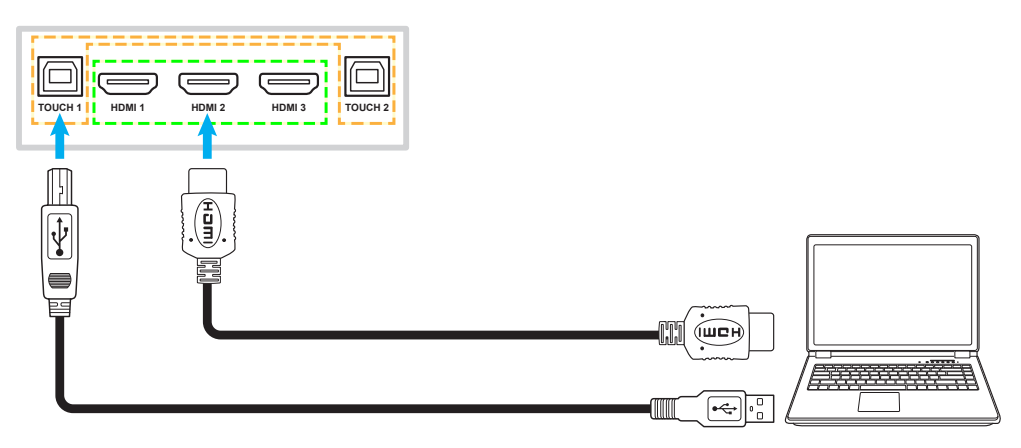

• Připojte zdroj videa k IFP pomocí kabelu HDMI.

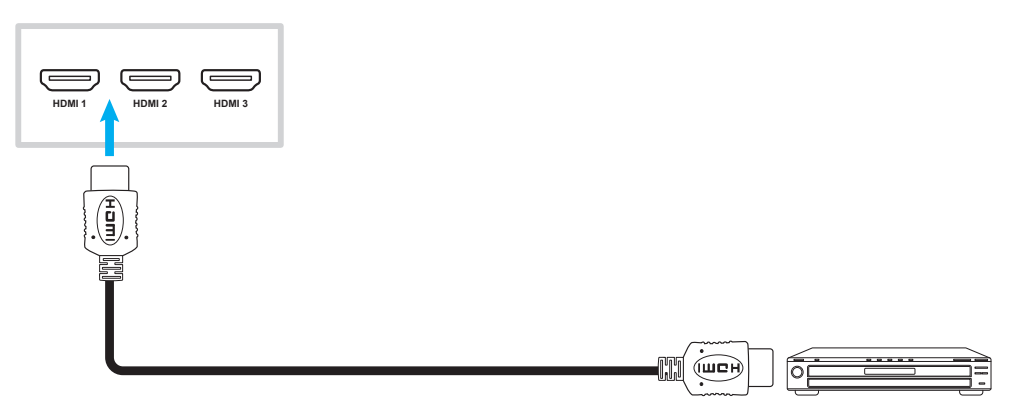

### Připojení vstupu VGA

Připojte počítač k IFP pomocí kabelu VGA.

#### Poznámka:

- Pro vstup zvuku připojte jeden konec kabelu zvuku ke zdířce AUDIO IN na IFP a druhý konec kabelu do zdířky zvuku vašeho počítače.
- Pro dotykovou funkci připojte jeden konec USB kabelu k portu TOUCH 2 na IFP a druhý konec k USB portu vašeho počítače.

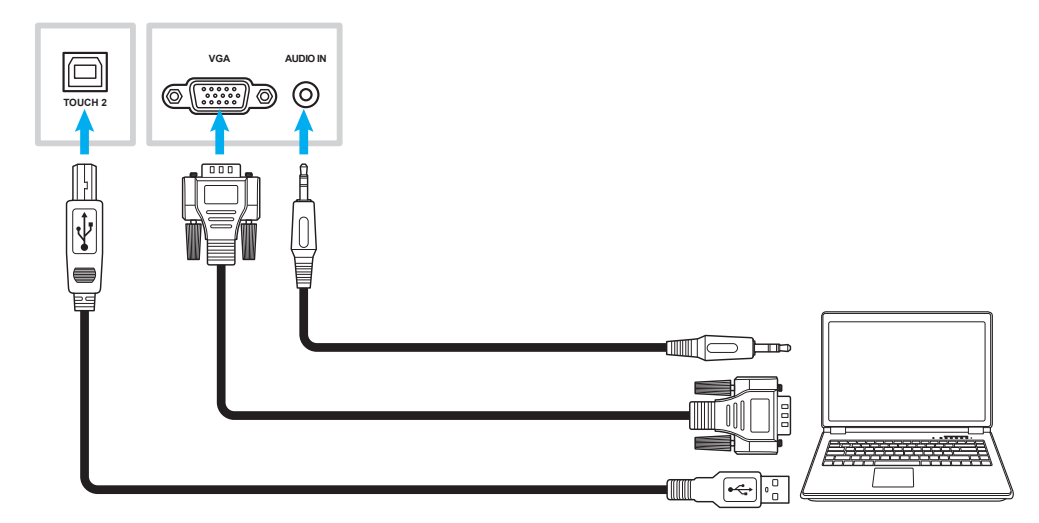

#### Kabel USB Type-C

Připojte počítač k IFP pomocí kabelu USB Type-C.

#### Poznámka:

- Rozhraní USB Type-C lze použít k přenášení signálů zvuku, videa a dotyku.
- Port USB Type-C také podporuje napájení a poskytuje výkon 65 W.

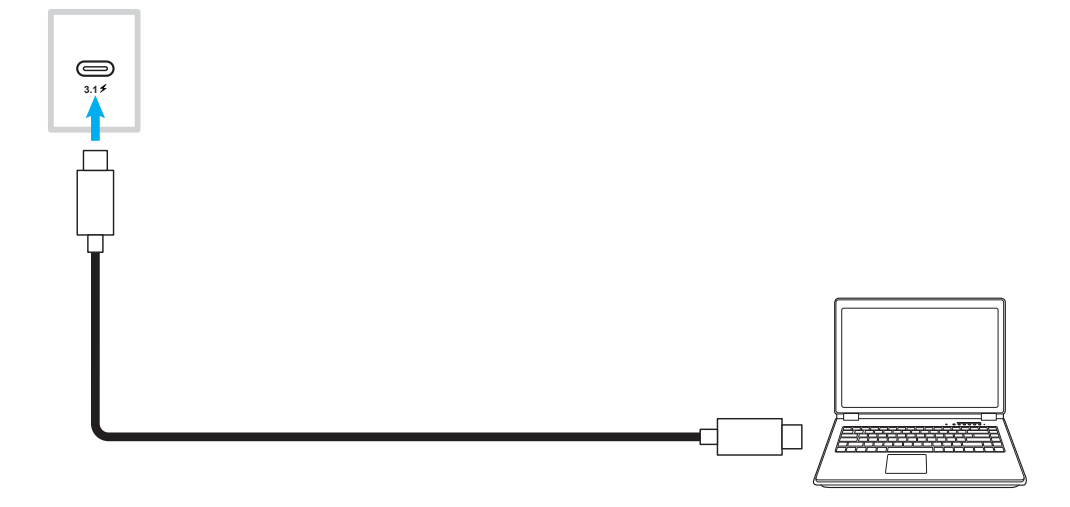

### Připojení výstupu zvuku

Připojte externí reproduktory k portu výstupu zvuku na IFP.

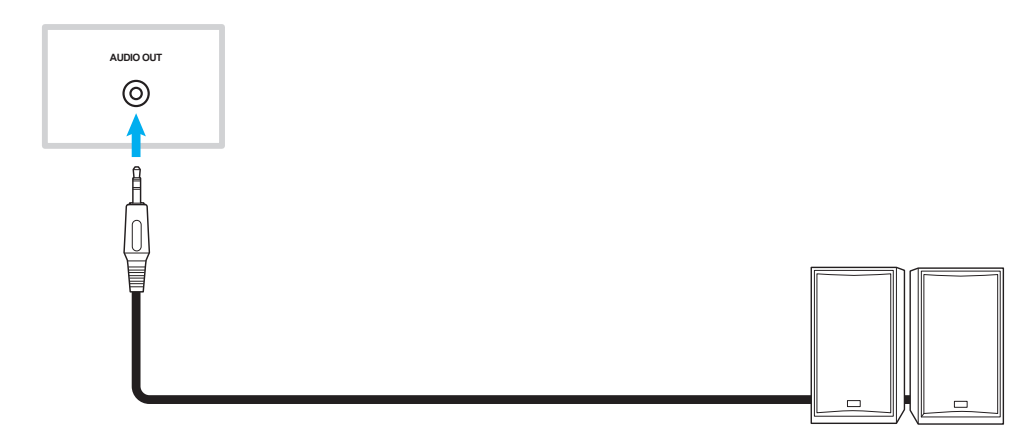

### Připojení SPDIF

Připojte zvukové zařízení k IFP pomocí kabelu SPDIF.

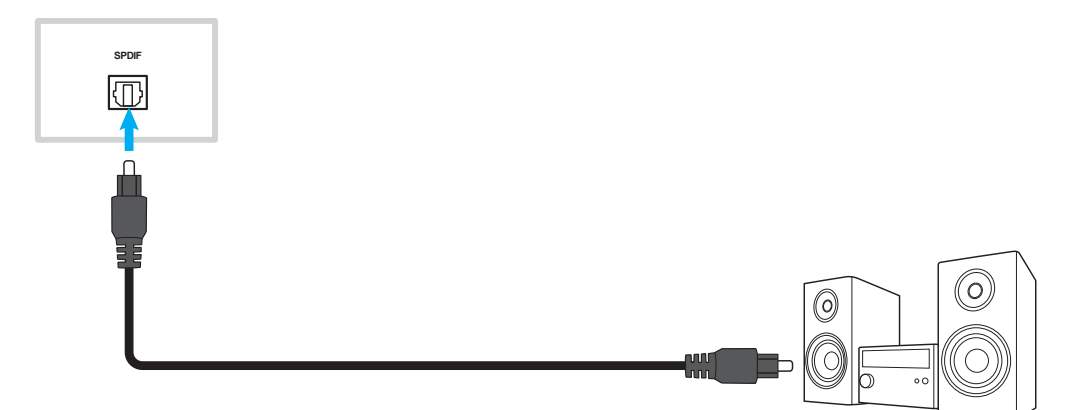

### Připojení výstupu HDMI

Připojte projektor k portu výstupu HDMI na IFP.

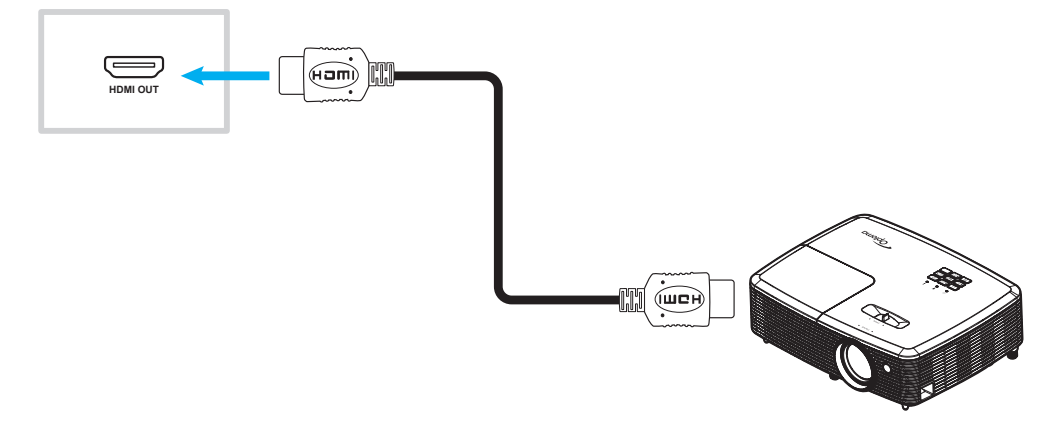

### Připojení USB

Připojte periferní zařízení USB k IFP pomocí kabelu USB.

#### Poznámka:

- USB flash disk stačí připojit k některému z dostupných portů USB.
- Port USB 2.0 je vyhrazen pro upgrade firmwaru a držák pera USB pro rychlé kreslení.

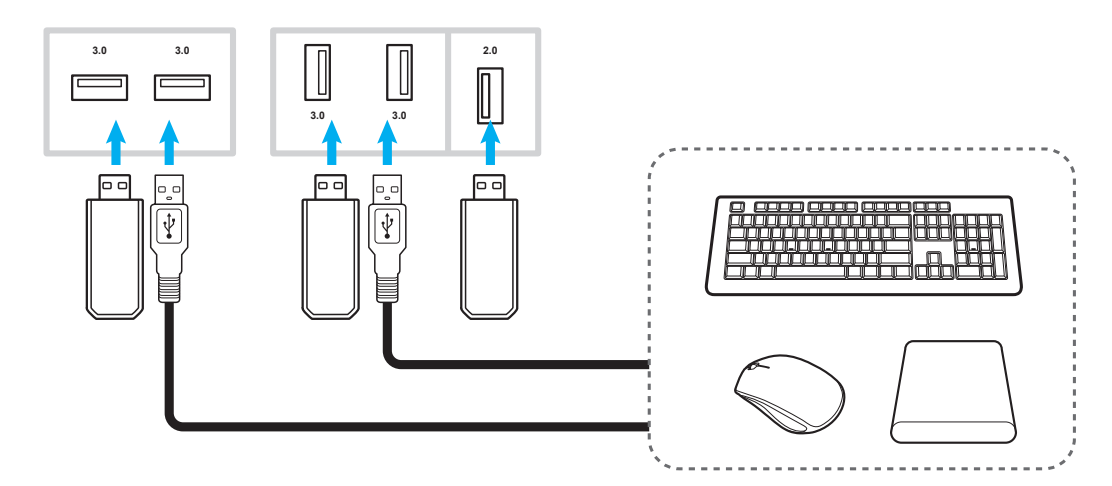

### Připojení RS232

Připojte počítač k IFP pomocí kabelu RS232.

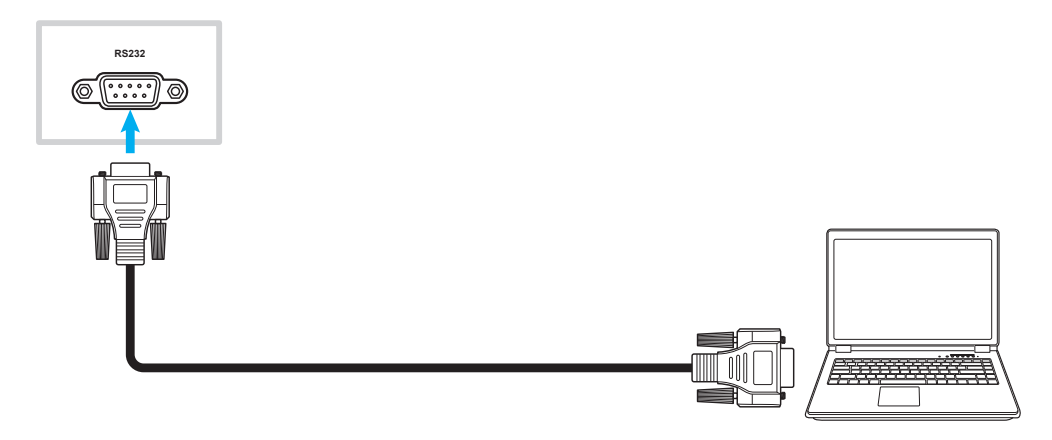

#### Připojení LAN

Připojte router k IFP pomocí ethernetového kabelu.

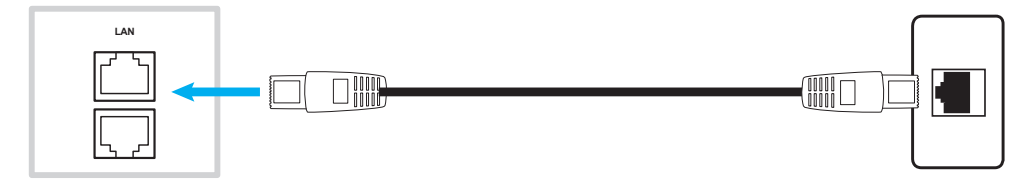

Poznámka: Chcete-li konfigurovat nastavení sítě, viz "Konfigurování nastavení sítě" na straně 41.

#### Připojení Wi-Fi

Chcete-li navázat připojení Wi-Fi musíte nainstalovat adaptér Wi-Fi dongle do otvoru Wi-Fi na spodní straně IFP. Adaptér Wi-Fi dongle může přijímat signál v oblasti, kde je síť Wi-Fi.

Chcete-li nainstalovat adaptér Wi-Fi dongle, postupujte podle následujících pokynů:

- 1. Odmontujte dva (2) šrouby z držáku otvoru Wi-Fi.
- 2. Odstraňte držák otvoru Wi-Fi.

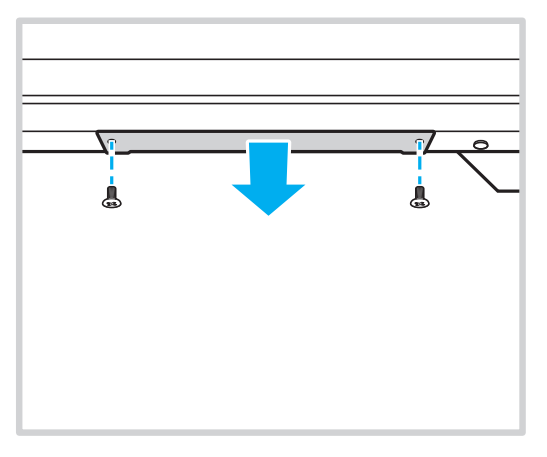

3. Zasuňte adaptér Wi-Fi dongle do otvoru Wi-Fi na IFP.

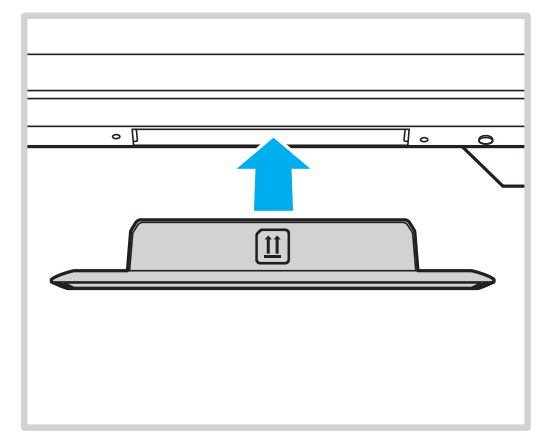

Poznámka: Pokyny pro nakonfigurování nastavení Wi-Fi viz "Konfigurování nastavení sítě" na straně 41.

#### Připojení držáku dotykového pera

Při instalaci držáku pro dotykové pero postupujte podle následujících pokynů:

- 1. Připevněte držák magnetického dotykového pera k zadní straně obrazovky.
- 1. Připojte kabel USB držáku dotykového pera k volnému portu USB na IFP.

Poznámka: Pokud je držák dotykového pera připojen k portu USB 2.0, lze funkci spuštění držáku pera použít pro více zdrojů. Pokud je držák dotykového pera připojen k portu USB3.0, lze jej používat pouze se zdrojem Android.

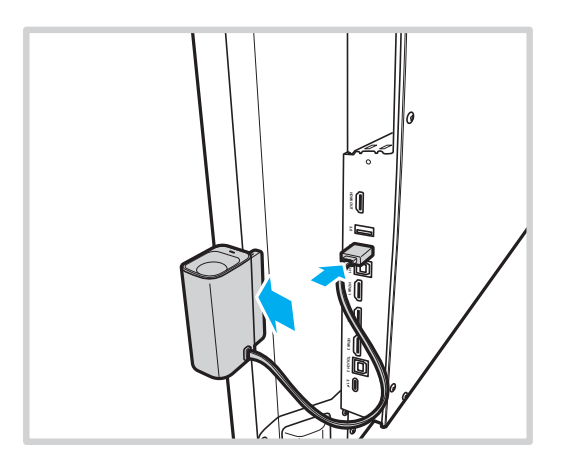

2. Vložte dotykové pero do držáku.

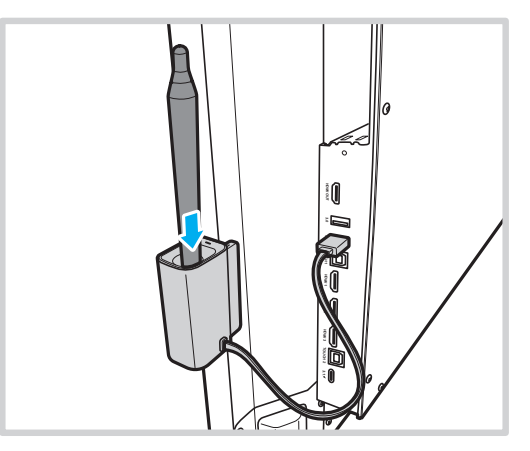

Poznámka: Pokud je na obrazovce IFP zobrazena hlavní obrazovka, vyjmutím dotykového pera z držáku se ve výchozím nastavení spustí **Creative Board**. Chcete-li přizpůsobit akci spouštění držáku pera, přečtěte si pokyny k nastavení této funkce (strana 44) v části Konfigurace nastavení zařízení.

# POUŽÍVÁNÍ ZAŘÍZENÍ

## Vypnutí a zapnutí napájení

### Zapnutí

Poznámka: Po správném připojení napájecího kabelu se ujistěte, že je přepínač Napájení v poloze ZAPNUTO (I).

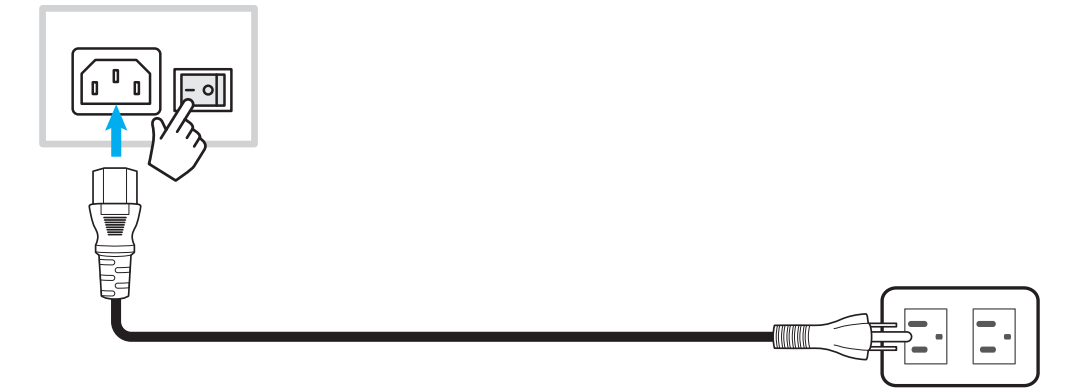

Stisknutím tlačítka Napájení zapněte IFP. Indikátor LED svítí bíle, což znamená, že zařízení je připraveno k použití.

Poznámka: IFP můžete rovněž zapnout stisknutím tlačítka 🕑 na dálkovém ovladači.

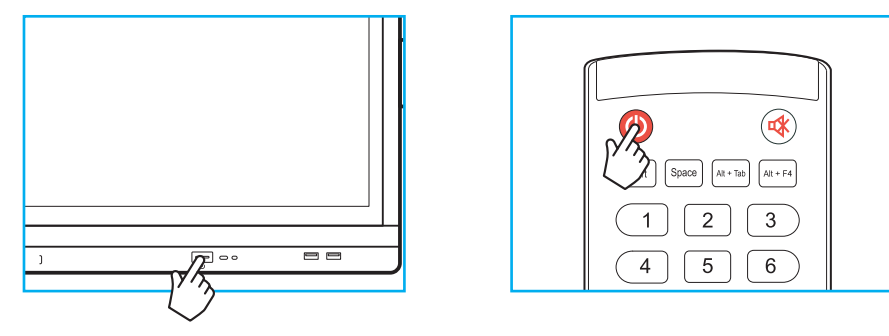

### Vypnutí napájení

IFP vypnete stisknutím tlačítka **Napájení** po dobu 3 sekund. Stisknutím tlačítka **OK** se zařízení vypne okamžitě; nebo počkejte 10 sekund, než se IFP vypne automaticky.

| Power Off                                                       |
|-----------------------------------------------------------------|
| Please confirm shutdown.The system will shut down in 9 seconds. |
| Cancel                                                          |

Když indikátor LED napájení začne svítit červeně, znamená to, že projektor přešel do pohotovostního režimu.

#### Poznámka:

- IFP můžete vypnout také stisknutím tlačítka 🕘 na dálkovém ovladači.
- V pohotovostním režimu IFP nadále spotřebovává elektrickou energii. Pokud nebudete IFP delší dobu používat, důrazně doporučujeme odpojit napájecí kabel ze zásuvky.

# POUŽÍVÁNÍ ZAŘÍZENÍ

## Průvodce instalací

Při prvním zapnutí IFP se na obrazovce objeví Průvodce nastavením.

Poznámka: Tento IFP je vybaven obrazovkou citlivou na dotyk. IFP můžete ovládat jednoduše klepnutím na dotykovou obrazovku.

1. Vyberte jazyk nabídky na obrazovce (OSD). Pokračujte výběrem Další.

|                      | 0               | Čeština   |  |
|----------------------|-----------------|-----------|--|
|                      | 0               | Dansk     |  |
|                      | 0               | Deutsch   |  |
|                      |                 | English   |  |
| Choose your language | 0               | Español   |  |
|                      | 0               | Français  |  |
|                      | 0               | Indonesia |  |
|                      | 0               | Italiano  |  |
|                      | $\overline{  }$ |           |  |
|                      | Next            |           |  |

 Pokud chcete připojit IFP bezdrátově k internetu, vyberte některou z dostupných sítí a klepněte na Připojit. Jinak vyberte Přeskočit.

#### DŮLEŽITÉ!

- Chcete-li se připojit k bezdrátové síti, ujistěte se, že je adaptér Wi-Fi dongle správně připojen do otvoru pro adaptér Wi-Fi dongle. Viz strana 27.
- Pokud se připojujete k zabezpečené síti, bude nutné zadat heslo pouze při prvním připojení.

|                        |      | 0    |              | ර <u>Refresh</u> |
|------------------------|------|------|--------------|------------------|
|                        |      | (((• | Wi-Fi name   | <u></u>          |
|                        |      | ()•  | Wi-Fi name   | <b>A</b>         |
|                        |      | (()- | Wi-Fi name   |                  |
|                        |      | (((• | Wi-Fi name   |                  |
| Choose a Wi-Fi network |      | (((• | Wi-Fi name   |                  |
|                        |      | (((• | Wi-Fi name   | <u></u>          |
|                        |      | (((• | Wi-Fi name   |                  |
|                        |      |      | Add new Wi-F |                  |
|                        | Back |      | Skip         |                  |

# POUŽÍVÁNÍ ZAŘÍZENÍ

3. Nakonfigurujte nastavení data a času. Pokračujte výběrem Další.

|                       | 09:30                      | AM       |
|-----------------------|----------------------------|----------|
|                       | March 05, 2                | 021      |
| Set the date and time | Timezone                   | London 🔻 |
|                       | Use 24-hour format (13:00) | •        |
|                       |                            |          |

4. Přečtěte si právní zásady společnosti Optoma, včetně podmínek používání, zásad ochrany osobních údajů, zásad používání souborů cookie a softwaru Open Source. Zaškrtněte přepínač Souhlasím se Smluvními podmínkami, Zásadami ochrany osobních údajů, Zásadami souborů cookie a Open Source a poté dokončete nastavení výběrem Další. IFP je připraveno k použití.

|                                                | Our policy                                           |                              |
|------------------------------------------------|------------------------------------------------------|------------------------------|
|                                                | Terms and conditions of use                          | >                            |
| Optoma policy                                  | Privacy policy                                       | >                            |
| Please read our legal policy before you start. | Cookie policy                                        | >                            |
|                                                | Open source                                          | >                            |
|                                                | I agree to Terms and conditions, Privacy policy, Coc | kies policy and Open source. |

## Přehled hlavní obrazovky

Hlavní obrazovka se zobrazí při každém spuštění IFP.

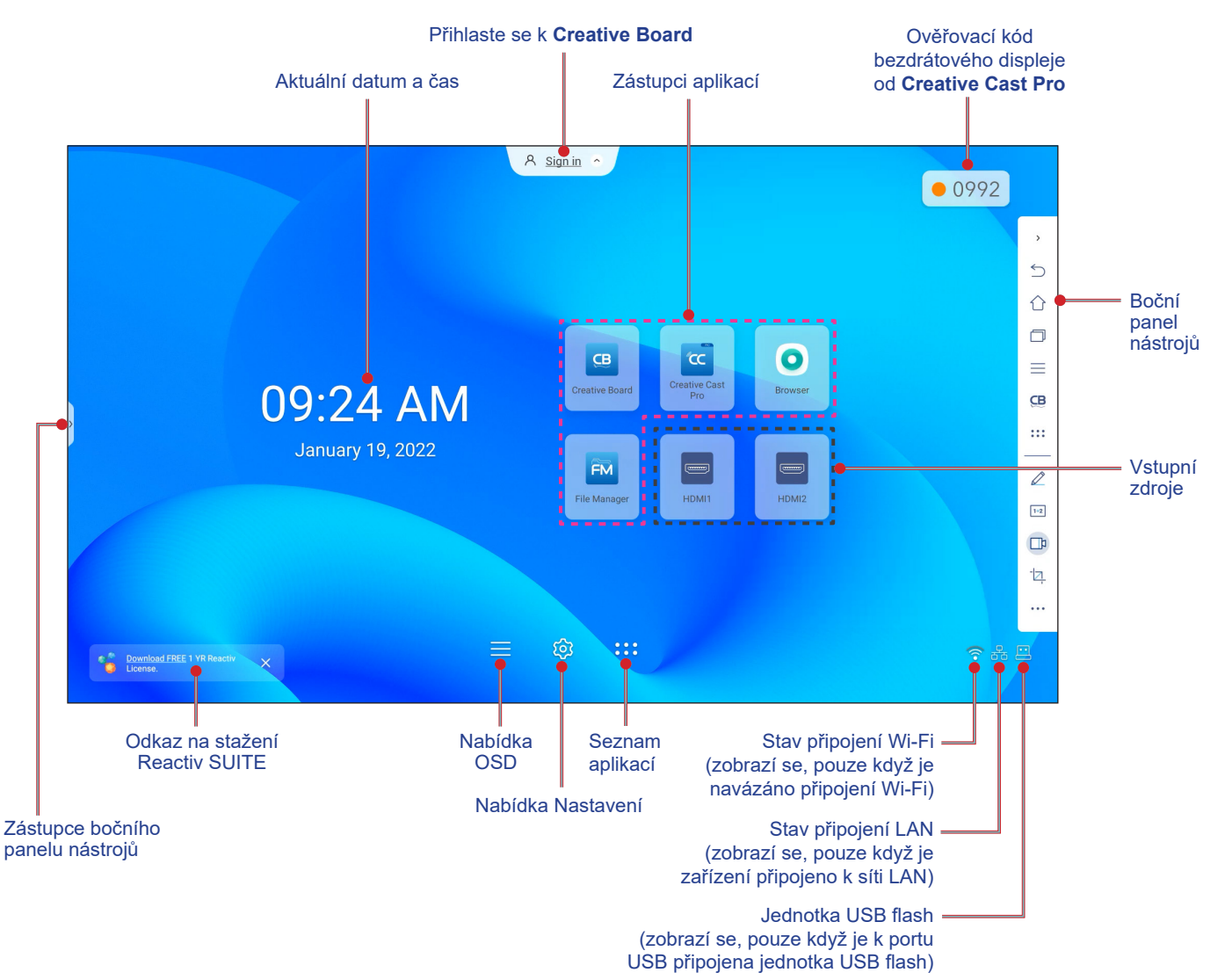

Chcete-li přejít na hlavní obrazovku, postupujte některým z následujících způsobů:

- · Vyberte některou volbu: stačí klepnout na požadovanou položku.
- Upravte nastavení: přetáhněte posuvník doleva nebo doprava.
- Otevřete boční panel nástrojů: klepněte na > nebo < na levé nebo pravé straně obrazovky.

#### Poznámka:

- Není-li uvedeno jinak, je v této části popsáno ovládání IFP pomocí dotykových gest.
- IFP lze rovněž ovládat pomocí dálkového ovladače.

## Nabídka OSD

Chcete-li otevřít nabídku OSD, postupujte některým z následujících způsobů:

• Na libovolné obrazovce přetáhněte spodní část obrazovky nahoru.

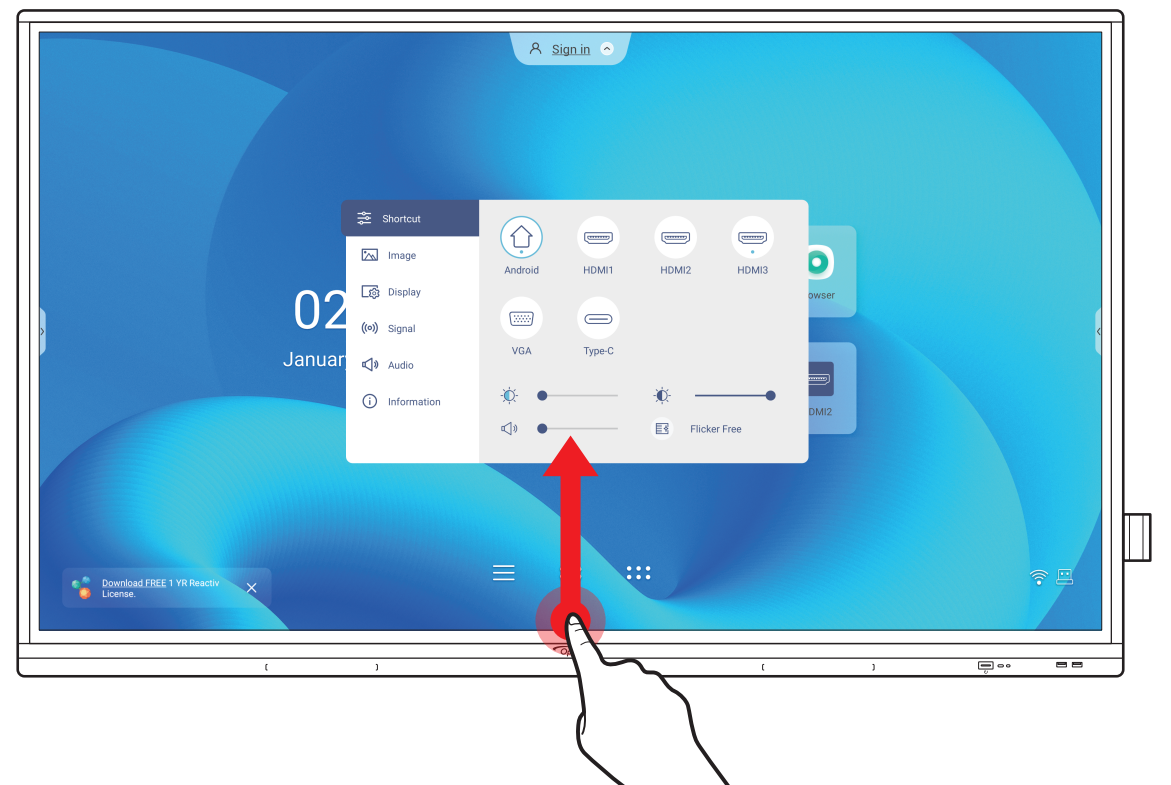

- Stiskněte tlačítko Nabídka nebo Vstup na dálkovém ovladači.
- Klepněte na  $\equiv$  na hlavní obrazovce.

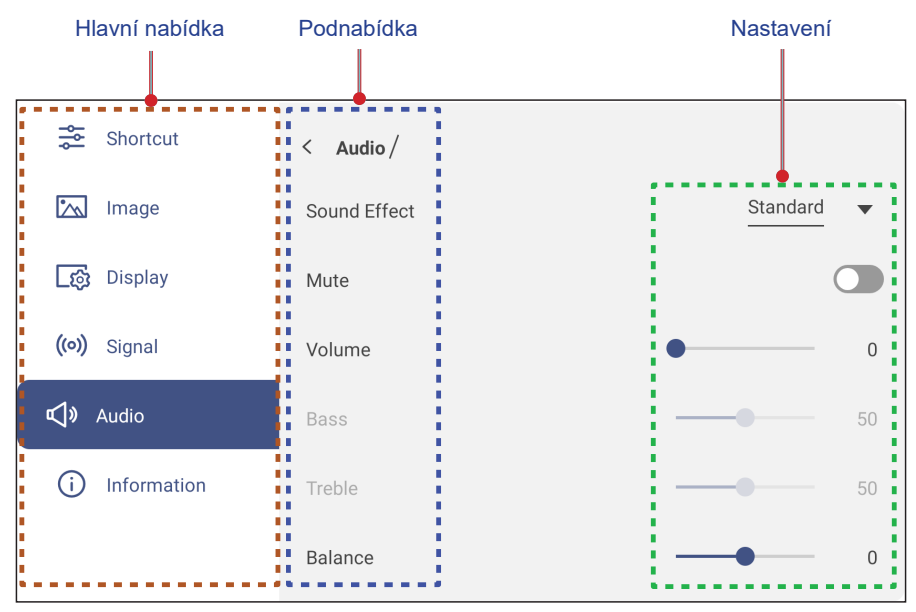

#### Poznámka:

- Chcete-li nakonfigurovat nastavení nabídky OSD, stačí se dotknout položek nabídky obrazovky a
  pomocí ovládacích prvků na obrazovce upravit jejich hodnoty nebo nastavení. Vybraná položka
  nabídky je zvýrazněna močíře.
- Chcete-li přejít na předchozí položku v nabídce, klepněte na < nebo stiskněte tlačítko Zpět na dálkovém ovladači.
- Chcete-li zavřít nabídku OSD, dotkněte se libovolného místa na obrazovce mimo nabídku nebo (případně) opakovaně stiskněte tlačítko Zpět na dálkovém ovladači.

### Nabídka Zástupce

Nabídka Zástupce 差 je první nabídka OSD. Proveďte následující kroky:

| Shortcut            |              |        |               |         |
|---------------------|--------------|--------|---------------|---------|
| 📉 Image             | Android      | HDMI1  | HDMI2         | HDMI3   |
| [ණු Display         |              |        |               |         |
| <b>((0))</b> Signal | :::::        |        |               |         |
| 📢 🛛 Audio           | VGA          | Туре-С |               |         |
| i Information       | - <u>`</u> . |        | - <b>(</b> )- | •       |
|                     | <b>⊈</b> » ● |        | Flicke        | er Free |

Slouží k výběru zdroje vstupu. Dostupné zdroje vstupu jsou označeny TEČKOU •.

| Android | HDMI1  | HDMI2 | HDMI3 |  |
|---------|--------|-------|-------|--|
| VGA     | Type-C |       |       |  |

#### Poznámka:

- Další informace o připojení k externím zařízením naleznete v části "Připojení".
- Možnost OPS je k dispozici pouze v případě, že je řádně nainstalován modul PC do otvoru OPS na IFP.
- Úroveň podsvícení upravíte přetažením posuvníku podsvícení doprava nebo doleva.

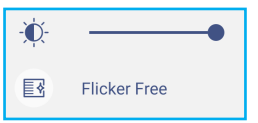

Poznámka: Pro zajištění příjemného zážitku ze sledování můžete aktivovat funkci Bez blikání.

Přetažením posuvníku redukce modrého světla doprava nebo doleva upravte úroveň redukce modrého světelného spektra.

DŮLEŽITÉ! Studie ukázaly, že podobně, jako mohou ultrafialové paprsky způsobit poškození očí, mohou krátkovlnné paprsky modrého světelného spektra z displejů způsobovat únavu očí, poškození sítnice a časem omezit vidění. Funkce redukce modrého světla Optoma chrání zrak redukováním modrého světelného spektra.

| , |
|---|
|---|

DŮLEŽITÉ! Chraňte váš zrak před dlouhodobým používáním displeje - důrazně doporučujeme dodržovat následující zásady:

- Po 2 hodinách nepřetržitého sledování nechte oči 10 minut odpočinout.
- Po každých několika hodinách procvičte oči otáčením nahoru k obočí a poté otáčením očí ve velkém kruhu.
- Po každých 20 minutách sledování displeje se na 20 sekund zadívejte do dálky.
- Když vás bolí oči, na minutu je zavřete.
- Úroveň hlasitosti upravíte přetažením posuvníku hlasitosti doprava nebo doleva.

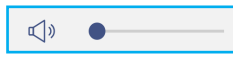

### Konfigurace nastavení obrazu

Klepnutím na 📉 v nabídce OSD otevřete nabídku Obraz a poté proveďte následující kroky:

| Shortcut        | < Image /         |              |    |
|-----------------|-------------------|--------------|----|
| 📉 Image         | Display Mode      | Presentation | •  |
| ्रिङ्गे Display | Brightness        |              | 50 |
| ((•)) Signal    | Contrast          |              | 50 |
| 📢 🛛 Audio       | Color             |              | 50 |
| (i) Information | Color Temperature | Standard     | •  |
|                 | Reset             |              | >  |

 Klepněte na *Režim zobrazení* a vyberte jednu z dostupných možností: Prezentace, Jas, Kino, HDR nebo Uživatel.

Poznámka:

- Nastavení obrazu lze upravit pouze pro vstup HDMI, VGA, OPS a Type-C. V případě zdroje Adroid nelze nastavení upravit a budou zobrazena šedě.
- Pokud je Režim zobrazení nastaven na **Uživatel**, lze obraz přizpůsobit úpravou nastavení jasu, kontrastu a barev podle vašich preferencí.
- Přetažením posuvníku Jas doprava nebo doleva upravíte úroveň jasu obrazovky.
- Přetažením posuvníku Kontrast doprava nebo doleva upravíte úroveň kontrastu obrazovky.
- Přetažením posuvníku Barva doprava nebo doleva upravíte úroveň barev obrazovky od černé a bílé po plně syté barvy.

**Poznámka:** Úroveň jasu, úroveň kontrastu a úroveň barev lze upravit, pouze pokud je Režim zobrazení nastaven na **Uživatel**. V ostatních režimech zobrazení jsou tyto parametry pevně přednastaveny a nelze je upravit.

- Klepněte na Teplota barev a vyberte jednu z dostupných možností: Standardní, Teplé nebo Studené.
- Klepnutím na *Resetovat* obnovíte výchozí hodnoty všech nastavení obrazu.

| ou going to reset | image settings | s to default | ? |
|-------------------|----------------|--------------|---|
| Cano              |                | Reset        |   |

### Konfigurace nastavení zobrazení

Klepnutím na 📷 v nabídce OSD otevřete nabídku Zobrazení a poté proveďte následující kroky:

| 🚔 Shortcut          | < Display/       |                      |
|---------------------|------------------|----------------------|
| 📉 Image             | Aspect Ratio     | <u>16:9</u> <b>•</b> |
| [ිනි Display        | Pixel Shift(min) | Off                  |
| <b>((0))</b> Signal | Backlight        | 100                  |
| 📢 🛛 Audio           | Low Blue Light   | • 0                  |
| (i) Information     | Dynamic Black    | Off                  |
|                     |                  |                      |

- Klepněte na *Poměr stran* a vyberte jednu z dostupných možností: 16:9, 4:3 nebo PTP (Pixel To Pixel).
   Poznámka: V případě vstupu 4K bude poměr stran pevně nastaven na PTP. V případě jiného vstupu než 4K bude položka PTP zobrazena šedě a uživatel může zvolit pouze poměr stran 4:3 nebo 16:9.
- Klepněte na *Posun pixelů (min)* a vyberte jednu z dostupných možností: Vypnuto, 2, 3, 5, 30 nebo 60.
   Poznámka:
  - Funkce posunu pixelů zabraňuje ulpívání obrazu.
  - Posun pixelů je podporován u všech vstupních zdrojů kromě Android.
- Přetažením posuvníku Podsvícení upravte úroveň podsvícení.
   Poznámka: Podsvícení lze upravit také v nabídce Zástupce. Viz strana 34.
- Přetažením posuvníku *Redukce modrého světla* upravte úroveň redukce modrého světla.
   Poznámka: Redukci modrého světla lze upravit také v nabídce Zástupce. Viz strana 34.
- Klepněte na Dynamická černá a vyberte jednu z dostupných možností: Vypnuto, Podle obsahu (nepodporováno pro zdroj Android) nebo Podle okolního osvětlení.
   Poznámka: Funkce dynamické černé dodává obrazu větší hloubku, takže světlé scény vypadají ostře a jasně, zatímco si tmavé scény zachovávají detail s hlubokou černou a výjimečnými detaily světla a stínů.

### Konfigurace nastavení signálu (pouze pro vstup VGA)

Klepnutím na (o) v nabídce OSD otevřete nabídku Signál poté proveďte následující kroky:

| Shortcut            | < Signal /  |    |    |
|---------------------|-------------|----|----|
| 📉 Image             | Automatic   |    | >  |
| [ණු Display         | Frequency   | -• | 17 |
| <b>((0))</b> Signal | Phase       |    | 30 |
| <b>⊄∫</b> » Audio   | H. Position | •  | 97 |
| i Information       | V. Position |    | 38 |
|                     |             |    |    |
- Klepnutím na Automaticky bude obraz automaticky upraven na optimální frekvenci, fázi a polohu.
- Přetažením posuvníku Frekvence upravte vertikální šum obrazu.
- Přetažením posuvníku *Fáze* upravte horizontální šum obrazu.
- Přetažením posuvníku *H. poloha* upravte ručně vodorovnou polohu obrazu.
- Přetažením posuvníku V. poloha upravte ručně vertikální polohu obrazu.

#### Konfigurace nastavení zvuku

Klepnutím na 📢 v nabídce OSD otevřete nabídku Zvuk proveďte následující kroky:

| 🚔 Shortcut          | < Audio /    |                   |
|---------------------|--------------|-------------------|
| 📉 Image             | Sound Effect | Standard <b>•</b> |
| _ුණු Display        | Mute         |                   |
| <b>((•))</b> Signal | Volume       | • 0               |
| <b>v</b> Audio      | Bass         |                   |
| i Information       | Treble       | 50                |
|                     | Balance      | <b>—</b> —• 0     |

 Klepněte na Zvukový efekt a vyberte jednu z dostupných možností: Standardní, Schůzka, Třída, Film nebo Uživatel.

**Poznámka:** Pokud je nastavení zvukového efektu nastaveno na **Uživatel**, lze přizpůsobit úrovně basů a výšek podle vlastních preferencí.

Klepnutím na *Ztlumit* vypnete nebo obnovíte zvuk.

Poznámka: Zvuk lze rovněž ztlumit nebo zapnout stisknutím tlačítka 样 na dálkovém ovladači.

- Přetažením posuvníku Hlasitost upravte úroveň hlasitosti.
- Přetažením posuvníku Basy upravte úroveň basů tak, aby byla vhodná pro vaši místnost.
   Poznámka: Úroveň basů a výšek lze upravit, pouze pokud je položka Zvukový efekt nastavena na Uživatel. V ostatních režimech zvukového efektu je tento parametr pevně přednastaven a nelze jej upravit.
- Přetažením posuvníku Výšky upravte úroveň výšek tak, aby byla vhodná pro vaši místnost.
- Přetažením posuvníku Vyvážení upravte úroveň vyvážení zvuku tak, aby bylo vhodné pro vaši místnost.

#### Zobrazení informací o zařízení

Klepnutím na (i) v nabídce OSD otevřete nabídku Informace a potom proveďte následující kroky:

| Shortcut            | < Information / |   |
|---------------------|-----------------|---|
| 📉 Image             | Display         | > |
| _ුණු Display        | About           | > |
| <b>((•))</b> Signal |                 |   |
| 📢 🛛 Audio           |                 |   |
| i Information       |                 |   |
|                     | -               |   |

- Klepnutím na *Displej* zobrazíte režim zobrazení, aktuální vstupní zdroj, rozlišení, barevnou hloubku a formát barev.
- Klepnutím na *Informace o zařízení* zobrazíte oficiální název modelu, sériové číslo, verzi firmwaru a verzi systému Android.

#### Nabídka Nastavení Android

Klepnutím na 🔯 na hlavní obrazovce otevřete nabídku Nastavení.

Poznámka: Nastavení lze upravit pouze v režimu Android.

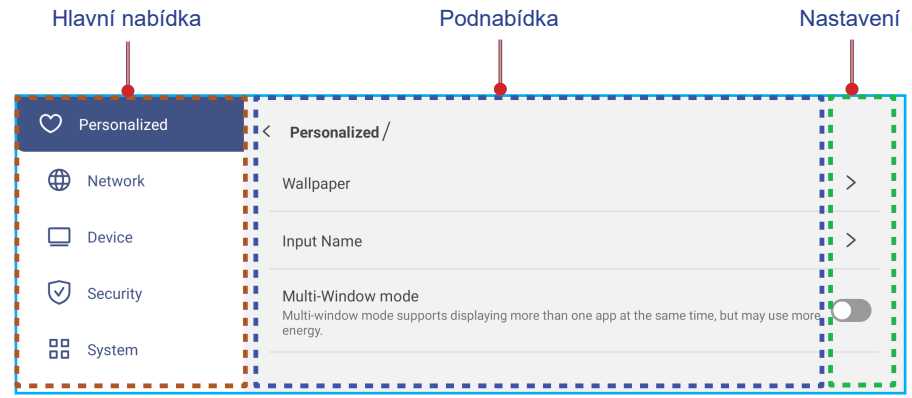

Poznámka:

- Chcete-li konfigurovat nastavení Android, stačí se dotknout položek nabídky obrazovky a pomocí ovládacích prvků na obrazovce upravit jejich hodnoty nebo nastavení. Vybraná položka nabídky je zvýrazněna modře.
- Chcete-li přejít na předchozí položku v nabídce, klepněte na < nebo stiskněte tlačítko Zpět na dálkovém ovladači.
- Chcete-li zavřít nabídku OSD, dotkněte se libovolného místa na obrazovce mimo nabídku nebo (případně) opakovaně stiskněte tlačítko **Zpět** na dálkovém ovladači.

#### Individuální nastavení systému

Klepnutím na 🕐 v nabídce Nastavení otevřete nabídku Individuální nastavení a potom proveďte následující kroky:

| C Personalized | < Personalized /                                                                                                  |   |
|----------------|----------------------------------------------------------------------------------------------------|---|
| Hetwork        | Wallpaper                                                                                                    | > |
| Device         | Input Name                                                                                                    | > |
| Security       | Multi-Window mode<br>Multi-window mode supports displaying more than one app at the same time, but may use more ( |   |
| System         | energy.                                                                                                    |   |

• Klepněte na Tapeta a vyberte předem stažený obrázek jako tapetu nebo obrázek z galerie.

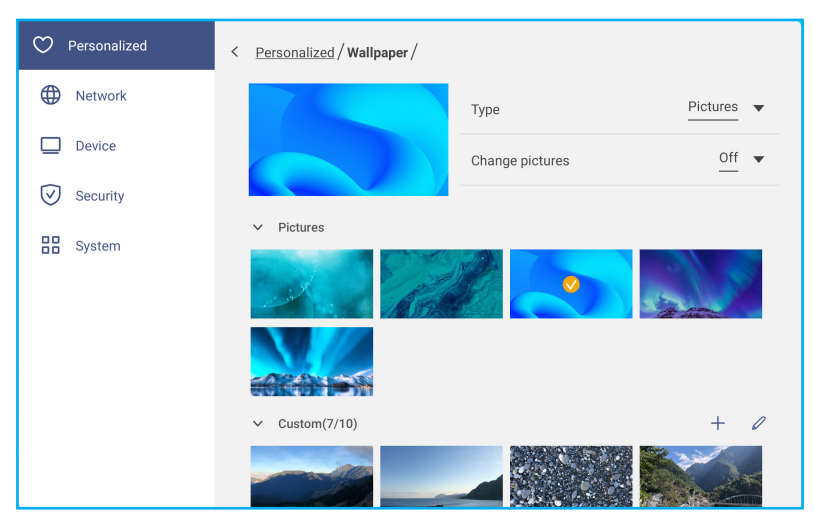

Pokud vyberete předem staženou tapetu ze složky Obrázky, nastavení se projeví okamžitě.

Chcete-li raději použít vlastní tapetu, postupujte následovně:

- a) Ve složce Vlastní klepněte na +.
- b) Vyberte preferovaný obrázek z místního nebo externího úložiště a klepněte na *Importovat*. Můžete importovat až 10 obrázků.
- c) Ve složce Vlastní klepněte na obrázek, který chcete použít jako tapetu. Nastavení se projeví okamžitě.
  - Poznámka: Chcete-li odstranit obrázky ve složce Vlastní, klepněte na 🖉. Potom vyberte obrázek a klepněte na Odstranit.

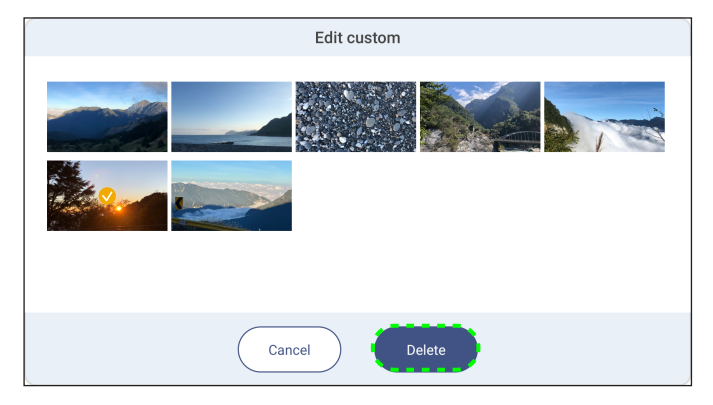

- Typ: Vyberte typ obrázku.
- **Střídání obrázků**: Vyberte interval prezentace od 5 minut do 1 dne. Ve výchozí konfiguraci je prezentace vypnutá.

Poznámka: Tapetu lze rovněž nastavit přímo z galerie **Správce souborů**. Další informace o aplikaci **Správce souborů** najdete na stránce strana 80.

Klepněte na **Název vstupu** a přejmenujte vstup. Klepněte na název vstupu, který chcete změnit, zadejte nový název a po vyzvání potvrďte změnu názvu klepnutím na **OK**.

| Rename Android<br>Android Android |        |    |  |
|-----------------------------------|--------|----|--|
|                                   | Cancel | ОК |  |

Klepnutím na **Režim více oken** povolíte zobrazení více aplikací na obrazovce současně. Po vyzvání klepněte na **Restartovat**, aby se nastavení projevilo.

Poznámka: Režim více oken spotřebovává více výpočetního výkonu a zvyšuje zatížení systému.

|                                                                                                    | A Sign in 🕤 |                     |                     |
|----------------------------------------------------------------------------------------------------|-------------|---------------------|---------------------|
| < File Manager                                                                                                    |             |                     | - • ×               |
| Optoma                                                                                                    |             |                     | ः = :↓  < @         |
| < Internal Storage /                                                                                                    |             |                     |                     |
|                                                                                                    |             |                     |                     |
| Alarms .                                                                                                    | Android     | CreativeCast        | DCIM                |
| Projectors for home and bus ×                                                                                           |             | Jan 04 2022         | Jan 11 2022         |
| ← → C  https://www.optomaeurope.com                                                                                     | ± : _       |                     |                     |
| Optoma         Q                                                                                                    |             |                     |                     |
| change your preferences, our cooke honcy explains more, rou consent to our cookes in yo<br>continue to use our website. | u           | libs<br>Jan 03 2022 | Logs<br>Jan 03 2022 |
| Change Settings                                                                                                    |             |                     |                     |
| ок                                                                                                    |             |                     |                     |
|                                                                                                    |             |                     |                     |

Chcete-li spravovat okna aplikace v režimu více oken, dlouze stiskněte okno aplikace a proveďte některou z následujících operací:

- Posuňte okno aplikace na obrazovce některým ze čtyř směrů.
- Klepnutím na 🕒 přepnete okno aplikace mezi režimy na šířku a na výšku (pokud je podporováno).
- Klepnutím na minimalizujete okno aplikace.

- Klepnutím na 
   nebo přetažením okna aplikace do pravého nebo horního rohu obrazovky zobrazíte aplikaci v
   režimu celé obrazovky.
- Poznámka: Když okno NENÍ zobrazeno na celou obrazovku, můžete klepnout a podržet na některém ze 4 rohů okna, dokud se neobjeví šipka pro změnu velikosti, poté přetáhněte na požadovanou velikost a uvolněte.
- V režimu celé obrazovky přetáhněte horní okraj obrazovky dolů a poté klepnutím na 
   zobrazte aplikaci v okně.
- Klepnutím na 🗙 zavřete aplikaci.

#### Konfigurování nastavení sítě

Klepnutím na tv nabídce Nastavení otevřete nabídku Síť a potom proveďte následující kroky:

| Personalized | < Network /      |   |
|--------------|------------------|---|
| Wetwork      | Wi-Fi<br>xxxx    | > |
| Device       | Ethernet<br>Off  | > |
| System       | Bluetooth<br>Off | > |

 Klepnutím na *Wi-Fi* připojíte IFP k síti Wi-Fi a zobrazíte aktuální stav připojení. Zkontrolujte, zda je aktivována funkce Wi-Fi. V seznamu Dostupné sítě klepněte na preferovanou síť Wi-Fi, například XXXX. V případě potřeby zadejte přístupové heslo.

DŮLEŽITÉ! Chcete-li se připojit k Wi-Fi síti, ujistěte se, že je adaptér Wi-Fi dongle správně připojen do otvoru pro adaptér Wi-Fi dongle. Další informace viz strana 27.

| Personalized | < <u>Network</u> / Wi-Fi / |       |
|--------------|----------------------------|-------|
| Metwork      | Wi-Fi                      |       |
| Device       | XXXX<br>Connected          | A ()  |
| System       | Available network          | c +   |
|              | ?                          | A (i) |

Poznámka: Pokud vaše preferovaná síť Wi-Fi není zobrazena v seznamu, zaktualizujte jej klepnutím na 즷. Chcete-li zadat síť Wi-Fi ručně, klepněte na +.

 Aktivujte funkci *Přenosný hotspot* pro sdílení sítě Wi-Fi s jinými bezdrátovými zařízeními. V případě potřeby upravte název sítě a nastavte přístupové heslo.

| Personalized | < <u>Network / Wi-Fi</u> / Portable hotspot / |        |
|--------------|-----------------------------------------------|--------|
| Metwork      | Portable hotspot                              |        |
| Device       | Network name<br>WPS-5216                      | >      |
| Security     | Security                                      | None 🔻 |

Poznámka: Pro zabezpečené připojení nastavte šifrování WPA2-PSK sítě Wi-Fi (pole Zabezpečení). Poté zadejte přístupové heslo a klepněte na OK.

- Klepnutím na **Ethernet** můžete nakonfigurovat nastavení sítě LAN a zobrazit aktuální stav připojení. V části Nastavení IP vyberte typ sítě mezi statickou a DHCP. Pokud nastavíte typ sítě **Statická**, klepněte na  $ot\!\!/$  a zadejte nastavení připojení, jako je IP adresa, brána, délka předpony sítě a další.
  - DŮLEŽITÉ! Chcete-li se připojit ke drátové síti, ujistěte se, že je IFP připojen k síti LAN. Další informace viz strana 26.

| Personalized | < <u>Network</u> / Ethernet / |          |
|--------------|-------------------------------|----------|
| H Network    | Status<br>Not connected       |          |
| Device       | Mac address                   |          |
| Security     | IP settings                   | Static 💌 |
| System       | IP Address                    | Ø        |
|              | Gateway                       |          |
|              | Network Prefix Length         |          |
|              | DNS 1                         |          |

Klepnutím na *Bluetooth* povolte Bluetooth a připojte se k dalším okolním zařízením Bluetooth. Tento
interaktivní displej podporuje rozhraní Bluetooth verze 5 a lze jej připojit například k Bluetooth klávesnici, myši a
reproduktoru.

Klepněte na následující položky:

- Název zařízení a zadejte nový název zařízení. Chcete-li změnu potvrdit, po výzvě klepněte na OK.
- V seznamu Dostupná zařízení vyberte zařízení, ke kterému se chcete připojit.

| Personalized | < <u>Network / Bluetooth /</u> |   |
|--------------|--------------------------------|---|
| H Network    | Bluetooth                      |   |
| Device       | Device name                    | > |
| Security     | UTUNRK                         |   |
| System       | Available device               | 0 |
|              | III III 100 AD 2000            |   |
|              | xxxx                           |   |

Zkontrolujte, zda se párovací kódy v obou zařízeních shodují; pokud se shodují, potvrďte klepnutím na **Spárovat**.

| IFP                                                                                                    | Přenosné zařízení                                                                                                    |
|----------------------------------------------------------------------------------------------------|----------------------------------------------------------------------------------------------------|
| Bluetooth pairing code                                                                                    | Bluetooth Pairing Request<br>"UTUNRK" would like to pair with your<br>iPhone. Confirm that this code is<br>shown on "UTUNRK". Do not enter this |
| XXXX wants to pair with your device.Please confirm that this bluetooth pairing code is displayed on XXXX. | 360752                                                                                                    |
| Cancel Pair                                                                                               | Cancel Pair                                                                                                    |

**Poznámka:** Pokud zařízení Bluetooth není zobrazeno v seznamu dostupných zařízení, zkontrolujte, zda je v blízkosti IFP a zda je povoleno rozhraní Bluetooth. Potom klepnutím na 🔿 zaktualizujte seznam.

#### Konfigurace nastavení zařízení

Klepnutím na 🛄 v nabídce Nastavení otevřete nabídku Zařízení a poté proveďte následující kroky:

| Personalized | C Device /                  |                 |
|--------------|-----------------------------|-----------------|
| Network      | HDMI out encryption setting |                 |
|              | HDMI out format             | 3840x2160 60 Hz |
| Security     | Type C format               | 4lan, USB2.0    |
| System       | Device ID<br>00             | >               |
|              | Storage                     | >               |
|              | Apps                        | >               |
|              | Pen holder trigger          | Auto 💌          |
|              | Other Settings              | >               |

Klepnutím na Nastavení šifrování výstupu HDMI aktivujte nebo deaktivujte šifrování výstupního signálu HDMI pomocí protokolu HDCP.

Poznámka: Pokud připojený monitor nepodporuje protokol HDCP, vypněte funkci šifrování výstupu HDMI.

- Klepněte na Formát výstupu HDMI a vyberte formát, který lze vysílat z portu HDMI.
- Klepněte na Formát Type-C a vyberte formát USB Type-C.
- Klepněte na ID zařízení a přiřaďte nové ID zařízení IFP. Potvrďte klepnutím na tlačítko OK.

| Device ID |           |  |
|-----------|-----------|--|
|           | Cancel OK |  |

• Klepnutím na Úložiště zobrazíte využití úložiště.

| Personalized | < Device / Storage / |        |
|--------------|----------------------|--------|
| Network      |                      | 30.2%  |
| Device       | 9.6 GB of 32 GB used |        |
| Security     | System               | 9.3 GB |
| Svstem       | Apps                 | 248 MB |
|              | E Files              | 0 B    |
|              | 🕅 Images             | 623 kB |
|              | ▶ Videos             | 0 B    |
|              | 🎝 Audio              | 315 kB |
|              | ? Others             | 255 MB |

 Klepnutím na *Aplikace* zobrazíte informace o aplikacích, můžete odstranit data aplikací a mezipaměť a můžete nuceně vypínat aplikace.

| Personalized | < Device / Apps / |   |
|--------------|-------------------|---|
| Network      | ConficeSuite      | > |
| Device       | Screen Lock       | > |
| Security     | Visualizer        | > |
| System       | Creative Board    | > |

Vyberte aplikaci v seznamu, kterou chcete nuceně vypnout (klepněte na **Nuceně vypnout**), můžete zobrazit její úložiště a vymazat její data (klepněte na **Vymazat data**) a mezipaměť (klepněte na **Vymazat mezipaměť**), můžete zobrazit verzi aplikace a nastavit oprávnění.

| O Personalized | < <u>Device / Apps / Optoma Marketplace /</u> | Personalized | < <u>Device / Apps / Optoma Marketplace</u> / Storage / |
|----------------|-----------------------------------------------|--------------|---------------------------------------------------------|
| Hetwork        | Force stop                                    | Network      | <u>Clear data</u>                                       |
| Device         | Storage                                       | , Device     | <u>Clear cache</u>                                      |
| Security       | 17 MB                                         | Security     | Total                                                   |
| System         | 6.36.11153                                    | System       | 17 MB                                                   |

- Klepněte na **Spouštěč držáku pera** a vyberte některou z následujících akcí spuštění:
  - Automaticky: Když pero zvednete, systém automaticky spustí bílou tabuli nebo nástroje na anotace.
     (Zvednutím pera z hlavní obrazovky se otevře bílá tabule. Zvednutím pera z jakékoli jiné aplikace nebo vstupního zdroje se otevřou nástroje na anotace).
  - Tabule: Při zvednutí pera systém vždy spustí bílou tabuli.
  - Anotace: Při zvednutí pera systém vždy spustí nástroje na anotace.
  - Vypnuto: Při zvednutí pera z držáku se NESPUSTÍ bílá tabule ani nástroje na anotace.
- Klepněte na Další nastavení a nakonfigurujte boční panel nástrojů, plovoucí panel nástrojů na anotace, zvuk při dotyku a nastavení e-mailu.

| ♥ Personalized | < <u>Device</u> / Other Settings / |               |
|----------------|------------------------------------|---------------|
| Hetwork        | Side tool bar settings             | All channel 🔻 |
| Device         | Floating point                     |               |
| Security       | Touch sound                        |               |
| System         | Email                              | >             |

Klepněte na některou z následujících položek:

- Nastavení bočního panelu nástrojů slouží k výběru, kdy je panel nástrojů zobrazen: Všechny kanály, Pouze Android, Všechny kanály kromě OPS nebo Vypnout boční panel nástrojů.
- Plovoucí panel nástrojů na anotace slouží k aktivaci nebo deaktivaci plovoucího panelu nástrojů na anotace.
   Další informace viz strana 70.
- Zvuk dotyku slouží k aktivaci nebo deaktivaci zvukové odezvy při klepání na položky na obrazovce.
- E-mail slouží ke konfigurování nastavení e-mailu. Zadejte IP, ID, heslo, adresu SMTP a další požadované informace.

Uložte nastavení. Potom klepnutím na Potvrdit odešlete zkušební e-mail.

#### Konfigurace nastavení zabezpečení

Klepnutím na 🕢 v nabídce Nastavení otevřete nabídku Zabezpečení a poté proveďte následující kroky:

| Personalized | Security /           |   |
|--------------|----------------------|---|
| Wetwork      | Screen Lock Password | > |
| Device       | Advanced Setting     | > |
| Security     | CA                   | > |

 Klepněte na Heslo uzamčení obrazovky a nastavte heslo pro uzamčení obrazovky. Po vyzvání zadejte dvakrát 4číselné heslo a potvrďte klepnutím na OK.

| New password     |              |   |  |  |
|------------------|--------------|---|--|--|
| 4 digits len     | gth permitte | d |  |  |
| Confirm new pass | word         |   |  |  |
| Confirm new      | bassword     |   |  |  |
|                  |              |   |  |  |

**Poznámka:** Chcete-li odstranit heslo uzamčení obrazovky, klepněte na **Vymazat heslo zámku obrazovky** (viditelné pouze v případě, že je nastaveno heslo) a zadejte aktuální heslo. Potom potvrďte klepnutím na **OK**.

| Current password |  |  |
|------------------|--|--|
| Current password |  |  |
|                  |  |  |

 Klepněte na Pokročilé nastavení a nastavte nebo změňte heslo Pokročilého nastavení a povolte nebo zakažte instalaci aplikací třetích stran. Postupujte takto:

Poznámka: K pokročilým nastavením NABÍDKA LADĚNÍ Ize rovněž přistupovat pomocí hesla pro pokročilé nastavení nastaveného v této nabídce.

a) Na vyzvání zadejte heslo pro pokročilé nastavení pro přístup k Pokročilému nastavení a potom potvrďte klepnutím na **OK**.

Poznámka: Výchozí heslo je 1 + 2 + 3 + 4.

| Advanced Setting |        |    |  |
|------------------|--------|----|--|
| Password         |        |    |  |
| Password         |        |    |  |
|                  | Cancel | ОК |  |

b) Vyberte některou z následujících možností:

| Personalized | < Security / Advanced Setting / |   |
|--------------|---------------------------------|---|
| Wetwork      | Change password                 | > |
| Device       | Reset password to default       | > |
| Security     | Permissions                     |   |
| System       | Unknown source                  |   |
|              | Install app from marketplace    |   |

- Změnit heslo: Zadejte aktuální heslo a zadejte dvakrát nové heslo. Potom potvrďte klepnutím na OK.

| Current password     |           |  |  |  |
|----------------------|-----------|--|--|--|
| Current password     |           |  |  |  |
| New password         |           |  |  |  |
| 4 digits length      | permitted |  |  |  |
| Confirm new password |           |  |  |  |
| Confirm new pass     | word      |  |  |  |
|                      |           |  |  |  |

- Obnovit výchozí heslo: Zadejte aktuální heslo a stisknutím tlačítka Resetovat potvrďte. Bude obnoveno heslo 1 + 2 + 3 + 4.

| Reset password to de                 | ault?  |       |  |
|--------------------------------------|--------|-------|--|
| Current password<br>Current password |        |       |  |
|                                      | Cancel | Reset |  |
|                                      |        |       |  |

- V části Oprávnění klepněte na Neznámý zdroj a povolte nebo zakažte instalaci softwaru třetích stran z neznámého zdroje.
- V části Oprávnění klepněte na Instalovat aplikaci z Marketplace a povolte nebo zakažte instalaci softwaru třetích stran z Optoma Marketplace.
- Klepnutím na CA zobrazíte a můžete upravovat certifikáty důvěryhodných certifikačních agentur, přihlašovací údaje uložené uživatelem a další.
  - Klepnutím na **Důvěryhodné přihlašovací údaje** zobrazíte a můžete upravovat certifikáty důvěryhodných certifikačních agentur.
  - Klepnutím na *Přihlašovací údaje uživatele* můžete zobrazit a upravovat přihlašovací údaje uložené uživatelem.
  - Klepnutím na Instalovat z úložiště nainstalujete přihlašovací údaje z úložiště.
  - Klepnutím na Vymazat všechny přihlašovací údaje odstraníte všechny přihlašovací údaje uživatele.

Po vyzvání potvrďte klepnutím na Vymazat.

| Clear all credentials contents | ?      |       |  |
|--------------------------------|--------|-------|--|
|                                | Cancel | Clear |  |

#### Aktivace nebo deaktivace USB Wi-FI/USB jednotky

a) Stiskněte tlačítka Vstup + 5 + 9 + 8 + 0 na dálkovém ovladači.

Otevře se NABÍDKA LADĚNÍ.

| DEBUG MENU              |    |      |    |
|-------------------------|----|------|----|
| Advanced settings       |    | >>>  |    |
| Active Standby          | <= | HIDE | => |
| Disable HDMI out Extend | <= | OFF  | => |
| Exit                    |    | >>>  |    |

 b) Klepněte na >>> vedle Pokročilých nastavení, potom po vyzvání zadejte heslo Pokročilého nastavení a klepněte na *Potvrdit*.

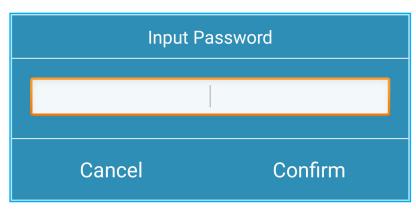

c) Klepněte na <= nebo => vedle Aktivovat USB WIFI a když budete vyzváni k deaktivaci USB WIFI, vyberte VYPNOUT. Výběrem možnosti ZAPNOUT povolíte USB WIFI.

| DEBUG MENU       |    |     |    |
|------------------|----|-----|----|
| USB WIFI Enable  | <= | ON  | => |
| USB Disk Enable  | <= | ON  | => |
| Android Enable   | <= | ON  | => |
| Init Touch Panel |    | >>> |    |
| Back             |    | >>> |    |

Po vyzvání klepněte na *Potvrdit*. Nastavení se projeví po restartování systému.

#### Konfigurace nastavení systému

Klepnutím na 🗄 v nabídce Nastavení otevřete nabídku Systém a potom proveďte následující kroky:

| ♥ Personalized | < System /           |           |
|----------------|----------------------|-----------|
| Network        | Date & Time          | >         |
| Device         | Language             | English 🔻 |
| Security       | Keyboard             | >         |
| E System       | Startup and Shutdown | >         |
|                | Power                | >         |
|                | HDMI CEC             | >         |
|                | Power Mode Standby   | Eco. 🔻    |
|                | Update               | >         |
|                | Legal                | >         |

 Klepněte na Datum a čas a nakonfigurujte nastavení související s datem a časem. Klepněte na některou z následujících položek:

| ♥ Personalized | < <u>System</u> / Date & Time / |          |
|----------------|---------------------------------|----------|
| Hetwork        | Date<br>January 19, 2022        |          |
| Device         | Time                            |          |
| Security       | 09:46 AM                        | London - |
| System         | Time zone                       |          |
|                | Use 24-hour format (13:00)      |          |

- Časové pásmo slouží k výběru/změně časového pásma pro vaši oblast.
- Použít 24hodinový formát (13:00) slouží k zapnutí nebo vypnutí zobrazení času ve 24hodinovém formátu.
- Klepněte na Jazyk a vyberte některý z dostupných jazyků: Angličtina, francouzština, španělština, tradiční čínština, zjednodušená čínština, portugalština, němčina, holandština, polština, ruština, čeština, dánština, švédština, italština, turečtina, arabština, rumunština, maďarština, finština nebo norština.
- Klepnutím na *Klávesnice* můžete zobrazit a spravovat klávesnice.
- Klepnutím na Spuštění a vypnutí můžete nakonfigurovat nastavení spuštění a vypnutí IFP. Klepněte na některou z následujících položek:

| O Personalized | < <u>System</u> / Startup and Shutdown / |                     |
|----------------|------------------------------------------|---------------------|
| Network        | Startup Input Source                     | Last shutdown input |
| Device         | Standby after startup (black screen)     |                     |
| Security       | Timers                                   | +                   |
| System         | Close power off reminder                 |                     |

- Položka Zdroj vstupu při spuštění umožňuje výběr jedné z dostupných možností vstupu při spuštění: vstup z
  posledního vypnutí, Android, HDMI 1, HDMI 2, HDMI 3, Type-C nebo VGA.
- Pohotovostní režim po spuštění (černá obrazovka) slouží k zapnutí nebo vypnutí pohotovostního režimu po spuštění.
- Připomenutí vypnutí umožňuje povolit nebo zakázat připomenutí naplánovaného vypnutí IFP.

- Časovače  $\Rightarrow$  + slouží k nastavení časovače spuštění a vypnutí. Chcete-li vytvořit plán, postupujte takto:
  - a) Chcete-li aktivovat časovat zapnutí a/nebo časovač vypnutí, vyberte přepínač vedle Časovač zapnutí a Časovač vypnutí.
  - b) Nastavte čas a vyberte den (dny), kdy má IFP dodržet tento plán spuštění nebo vypnutí.
  - c) Klepnutím na **Přidat** uložte časovač.

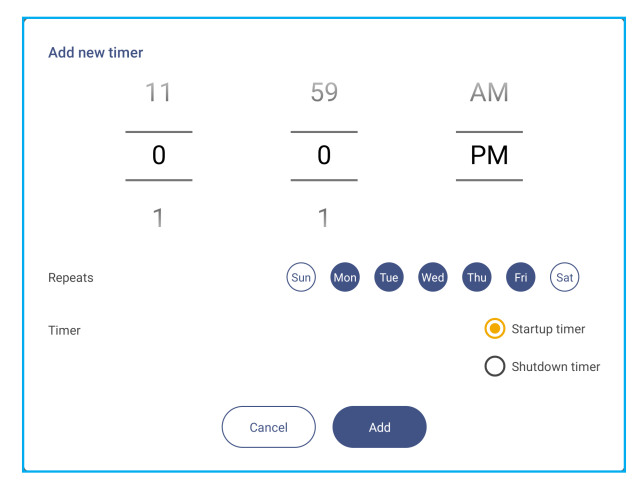

d) Aktivujte (nebo deaktivujte) nový plán v nabídce Časovače.

| Personalized | < <u>System</u> / Startup and Shutdown / |                     |
|--------------|------------------------------------------|---------------------|
| Wetwork      | Startup Input Source                     | Last shutdown input |
| Device       | Standby after startup (black screen)     |                     |
| Security     | Timers                                   | +                   |
| System       | Close power off reminder                 |                     |
|              | U 04:02 PM<br>Weekday                    | 0                   |

#### Poznámka:

- Klepnutím na 🕕 upravte nebo odeberte plán.
- Můžete nastavit až 3 plány.
- Klepnutím na Napájení nakonfigurujte nastavení napájení. Klepněte na některou z následujících položek:

| O Personalized | < <u>System</u> / Power / |       |
|----------------|---------------------------|-------|
| Network        | Signal Power On           |       |
| Device         | Direct Power On           |       |
| Security       | Auto Power Off            | Off 🔻 |
| System         | Wake on LAN               |       |
|                |                           |       |

- Zapnutí napájení signálem slouží k aktivaci nebo deaktivaci spuštění IFP, když je detekován vstupní signál.
- Přímé zapnutí slouží k aktivaci nebo deaktivaci spuštění IFP ze zdroje napájení.
   Poznámka: Funkce přímého zapnutí pomáhá instalacím, které spoléhají na časovače zapnutí.
- Položka Automatické vypnutí slouží k výběru jednoho z dostupných časových intervalů v minutách pro automatické vypnutí IFP, když není nalezen žádný vstupní zdroj: Vypnuto (funkce je deaktivována), 5, 10, 15, 20, 25, 30, 35, 40, 45, 50, 55 nebo 60.

- Spuštění z místní sítě LAN slouží k aktivaci nebo deaktivaci vzdáleného spouštění IFP z místní sítě LAN.
   Poznámka: Funkce Spuštění z místní sítě LAN nemůže fungovat a bude zobrazena šedě, když je Režim napájení (Pohotovostní režim) nastaven na Aktivní.
- Klepnutím na HDMI CEC můžete povolit nebo zakázat některou z dostupných možností: Zapnout displej a potom přehrávač, Vypnout displej a potom přehrávač, Zapnout přehrávač a potom displej nebo Vypnout přehrávač a potom displej.
- Klepnutím na položku *Režim napájení (pohotovostní režim)* vyberte jednu z dostupných možností: Eko nebo Aktivní. Ve výchozí konfiguraci není položka *Aktivní* zobrazena. Chcete-li povolit možnost *Aktivní*, postupujte následovně:
  - a) Stiskněte tlačítka *Vstup* + 5 + 9 + 8 + 0 na dálkovém ovladači.

Otevře se NABÍDKA LADĚNÍ.

| DEBUG MENU              |    |      |    |
|-------------------------|----|------|----|
| Advanced settings       |    | >>>  |    |
| Active Standby          | <= | HIDE | => |
| Disable HDMI out Extend | <= | OFF  | => |
| Exit                    |    | >>>  |    |

b) Klepněte na SKRÝT vedle položky Aktivní pohotovost. Po vyzvání vyberte možnost ZOBRAZIT.

| DEBUG MENU              |    |      |    |
|-------------------------|----|------|----|
| Advanced settings       |    | >>>  |    |
| Active Standby          | <= | HIDE | => |
| Disable HDMI out Extend | <= | OFF  | => |
| Exit                    |    | >>>  |    |

c) Klepnutím na *Konec* ukončete NABÍDKU LADĚNÍ.

Možnost *Aktivní* je nyní k dispozici v nabídce Systém ⇒ Režim napájení (pohotovost).

| Power Mode Standby |        | Active |
|--------------------|--------|--------|
| Update             | Eco.   |        |
| Legal              | Active | 0      |
|                    |        |        |

#### Poznámka:

- Funkce vzdáleného ovládání napájení **OMS** a LAN budou fungovat pouze tehdy, když je Režim napájení (Pohotovostní režim) nastaven na **Aktivní**.
- Aktivní pohotovostní režim spotřebovává více energie, protože systém vypíná pouze podsvícení a základní deska stále naslouchá příkazu k zapnutí z LAN a OMS. Pokud nemáte požadavek na dálkové zapnutí, doporučujeme použít možnost režim Eko. Pohotovost pro úsporu energie.
- Důrazně také doporučujeme přepnout zpět na režim Eko. Pohotovost a na určitou dobu vypnout IFP.
   To umožní systému IFP uvolnit paměť a zatížení procesoru.
- Klepněte na **Aktualizace** a nakonfigurujte možnosti aktualizace. Klepněte na některou z následujících položek:

| 88           | System       |                          |   |
|--------------|--------------|--------------------------|---|
| $\heartsuit$ | Security     |                          |   |
|              | Device       | USB Software Upgrade     | > |
| ⊕            | Network      | OTA Software Upgrade     | > |
| $\heartsuit$ | Personalized | < <u>System</u> /Update/ |   |

 - Aktualizace softwaru OTA (Over-The-Air) slouží k aktivaci nebo deaktivaci aktualizace softwaru přes internet. Klepnutím na Automaticky umožníte systému automaticky vyhledávat aktualizace firmwaru při každém zapnutí IFP a připojení k internetu. Pokud je možnost Automaticky deaktivována, systém nebude automaticky vyhledávat aktualizace firmwaru.

Chcete-li systém aktualizovat ručně, postupujte podle následujících pokynů:

a) Po vyzvání klepněte na AKTUALIZOVAT.

| s<br>v | ystem update available<br>/ould you like to update now? |       |        |
|--------|---------------------------------------------------------|-------|--------|
|        |                                                         | LATER | UPDATE |

b) Klepněte na STÁHNOUT v okně Aktualizace systému.

| System Update<br>Latest updating date 2022/01/20 08 54 | • 8003 |
|--------------------------------------------------------|--------|
| Version 20220115153232 1.4MB<br>beta6 test             | l      |
| 00WHLOAD<br>CLOSE                                      |        |

c) Klepnutím na AKTUALIZOVAT zahajte aktualizaci.

| Update system now?                                        |        |
|-----------------------------------------------------------|--------|
| Your device needs to restart to finish installing update. |        |
| LATER                                                     | UPDATE |

Počkejte na dokončení stahování.

Poznámka: Aktualizace softwaru přes internet vyžaduje síťové připojení.

- Aktualizace softwaru USB slouží k aktualizaci systému z USB flash disku.
- Poznámka: Chcete-li pokračovat v upgradu softwaru, nejprve uložte soubor s aktualizací na USB flash disk a poté připojte disk k portu USB 2.0 na IFP. Otevřete Pokročilá nastavení ⇒ Systém ⇒ Aktualizovat ⇒ Upgrade softwaru USB a po vyzvání klepněte na Spustit.

| Put firmware file in USB o | frive and plug in the flat p | anel. |  |
|----------------------------|------------------------------|-------|--|
|                            | Cancel                       | Start |  |

**Poznámka:** Pokud upgradujete firmware IFP z úložiště USB, nejprve dekomprimujte soubor aktualizace a poté zkopírujte nekomprimovaný soubor do kořenového adresáře USB. Ujistěte se, že je USB flash disk naformátován na FAT32.

#### DŮLEŽITÉ!

- Během procesu aktualizace (OTA nebo z úložiště USB) NEVYPÍNEJTE IFP a NEODPOJUJTE modul USB dongle od IFP. V opačném případě dojde k poškození systému.
- Pokud aktualizujete IFP z úložiště USB, všechna uživatelská data uložená na úložišti USB budou vymazána. Pokud aktualizujete IFP přes internet (OTA), všechna uživatelská data zůstanou nedotčena.

 Klepnutím na *Právní podmínky* zobrazíte Podmínky používání, Zásady ochrany osobních údajů, Zásady používání souborů cookie a Knihovnu Open Source.

| Personalized | < <u>System</u> /Legal/     |   |
|--------------|-----------------------------|---|
| Wetwork      | Terms and Conditions of Use | > |
| Device       | Privacy Policy              | > |
| Security     | Cookie Policy               | > |
| System       | Open Source Library         | > |

#### Boční panel nástrojů

Klepnutím na > nebo < na levé nebo pravé straně obrazovky otevřete boční panel nástrojů.

Poznámka: Přemístěte obrazovku přetažením > nebo < nahoru nebo dolů.

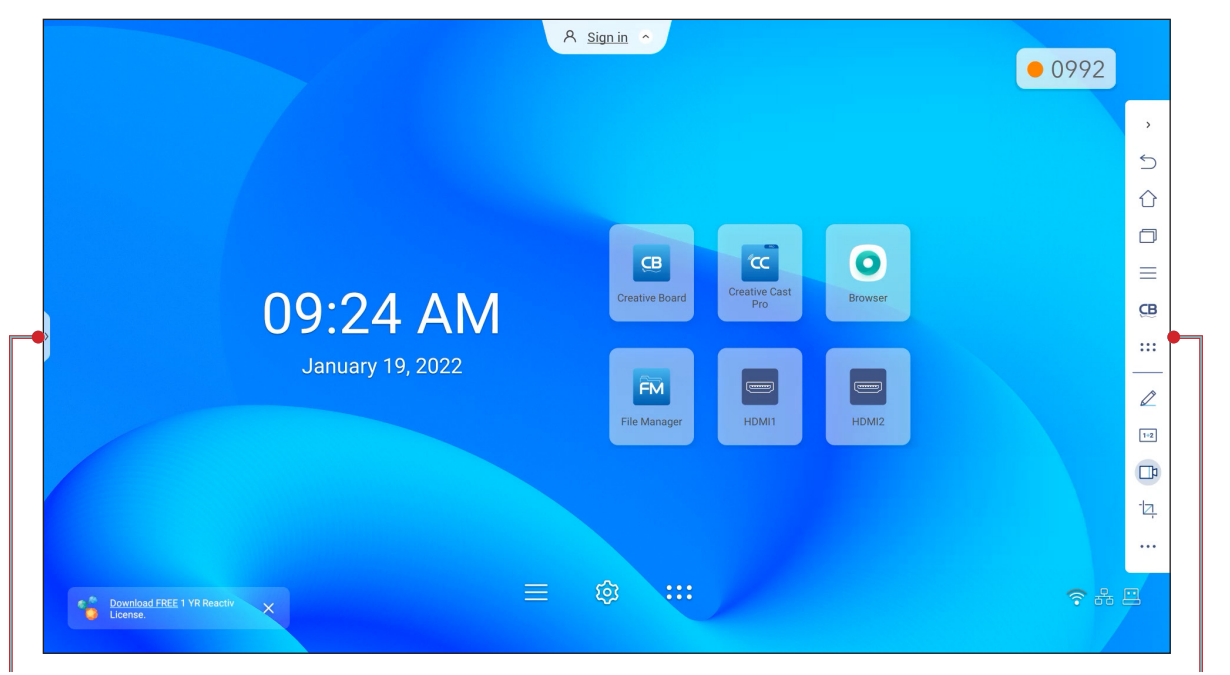

Zástupce bočního panelu nástrojů

- Chcete-li skrýt panel nástrojů, klepněte na > nebo <.</li>
- Chcete-li se vrátit na předchozí obrazovku, klepněte na
- Chcete-li se vrátit na hlavní obrazovku, klepněte na
- Chcete-li zobrazit nedávné nebo otevřené úkoly a aplikace, klepněte na ]. Další informace viz "Prohlížení nedávných úkolů" na straně 54.
- Chcete-li zobrazit nabídku OSD, klepněte na —. Další informace viz "Nabídka OSD" na straně 33.
- Chcete-li otevřít Creative Board, klepněte na CB. Další informace viz "Aplikace Creative Board" na straně 55.
- Chcete-li otevřít obrazovku aplikací, klepněte na :::.
- Chcete-li otevřít aplikaci pro anotace, klepněte na 2.
   Další informace viz "Aplikace pro anotace" na straně 62.
- Chcete-li otevřít online učebnu, klepněte na 1+2. Další informace viz "Airshare" na straně 63.
- Chcete-li otevřít nástroj pro nahrávání obrazovky, klepněte na 1. Další informace viz "Panel nástrojů plovoucích anotací" na straně 70.
- Chcete-li otevřít nástroj pro zachytávání obrazovky, klepněte na 2. Tento nástroj použijte k zachycení obrazu obrazovky a jeho uložení na paměťové zařízení nebo vložení do relace tabule. Další informace viz "Nástroj pro zachycení obrazovky" na straně 68.
- Chcete-li otevřít další nástroje, například Znehybnit, Stopky, Časovač, Reflektor, ScreenLock nebo Kalkulačka, klepněte na •••.

Boční panel nástrojů

#### Prohlížení nedávných úkolů

Klepnutím na > nebo <  $\Rightarrow \square$  můžete zobrazit a spravovat všechny otevřené aplikace.

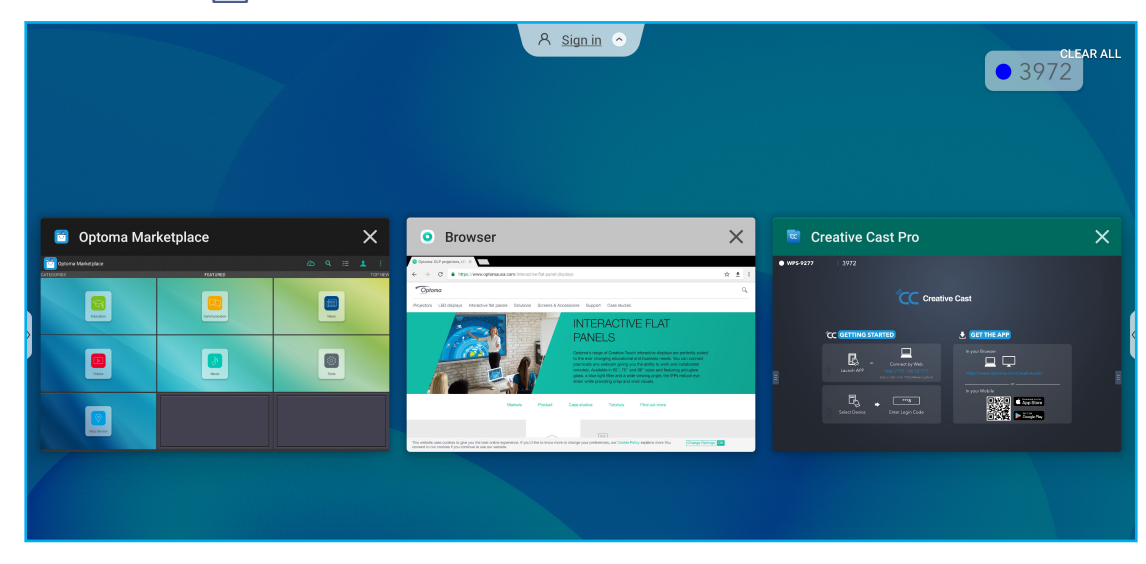

- Klepněte na aplikaci, kterou chcete spustit.
- Chcete-li aplikaci zavřít, klepněte na X v okně aplikace.
  V režimu více oken přetáhněte okno aplikace doleva nebo doprava nebo klepnutím na 😣 aplikaci zavřete.
- Chcete-li smazat seznam, klepněte na SMAZAT VŠE.
  - V režimu více oken klepněte na Vymazat vše.

| FM File Manager                                                                                                    |
|----------------------------------------------------------------------------------------------------|
| • material 2 • 14406                                                                                                    |
| L PARA PARA CONTRACT LA CONTRACT LA CONTRACTI LA CONTRACT LA CONTRACT LA CONTRACTI LA CONTRACTI LA CONTRACTICACTI LA CONTRACTICACTI LA CONTRACTICACTICACTICACTICACTICACTICACTICACT                                        |
| Image: Second second second |
|                                                                                                    |
| C Creative Cast Pro                                                                                                    |
| CC Centiler Cant                                                                                                    |
|                                                                                                    |
|                                                                                                    |
|                                                                                                    |
|                                                                                                    |
|                                                                                                    |
|                                                                                                    |
|                                                                                                    |
|                                                                                                    |
|                                                                                                    |
|                                                                                                    |
| Clean All                                                                                                    |
|                                                                                                    |

• Chcete-li použít rozdělenou obrazovku, klepněte a podržte na požadované aplikaci a poté ji přetáhněte doleva nebo doprava od sloupce *Přetažením sem použít rozdělenou obrazovku.* 

Poznámka: Rozdělená obrazovka není podporována v režimu více oken.

| at-panel-displays                                                                                                    | ☆ ≛ : |                        |
|----------------------------------------------------------------------------------------------------|-------|------------------------|
| creens & Accessories Support Case studies                                                                                                    | ٩     | screen                 |
| INTERACTIVE FLAT<br>PANELS<br>Optional's range of Creative Touch interactive displays are perfectly suited<br>to the ever changing educational and business needs. You can connect<br>practically any webcam giving you the ability to work and collaborate<br>remotely. Available in 65°, 75° and 86° sizes and featuring anti-glare<br>glass, a blue light filter and a wide viewing angle, the IFPs reduce eye<br>strain while providing crisp and vivid visuals. |       | Drag here to use split |

Poznámka: Nedávno použité aplikace si také můžete prohlédnout na panelu plovoucích anotací. Viz "Panel nástrojů plovoucích anotací" na straně 70.

#### **Aplikace Creative Board**

Creative Board je online platforma pro spolupráci s tabulemi, která umožňuje propojovat týmy, aby mohly kdykoli a kdekoli společně vymýšlet, kreslit a spolupracovat.

Klepnutím na >  $\Rightarrow$  **CB** otevřete **Creative Board**.

| lome               | Create new session |              |            |                                                              |
|--------------------|--------------------|--------------|------------|--------------------------------------------------------------|
| loin with code     |                    |              |            | Background & Template                                        |
| Create new session |                    |              |            | Select a background color or template to create new session. |
| our session        |                    |              |            |                                                              |
| collaboration      |                    |              |            |                                                              |
| Ion-Collaboration  | Template           |              |            |                                                              |
|                    |                    |              |            |                                                              |
|                    | General(4)         | General      | General    |                                                              |
|                    |                    |              |            |                                                              |
|                    | General            | Corporate(4) | Corporate  |                                                              |
|                    |                    |              | ( <b>4</b> |                                                              |

Chcete-li začít používat aplikaci, postupujte takto:

- Klepněte na kartu Vytvořit novou relaci. Poté vyberte pozadí nebo šablonu pro váš obsah.
   Poznámka: Chcete-li získat přístup ke svým cloudovým relacím, přihlaste se nejprve k aplikaci Creative Board.
  - Chcete-li otevřít nedávnou relaci, klepněte na kartu **Domů** a v kategorii Nedávné klepněte na relaci, ve které chcete pokračovat.
  - Chcete-li otevřít relaci spolupráce (uloženou do cloudu) nebo relaci bez spolupráce (uloženo místně), klepněte v kategorii Vaše relace na relaci, ve které chcete pokračovat.

Klepněte na Vytvořit a proveďte některou z činností popsaných v následující tabulce:
 Poznámka: Plovoucí okno obsahuje mnoho primárních funkcí aplikace Creative Board, které jsou podrobně popsány píže

|          | podrobne popsany nize.         |                                                                                                    |  |  |  |
|----------|--------------------------------|----------------------------------------------------------------------------------------------------|--|--|--|
| Položka  |                                | Popis                                                                                                    |  |  |  |
| ¢        | Přemístit<br>plovoucího okno   | Klepnutím a přetažením nebo dlouhým klepnutím na obrazovku přesunete plovoucí<br>okno na požadované místo na obrazovce.                                                                                                    |  |  |  |
|          | Minimalizovat<br>plovoucí okno | Klepnutím na ikonu ↔ minimalizujete plovoucí okno. Klepnutím na 🖉 rozbalíte plovoucí okno.                                                                                                    |  |  |  |
|          |                                | Slouží k psaní nebo kreslení volných čar.                                                                                                    |  |  |  |
| @ 1<br>& | Pero                           | <ul> <li>Klepnutím vyberte pozadovanou barvu a tloustku cary.</li> <li></li></ul>                                                                                                    |  |  |  |
|          |                                | <ul> <li>DŮLEŽITÉ! Zabraňte poškození virtuální tabule. Ke psaní a kreslení používejte POUZE dodané dotykové pero nebo prsty.</li> <li>Poznámka:         <ul> <li>Dotykové pero je dodáváno s tenkým a tlustým hrotem. Creative Board dokáže automaticky zjistit, který hrot ( ) používáte, a zobrazí možnosti podle tloušťky hrotu.</li> <li>Pokud na virtuální tabuli píšete nebo kreslíte prsty, je to považováno za "silný hrot".</li> </ul> </li> </ul> |  |  |  |

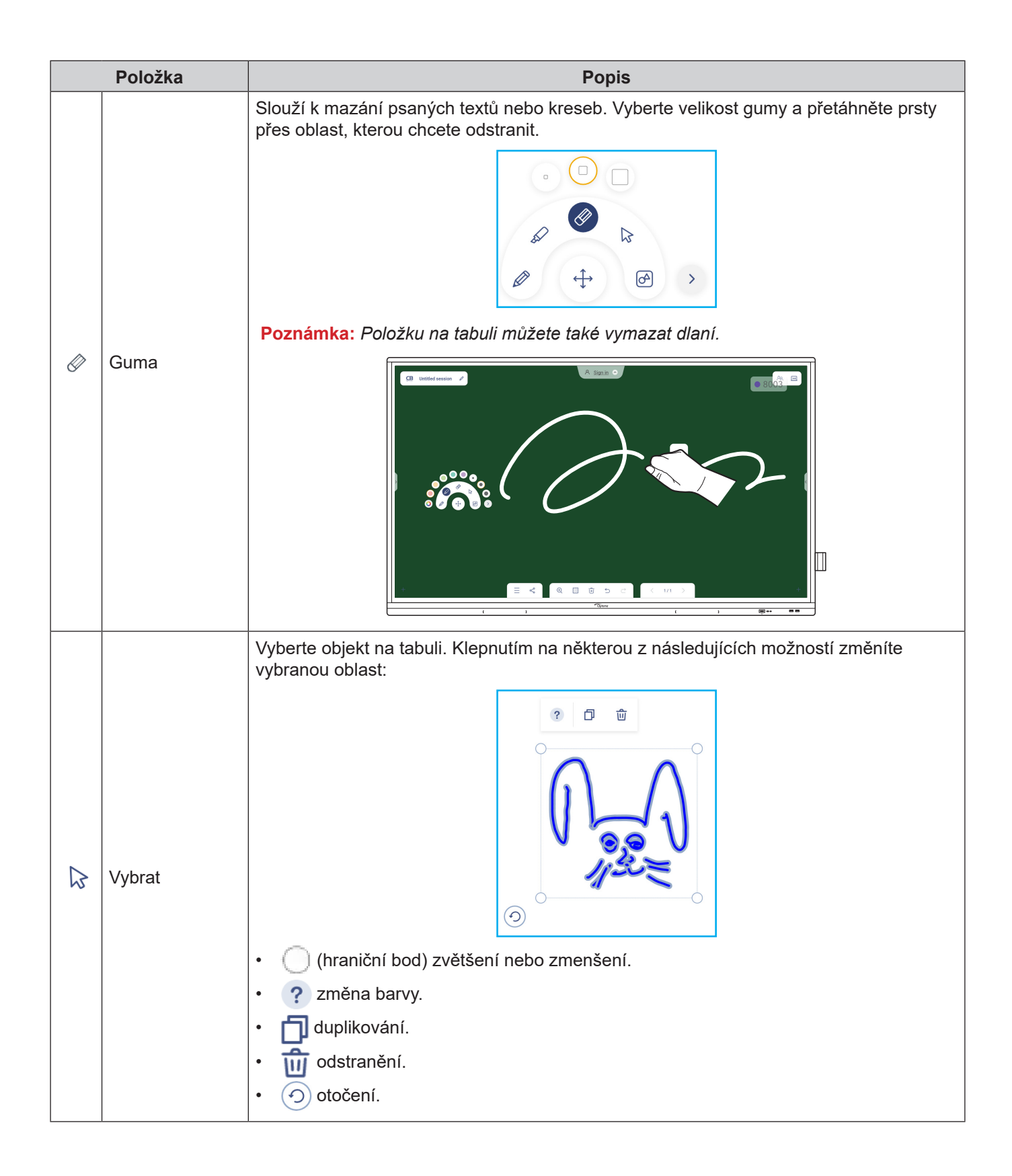

| Položka  |                     | Popis                                                                                                    |
|----------|---------------------|----------------------------------------------------------------------------------------------------|
|          |                     | Nakreslete geometrický tvar.<br>Klepnutím vyberte požadovaný 2D, 3D tvar s několika barevnými možnostmi, použijte<br>pravítko k měření vzdáleností a kreslení čar nebo použijte úhloměr k měření a kreslení<br>úhlů.                                                                                               |
| A        | Geometrický<br>tvar |                                                                                                    |
|          |                     |                                                                                                    |
|          |                     | Klepněte na některý z následujících nástrojů:                                                                                                    |
| >        | Další nástroje      | <ul> <li>Import souborů JPG, PNG nebo PDF z různých úložných zařízení, včetně interního úložiště, úložiště USB nebo cloudové jednotky.</li> <li>Wolžení plně funkčního okna webového prohlížeče. Můžete pořizovat kopie obrazovky, měnit velikost, přemisťovat, duplikovat a odstranit okno prohlížeče.</li> </ul> |
|          |                     | • 🛛 vložení dokumentové kamery.                                                                                                    |
| +        | Slouží k přidání s  | tránky.                                                                                                    |
|          |                     | Klepněte na některou z následujících možností:                                                                                                    |
|          |                     | <ul> <li>Nový pro vytvoření nové relace.</li> </ul>                                                                                                    |
|          |                     | Otevřít pro otevření relace spolupráce nebo relace bez spolupráce.                                                                                                    |
|          |                     | <ul> <li>Uložit/Uložit jako pro uložení/uložení aktuálního obsahu do relace spolupráce nebo<br/>bez spolupráce.</li> </ul>                                                                                                    |
| $\equiv$ | Menu                | Import pro importování souboru JPG, PNG nebo PDF.                                                                                                    |
|          |                     | • Export pro exportování souboru ve formátu JPG, PNG nebo PDF.                                                                                                    |
|          |                     | <ul> <li>pro otevření nabídky Nastavení. Poté povolte nebo zakažte automatické<br/>ukládání pro relaci bez spolupráce, režim důvěrného zápisu, přizpůsobení plovoucí<br/>tabule a aktualizaci softwaru.</li> </ul>                                                                                                 |
|          |                     | • ? pro zobrazení výukového programu aplikace Creative Board.                                                                                                    |

| Položka   |                 | Popis                                                                                                    |
|-----------|-----------------|----------------------------------------------------------------------------------------------------|
|           |                 | Klepnutím na kteroukoli z následujících možností můžete soubor sdílet s jinými zařízeními:                                                                                                    |
|           |                 | QR kód pro sdílení souboru pomocí QR kódu.                                                                                                    |
|           |                 | Share with QR code                                                                                                    |
| S         |                 | Ensure your device is connected to the same Wi-Fi<br>network, then scan the QR code.                                                                                                    |
|           | Sdílet          |                                                                                                    |
|           |                 | Close                                                                                                    |
|           |                 | Poznámka: Před naskenováním QR kódu za účelem stažení souboru se ujistěte, že<br>IFP a vaše mobilní zařízení jsou připojeny ke stejné síti Wi-Fi.                                               |
|           |                 | • <i>E-mail</i> pro odeslání souboru e-mailem.                                                                                                    |
|           |                 | Poznámka: Před prvním odesláním souboru e-mailem budete nejprve vyzváni ke konfiguraci nastavení e-mailu. Další informace viz strana 44.                                                        |
|           |                 | Slouží k přiblížení nebo oddálení obrazovky. Poté klepnutím na 门 otevřete okno                                                                                                    |
|           | Zoom            | přibližení. Přesuňte červený rámeček do oblasti, kterou chcete zobrazit na ploše.                                                                                                    |
| ÷         |                 | 219% ×                                                                                                    |
|           |                 | Klepnutím na 🗙 zavřete okno přiblížení.                                                                                                    |
|           |                 | Vyberte pozadí nebo šablonu pro váš obsah. Klepněte na <i>Vybrat</i> . Poté vyberte svůj<br>obrázek ve <b>Správce souborů</b> nebo v prohlížeči a nastavte jej jako šablonu pro vaši<br>relaci. |
|           |                 | Background                                                                                                    |
|           |                 | Color                                                                                                    |
| ( · · · ) |                 | Image Select                                                                                                    |
|           | Možnosti pozadí | Template                                                                                                    |
|           |                 |                                                                                                    |
|           |                 | General(4)                                                                                                    |
|           |                 |                                                                                                    |
|           |                 |                                                                                                    |

|                 | Položka              | Popis                                                                                                    |  |  |
|-----------------|----------------------|----------------------------------------------------------------------------------------------------|--|--|
| Ń               | Odstranit<br>stránku | Odstraní všechny položky/objekty, které na aktuální stránce nakreslíte.                                                                                                    |  |  |
| 5               | Zpět                 | Vrátí zpět poslední krok.                                                                                                    |  |  |
| $\triangleleft$ | Znovu                | Znovu provede krok vzatý zpět.                                                                                                    |  |  |
|                 | Správce stránek      | <ul> <li>Slouží k zobrazení a správě všech stránek, které se týkají aktuální relace. Klepněte na některou z následujících položek:</li> <li>2/3</li> <li>Slouží k otevření předchozí nebo další stránky.</li> <li>Číslo stránky, například 2/3, pro otevření správce stránek:</li> <li>1</li> <li>2</li> <li>3</li> <li>4</li> <li>Klepnutím na + na levé straně přidáte stránku doleva nebo na pravou stránku, chcete-li přidat stránku doprava.</li> <li>Klepnutím na + odstraníte vybranou stránku.</li> </ul>                                                                                                    |  |  |
|                 | Název relace         | Výchozí název relace je "Relace bez názvu".<br>Chcete-li relaci přejmenovat, klepněte na 🖉 a na výzvu zadejte nový název. Potom<br>klepněte na Uložit.<br>Rename session<br>Totted session<br>Cancel Cancel Ca |  |  |

| Položka |                                                       | Popis                                                                                                    |  |  |  |
|---------|-------------------------------------------------------|----------------------------------------------------------------------------------------------------|--|--|--|
|         |                                                       | Přihlaste se k <b>Creative Board</b> pomocí svého účtu <b>Creative Board</b> nebo pomocí účtu Google a vytvořte relace spolupráce.                                                                                                    |  |  |  |
|         | Přihlásit                                             | A Sign in                                                                                                    |  |  |  |
|         |                                                       | Po přihlášení klepněte na 😥 pro zobrazení nastavení účtu nebo klepněte na 📑 pro<br>odhlášení.                                                                                                    |  |  |  |
|         |                                                       | Pozvěte účastníky, aby se připojili k učebně Google prostřednictvím aplikace <b>Creative Board</b> .                                                                                                    |  |  |  |
|         |                                                       | Na kartě Účastníci $\Xi$ klepněte na $+$ a poté vyberte některou z následujících možností:                                                                                                    |  |  |  |
|         |                                                       | i⊟ Attendees to +                                                                                                    |  |  |  |
|         |                                                       | PR Owner                                                                                                    |  |  |  |
|         |                                                       | BJ Barte Jahannen (you)<br>@gmail.com                                                                                                    |  |  |  |
|         |                                                       | ✓ Invite (1)                                                                                                    |  |  |  |
|         |                                                       | user20220122RC (pending) <sub>Editor</sub> ~                                                                                                    |  |  |  |
|         |                                                       | → Session (0) mYGxUC\$ ↔                                                                                                    |  |  |  |
|         |                                                       | Prostřednictvím učebny Google                                                                                                    |  |  |  |
|         |                                                       | Odesláním e-mailové pozvánky s heslem relace                                                                                                    |  |  |  |
|         | Správa<br>účastníků                                   | Odesláním kódu relace.                                                                                                    |  |  |  |
| ନ୍ୟ     |                                                       | Na záložce Učastníci můžete přířadit roli účastníkovi (buď prohlížeč nebo editor),<br>odstranit ( $\mathscr{O} \Rightarrow \bigcirc$ ) účastníky, obnovit ( $\bigcirc$ ) kód relace a konfigurovat ( $\textcircled{3}$ ) nastavení<br>účastníka. |  |  |  |
|         |                                                       | Klepnutím na A přejděte na kartu Skupina. Poté klepněte na 🕂 a zadejte informace o<br>skupině, například název skupiny a účastníci. Klepněte na <b>Uložit</b> .                                                                                  |  |  |  |
|         |                                                       | Create new group                                                                                                    |  |  |  |
|         |                                                       | Group name                                                                                                    |  |  |  |
|         |                                                       |                                                                                                    |  |  |  |
|         |                                                       | Search                                                                                                    |  |  |  |
|         |                                                       | user2022012288b5RC<br>@gmail.com                                                                                                    |  |  |  |
|         |                                                       |                                                                                                    |  |  |  |
|         |                                                       |                                                                                                    |  |  |  |
|         |                                                       |                                                                                                    |  |  |  |
|         |                                                       | Cancel Save                                                                                                    |  |  |  |
|         | Chcete-li upravit nastavení skupiny, klepněte na •••. |                                                                                                    |  |  |  |
|         |                                                       | Zobrazte učebnu Google, která souvisí s vaším přihlašovacím účtem. Klepnutím na                                                                                                    |  |  |  |
| [1+2]   | Správa učebny<br>Google                               | ∫ přejdete do jiné učebny nebo klepnutím na ⊥ zveřejníte odkaz na relaci do učebny Google.                                                                                                    |  |  |  |
| 172     |                                                       | Test Class<br>@gmail.com 纪 企                                                                                                    |  |  |  |

#### Aplikace pro anotace

Klepnutím na >  $\Rightarrow \swarrow$  otevřete aplikaci pro anotace.

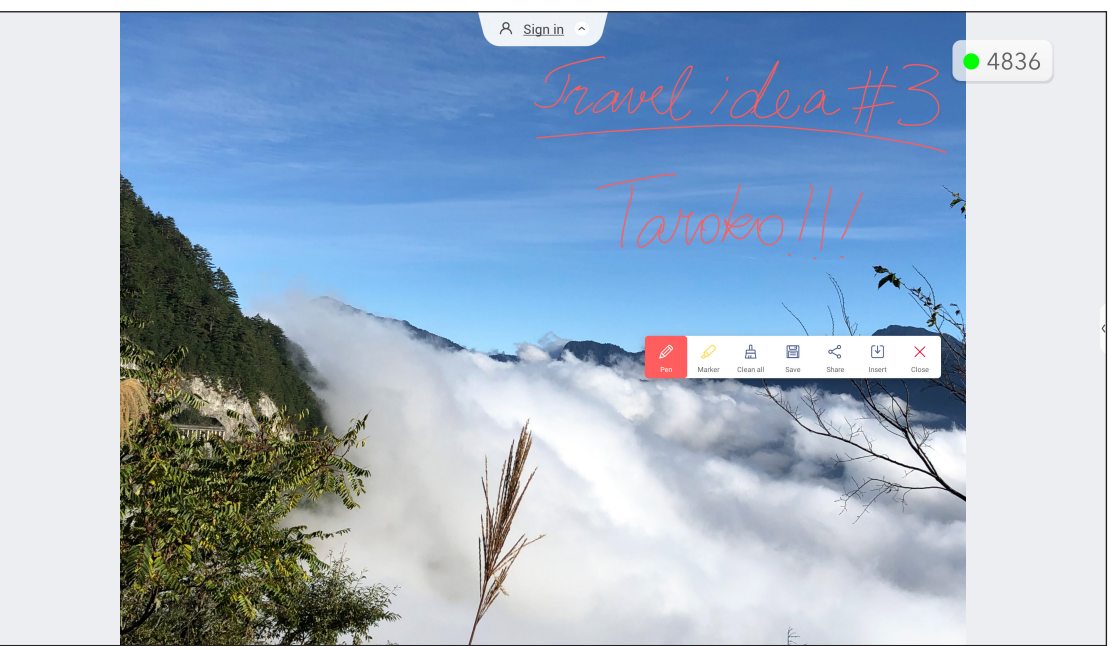

V tomto režimu můžete provádět následující akce:

- Klepnutím na *P*oznámka: Barvu pera můžete změnit opakovaným klepnutím na *P*.
- Klepnutím na zvýrazněte položku na ploše.
   Poznámka: Barvu zvýrazňovače můžete změnit opakovaným klepnutím na .
- Chcete-li vymazat všechny anotace na ploše, klepněte na .
   Poznámka: K vymazání oblastí psaných textů nebo kreseb můžete také použít dlaň.

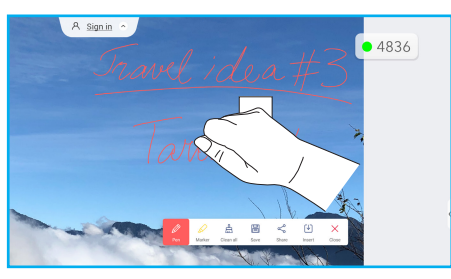

- Chcete-li pořídit snímek celé obrazovky, klepněte na 🗐.
- Chcete-li anotaci sdílet s jinými bezdrátovými zařízeními, klepněte na 
   Ujistěte se, že je vaše bezdrátové zařízení připojeno ke stejné síti Wi-Fi jako IFP, a poté pomocí bezdrátového zařízení naskenujte QR kód.

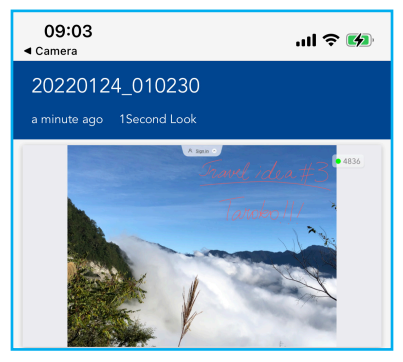

Chcete-li ukončit režim poznámek, klepněte na 🔀.

#### Airshare

Klepnutím na >  $\Rightarrow$  1+2 otevřete **Airshare**. Na obrazovce se zobrazí přístupový kód a URL online učebny.

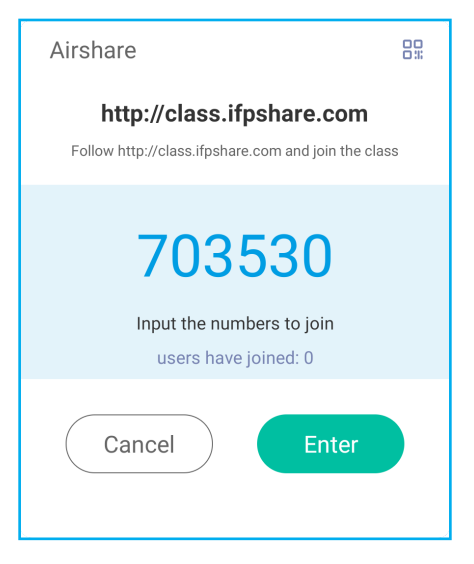

• Chcete-li zobrazit QR kód připojení, klepněte na 🔐.

| <                                   | ۲ |
|-------------------------------------|---|
|                                     |   |
| http://class.ifpshare.com<br>703530 |   |

Chcete-li se vzdáleně připojit k virtuální učebně, proveďte následující kroky:

- 1. Připojte projektor k dostupné síti.
- 2. Ve svém mobilním zařízení aktivujte funkci Wi-Fi.

DŮLEŽITÉ! Zajistěte, abyste měli po celou dobu online relace přístup k internetu.

 Otevřete URL učebny ve webovém prohlížeči a zadejte přístupový kód nebo naskenujte přístupový QR kód. Poté zadejte své jméno a klepnutím na *Enter* se připojte ke třídě.

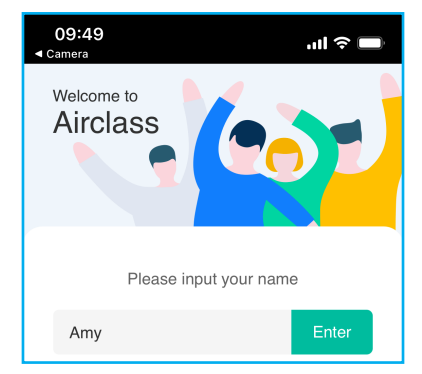

4. Klepnutím na *Enter* na IFP zahajte výukovou relaci.

Chcete-li se zúčastnit výuky, postupujte takto:

Spustí aplikaci Creative Board. Poté použijte následující funkce:

#### a. Volič

- 1. Klepnutím na CD vstoupíte do rozhraní voliče.
- 2. Výběrem Jedna volba nebo Více voleb definujte typ odpovědi.
- 3. Klepnutím na Začít začněte odpovídat na otázku.

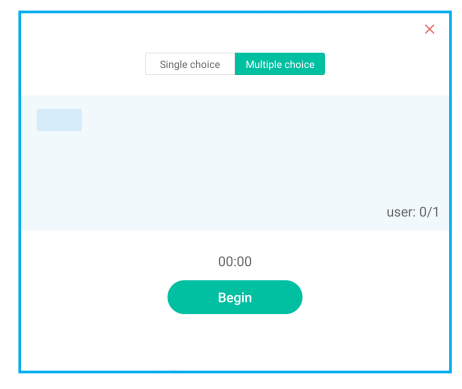

4. Účastník může odpovědět výběrem odpovědi na obrazovce mobilního zařízení a klepnutím na **OK**.

| 10:4            | 4     |   |   |       | ''II 🔶 ( |   |
|-----------------|-------|---|---|-------|----------|---|
| Airclass 586830 |       |   |   |       |          |   |
| Hi, Amy 🖂       |       |   |   |       |          |   |
|                 | Voter |   | Ν | lessa | ige      | ] |
|                 |       |   |   |       |          |   |
|                 | A     | E | 3 |       | С        |   |
|                 | D     | F | = |       | F        |   |
|                 | D     |   | - |       |          |   |
|                 | G     | L | 1 |       |          |   |
|                 | G     | Г | 1 |       | I        |   |
|                 |       | 0 | к |       |          |   |
|                 |       | 0 |   |       |          |   |

- 5. Chcete-li ukončit relaci odpovídání, klepněte na **Dokončit**. Na obrazovce se zobrazí statistika odpovědí.
- 6. Klepněte na správnou odpověď (odpovědi) na obrazovce statistik.

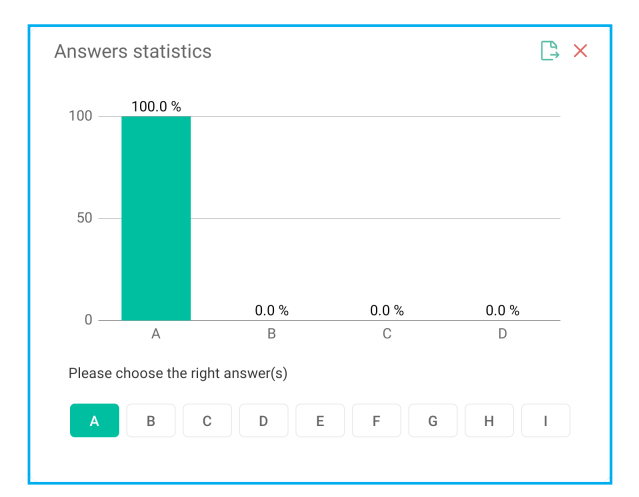

- Klepnutím na 🕒 uložíte a exportujete výsledek.
  - Klepnutím na 🗙 zavřete stránku statistik odpovědí.

#### b. Odpovídač

•

1. Stisknutím tlačítka i přejdete do režimu odpovídače. Potom klepnutím na *Start* zahájíte režim odpovídání.

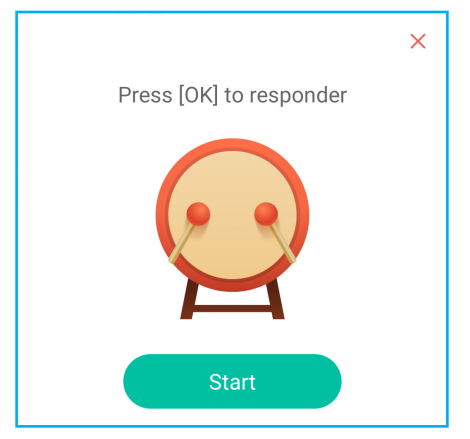

- Když je funkce aktivována, osoba, která jako první klepne na *Buďte rychlí*, získá právo odpovědět.
   Pokud například Amy klepne jako první na *Buďte rychlí*, získá právo odpovědět na otázku.
  - Klepnutím na *Resetovat* znovu spustíte režim odpovídání.

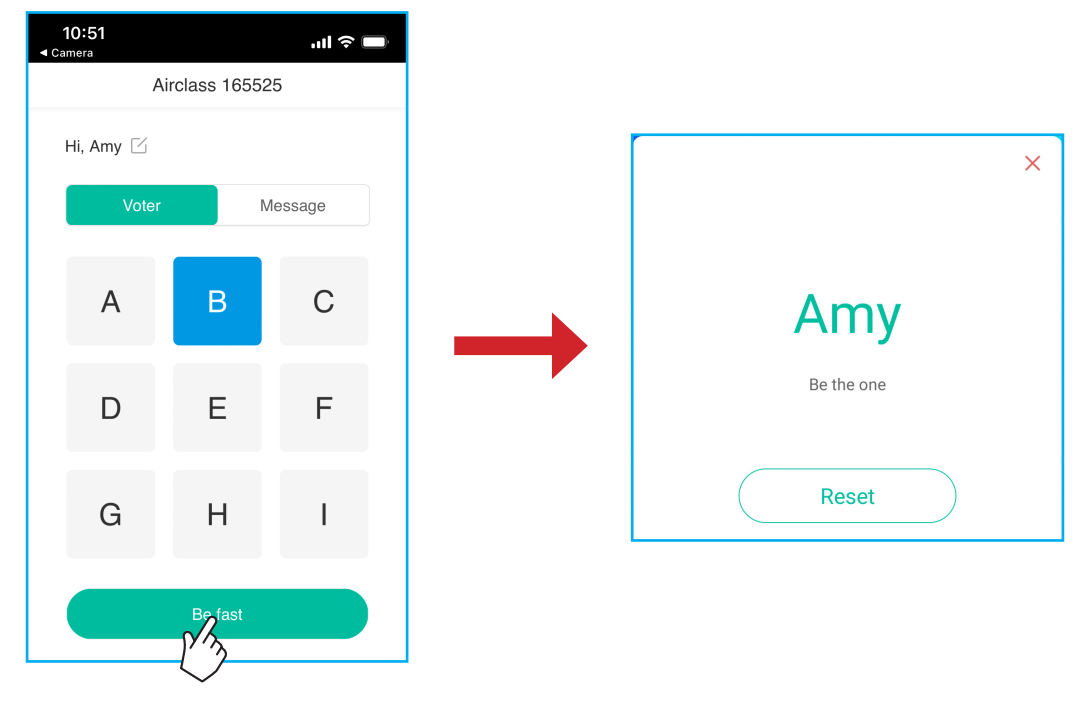

#### c. Selektor

Stisknutím tlačítka <sup>O X</sup> přejdete do režimu selektoru. Vyberte počet osob, které mají být vybrány. Potom klepněte na **START**. Na ploše se zobrazí výsledek.

Chcete-li zopakovat výběr, klepněte na Resetovat.

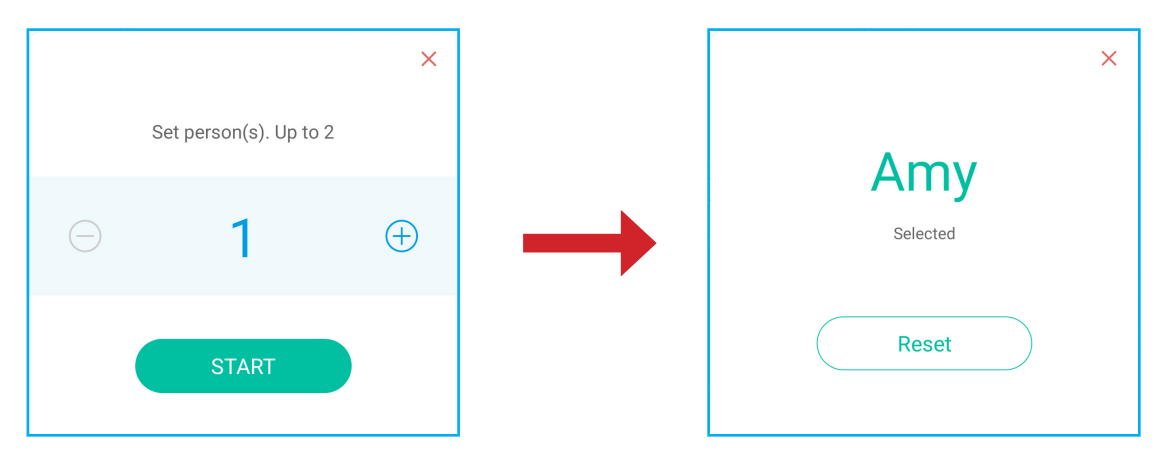

#### d. Zpráva

- 1. Zkontrolujte, zda je povolena funkce zpráv  $\bigcirc \Rightarrow \bigcirc$ .
- 2. Klepnutím na **Zpráva** v mobilním zařízení přepněte na obrazovku Zpráva, poté zadejte zprávu do textového pole komentáře a klepněte na **Odeslat**.

| <b>10:53</b><br>◄ Camera     | ail 🗢 🗖 |  |
|------------------------------|---------|--|
| Airclass                     | 165525  |  |
| Hi, Amy 🖄                    |         |  |
| Voter                        | Message |  |
| Send a message to the screen |         |  |
| Feeling happy! 🙃             |         |  |
|                              |         |  |
|                              | 103     |  |
| Se                           | end     |  |

Na ploše IFP se zobrazí vysílaná zpráva.

| Amy: Feeling happy 🙃 | R <u>Sign in</u> |
|----------------------|------------------|
|                      |                  |
|                      |                  |
|                      |                  |
|                      |                  |

#### Poznámka:

- Klepnutím na 2 zobrazíte přístupový kód třídy, URL, QR kód a umožníte dalším účastníkům připojit se ke třídě.
- Klepnutím na 🗋 exportujte výsledek.
- Klepnutím na X ukončíte Airshare. Po vyzvání potvrďte Konec. Všichni uživatelé učebny budou odhlášeni.

#### Nahrávání obrazovky

Klepnutím na >  $\Rightarrow$   $\square$  otevřete nástroj pro nahrávání obrazovky. Tento nástroj vám pomůže nahrávat video z obrazovky IFP a obrazovky připojené kamery (pokud je povolena).

#### Poznámka:

- Nástroj pro nahrávání můžete přetáhnout na požadované místo na ploše.
- Nástroj pro nahrávání obrazovky lze použít pouze se zdrojem Android.

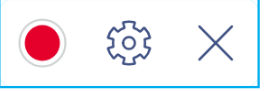

- Klepnutím na 
   spusťte nahrávání obrazovky. Nahrávání se zahájí 3 sekundy po klepnutí na 
   během nahrávání pozastavíte nahrávání; klepnutím na 
   zastavíte nahrávání. Potom klepnutím na 
   *OK* uložíte nahrávku.
- Klepnutím na i nakonfigurujte nastavení nahrávání: povolte nebo zakažte nahrávání z připojené kamery, vyberte preferované rozlišení videa a vyberte cestu, kam chcete nahrávky ukládat.
   Poznámka: Ve výchozím nastavení se všechny nahrávky ukládají do složky Úložiště/nahrávka.
- Klepnutím na X ukončíte nástroj pro nahrávání.

#### Nástroj pro zachycení obrazovky

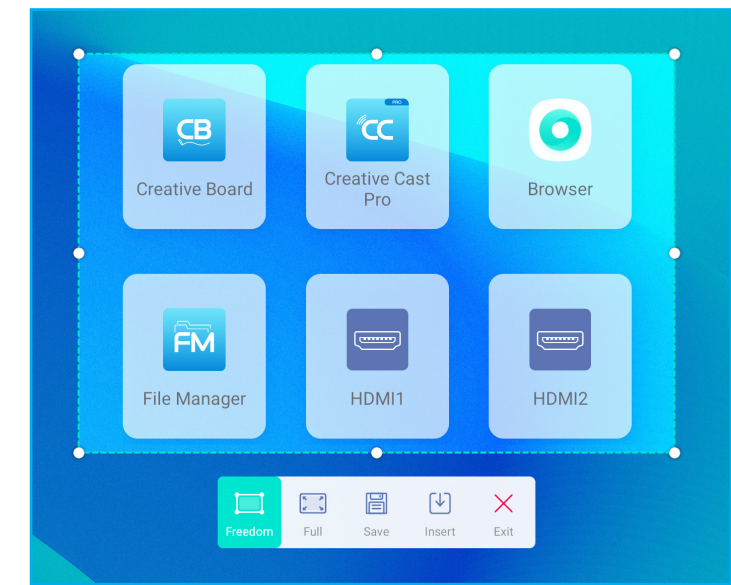

Klepnutím na >  $\Rightarrow \Box$  otevřete nástroj pro zachycení obrazovky.

Chcete-li zachytit obrazovku, postupujte podle následujících pokynů:

- 1. Klepnutím na 🦲 nebo 🔀 ručně vyberte oblast nebo zachytíte celou plochu.
- 2. Klepnutím na 📄 uložíte snímek obrazovky nebo klepnutím na 🕑 vložíte snímek obrazovky přímo do relace tabule.

Poznámka: Chcete-li použít tuto funkci, NEJDŘÍVE spusťte relaci Creative Board a teprve poté použijte tento nástroj k zachycení a vložte snímek obrazovky do Creative Board.

3. Klepnutím na  $\times$  nástroj ukončíte.

#### Další nástroje

Klepnutím na >  $\Rightarrow$  · · · přejděte na další nástroje, například **Znehybnit**, **Stopky**, **Časovač**, **Reflektor**, **ScreenLock** a **Kalkulačka**.

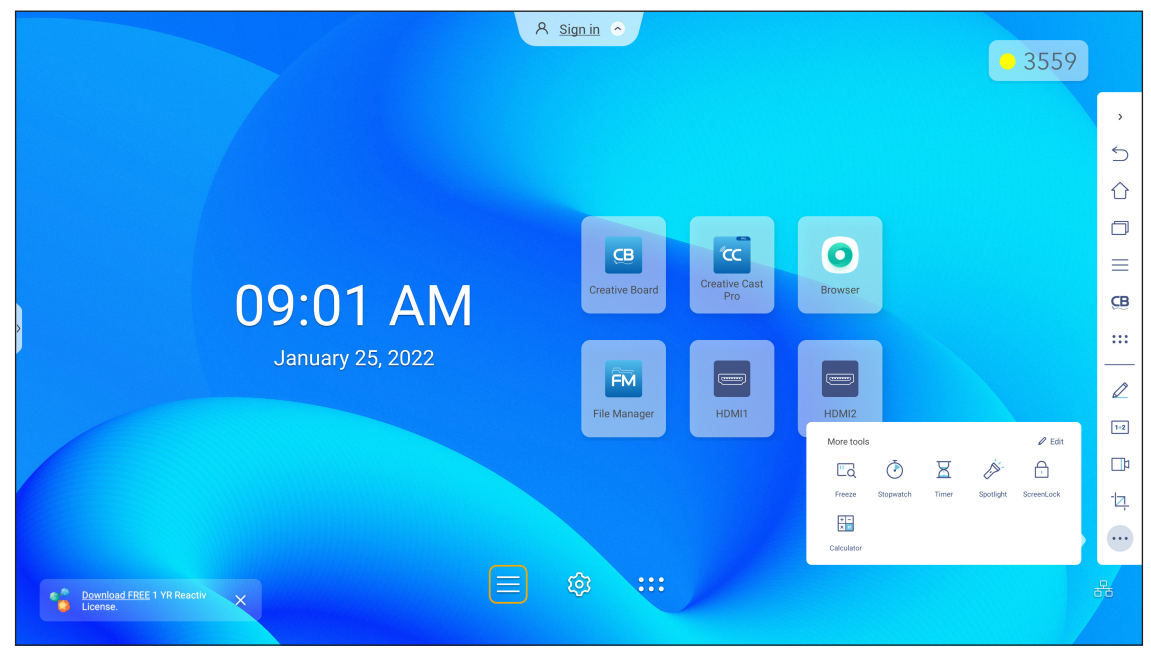

- Klepnutím na Znehybnit Czecka znehybníte obrazovku. Potom klepnutím na 
   můžete zobrazení přiblížit nebo klepnutím na 
   oddálit. Chcete-li obnovit původní velikost obrazovky, klepněte na 
   Nakonec nástroj ukončíte klepnutím na 
   .
- Klepnutím na () použijte Stopky.
- Klepnutím na X použijte Časovač.
- Klepnutím na Artivujte Reflektor. Reflektor lze použít k upoutání pozornosti diváků na konkrétní část obrazovky.
- Klepnutím na duzamknete plochu (ScreenLock). Pokud není nastaveno heslo zámku obrazovky, budete vyzváni k nastavení hesla. Podle zobrazených pokynů dokončete postup.

| Set password         |                       |  |
|----------------------|-----------------------|--|
| You have not set the | password, set up now? |  |
| Cancel               | Set password          |  |

Klepnutím na použijte Kalkulačka.

Chcete-li přizpůsobit ikony Další nástroje na bočním panelu nástrojů, klepněte na  $> \Rightarrow \cdots \Rightarrow \hat{U} pravy$ . Poté klepněte na  $\bigcirc$  vedle ikony, kterou chcete odstranit z bočního panelu nástrojů, a klepněte na  $\bigcirc$  vedle ikony, kterou chcete přidat na boční panel nástrojů. Na boční panel nástrojů můžete přidat až 4 ikony.

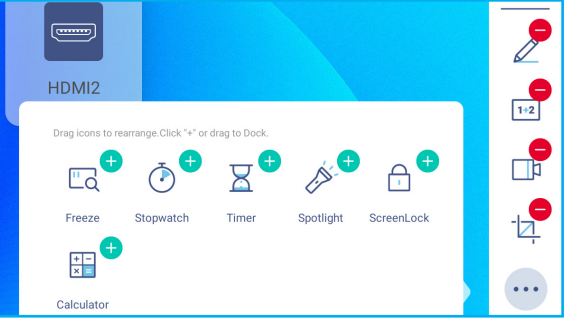

#### Panel nástrojů plovoucích anotací

Dotkněte se obrazovky a podržte ji dvěma prsty, centimetr od sebe. Otevře se panel nástrojů plovoucích poznámek.

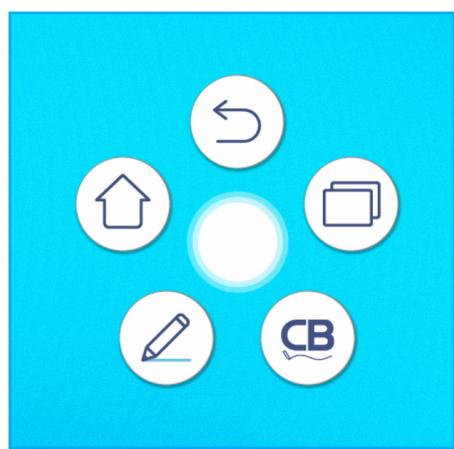

- Klepnutím na () se vrátíte na předchozí stránku.
- Klepnutím na (1) se vrátíte na hlavní obrazovku.
- Klepnutím na 🖉 otevřete aplikaci pro anotace.
- Klepnutím na (B) otevřete Creative Board.
- Klepnutím na ( zobrazíte poslední aplikace. Klepněte na aplikaci, na kterou chcete přepnout, nebo klepnutím na zavřete panel nástrojů poznámek.

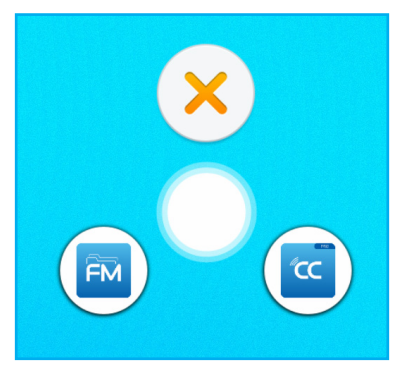

Klepněte na ) a přetáhněte panel nástrojů poznámek na preferované místo na obrazovce.

#### POUŽÍVÁNÍ APLIKACÍ

Klepnutím na ::: na hlavní stránce zobrazíte seznam aplikací.

**Poznámka:** Chcete-li nainstalovat aplikaci třetí strany, musíte nejdříve aktivovat nastavení **Neznámé zdroje** v nabídce **Pokročilá nastavení** ⇒ **Zabezpečení**. Viz "Konfigurace nastavení zabezpečení" na straně 45.

Poté můžete stažený soubor APK (Android Package) nainstalovat do svého systému.

DŮLEŽITÉ! Integrovaný operační systém Android 9.0 není standardní Android. Google Play jako takový není k dispozici v seznamu aplikací. Nainstalovaná aplikace třetí strany nemusí fungovat správně, pokud není navržena pro IFP. Společnost Optoma nezaručuje, že tyto samostatně instalované aplikace budou fungovat.

Interaktivní ploché panely Optoma používají přizpůsobený operační systém Android a nepodporují služby Google Play. Operační systém nemusí být kompatibilní se všemi aplikacemi pro Android třetích stran. Aplikace třetích stran pro Android se mohou lišit v kvalitě a některé dokonce obsahují škodlivé kódy, které mohou ohrozit zabezpečení systému a mohou zneplatnit záruku na produkt. Společnost Optoma neručí za kvalitu, zabezpečení nebo vhodnost aplikací třetích stran a jejich kompatibilitu s interaktivním plochým panelem Optoma. Společnost Optoma nenese žádnou odpovědnost ani neručí za jakékoli škody, závady, ztrátu funkčnosti nebo bezpečnostní problémy vzniklé jako přímý nebo nepřímý důsledek instalace aplikací třetích stran na interaktivní plochý panel. Podpora společnosti Optoma při nápravě jakéhokoli problému, který může vyplynout z instalace aplikací třetích stran, bude zpoplatněna a může být omezena. Informace jsou platné v době vydání a mohou se změnit.

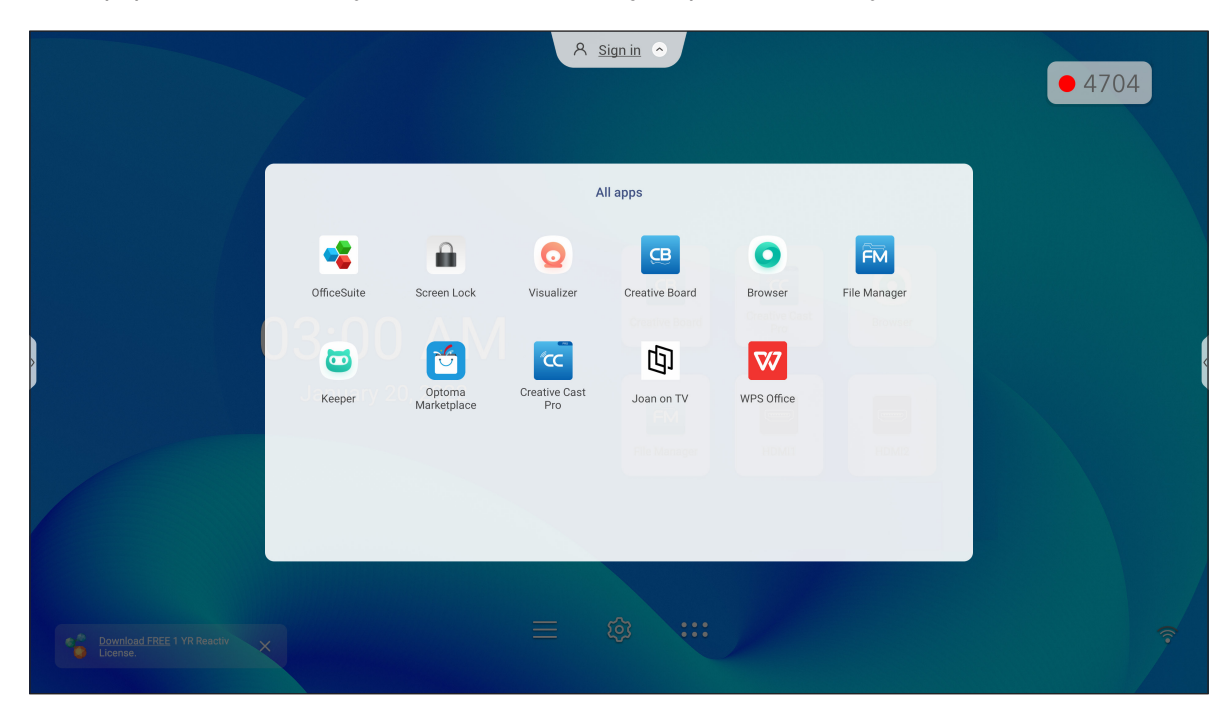

#### POUŽÍVÁNÍ APLIKACÍ

#### Creative Cast (CC

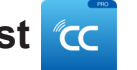

Klepnutím na c Creative Cast zahájíte bezdrátové sdílení a projekci přes Wi-Fi nebo LAN.

#### DŮLEŽITÉ!

- IFP a vaše mobilní zařízení/počítač musí být připojené ke stejné síti Wi-Fi.
- Při používání se ujistěte, že máte přístup k internetu.

#### Podporované operační systémy pro vysílání

| Odesilatelé Collavision |         | Dostupná verze                    |  |
|-------------------------|---------|-----------------------------------|--|
|                         | Windows | Windows 7, 8, 8.1, 10, 11 a vyšší |  |
| Ć                       | Мас     | Mac OS X 10.12 a vyšší            |  |
| ć                       | iPhone  | iOS 13 a vyšší                    |  |
| <b>.</b>                | Android | Android 7.0 a vyšší               |  |
| 0                       | Chrome  | Chromebook OS V74 a vyšší         |  |

#### Speciální sdílení

| Vlastnosti                            | Operační systém  |
|---------------------------------------|------------------|
| Webové sdílení (webový<br>odesílatel) | Prohlížeč Chrome |
| Podpora AirPlay                       | iOS 9 nebo vyšší |
| ChromeCast                            |                  |
### Mobilní zařízení

Když se zobrazí obrazovka průvodce nastavením, naskenujte QR kód a stáhněte si a nainstalujte aplikaci **Creative Cast** do svého mobilního zařízení.

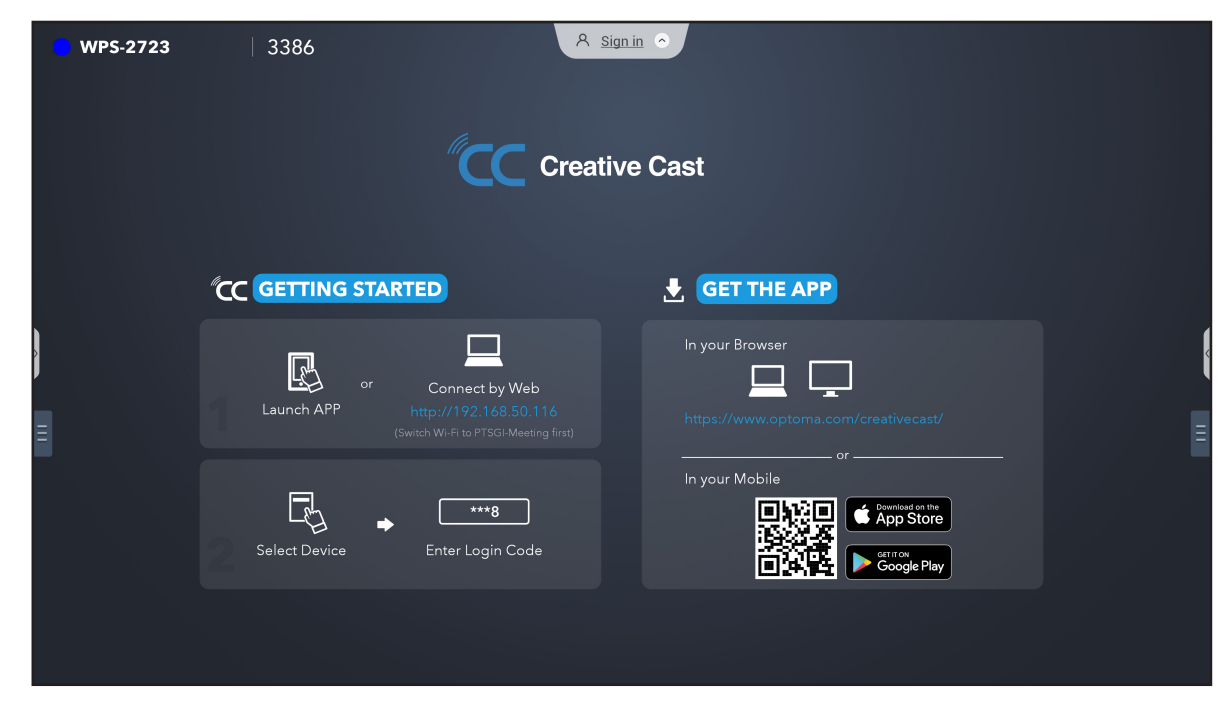

Chcete-li se připojit k IFP, proveďte následující kroky:

Poznámka: Kroky připojení jsou popsány pro zařízení se systémem iOS.

1. Spusťte aplikaci Creative Cast <u>C</u>. Vyberte zařízení a poté klepněte na Zahájit vysílání.

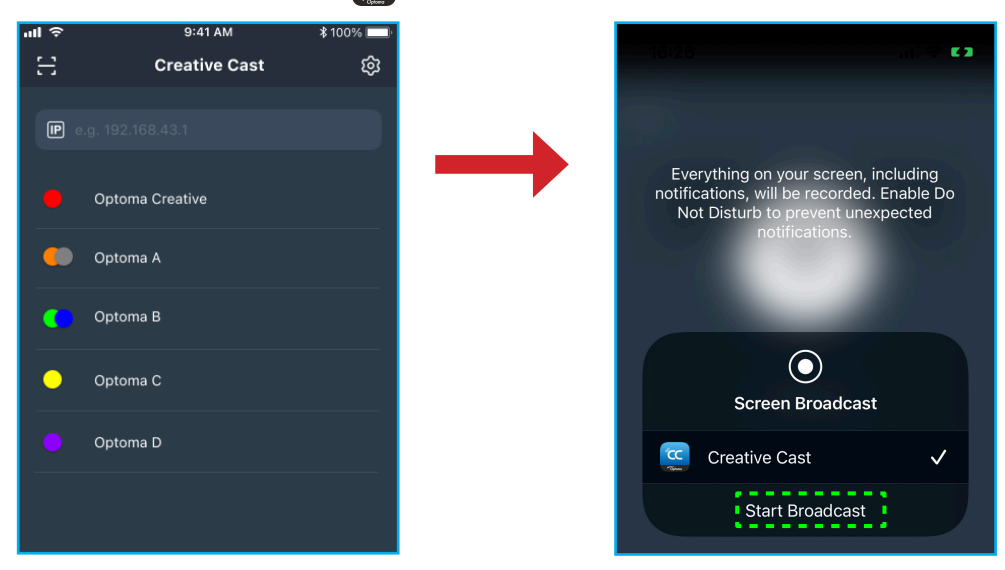

2. Vytvořte připojení zadáním ověřovacího kódu **Creative Cast** na spouštěcí obrazovce.

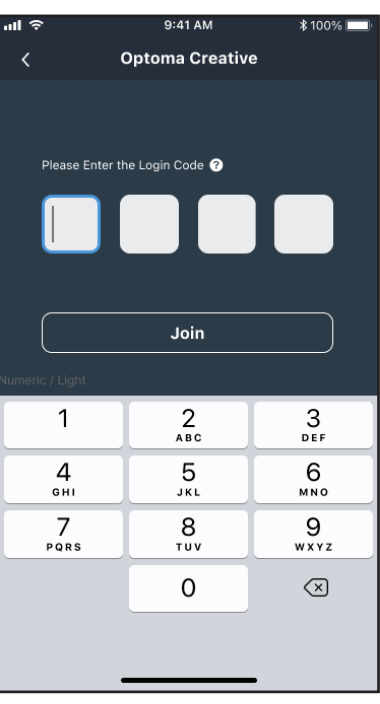

3. Klepněte na některou z následujících položek:

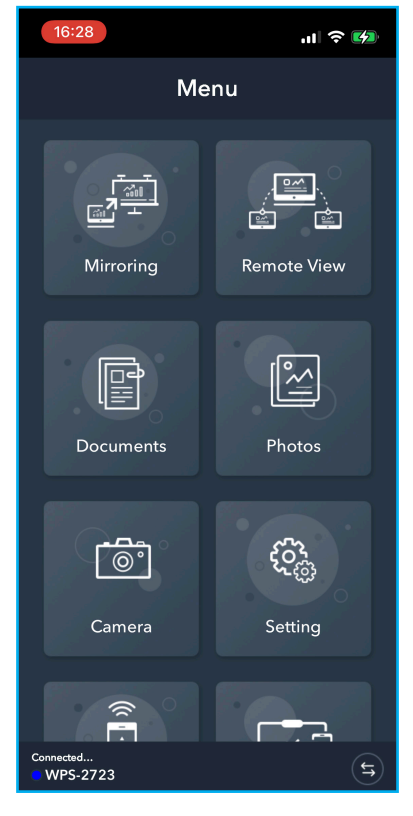

- Zrcadlení pro zrcadlení obrazovky vašeho mobilního zařízení do IFP.
- Vzdálené zobrazení pro zrcadlení obrazovky IFP do vašeho mobilního zařízení s funkcí anotace a ukládání obrázků.
- Dokument pro zobrazování a sdílení dokumentů.
- Fotografie pro zobrazování a sdílení fotografií.
- Kamera pro streamování z kamery vašeho mobilního zařízení do IFP.
- Nastavení pro změnu uživatelského jména vašeho mobilního zařízení a pro zobrazení verze Creative Cast.
- Smart Control pro použití vašeho mobilního zařízení jako dálkového ovládání pro ovládání IFP.
- Ovládání obrazovky pro zrcadlení obrazovky IFP do vašeho mobilního zařízení. K ovládání IFP můžete použít své mobilní zařízení.
- Vlastní nabídka pro přizpůsobení nabídky Creative Cast ve vašem mobilním zařízení.
- 4. Chcete-li zastavit vysílání obrazovky, klepněte na

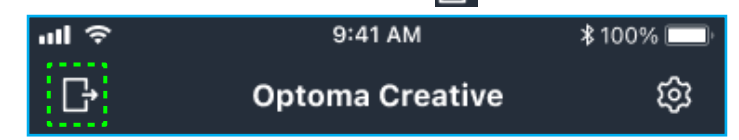

### Počítač

Můžete zrcadlit obrazovku vašeho počítače pomocí prohlížeče Chrome nebo **Creative Cast**. Chcete-li použít některou z těchto možností, otevřete prohlížeč a do pole URL zadejte IP adresu, která se zobrazí na obrazovce spouštěče. Například <u>http://10.5.13.83</u>.

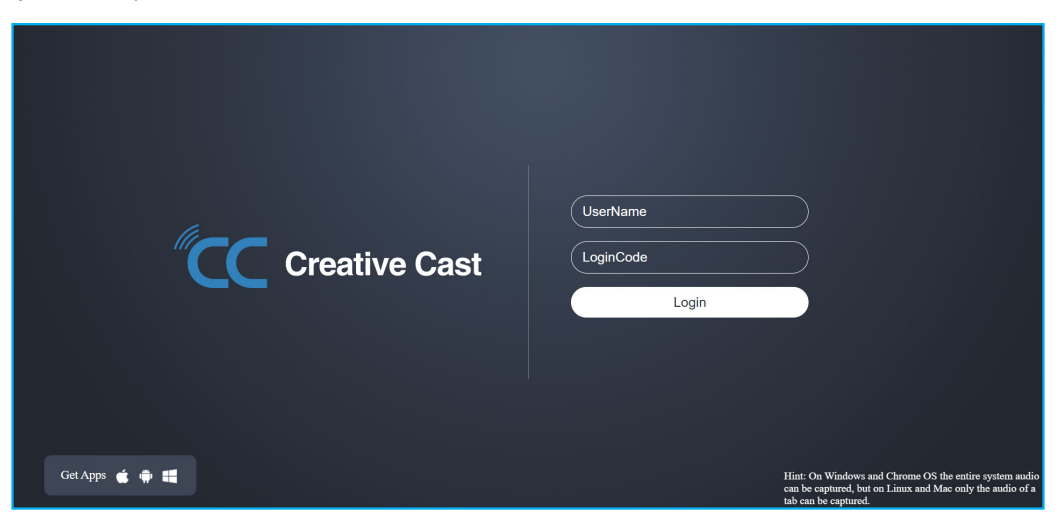

Chcete-li stáhnout aplikaci Creative Cast, klepněte na ikonu příslušného operačního systému vedle odkazu
 Získat aplikace.

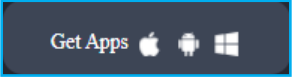

 Chcete-li zahájit vysílání obrazovky z prohlížeče Chrome, zadejte preferované uživatelské jméno (UserName), LoginCode (ověřovací kód na obrazovce spouštěče) a klepněte na *Přihlásit*. Vyberte, co chcete sdílet, a poté klikněte na *Sdílet*.

#### Poznámka:

• Pokud chcete během odesílání obrazovky sdílet zvuk, klepněte na 🚺 na obrazovce spouštěče.

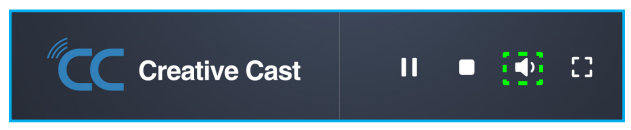

• Uživatelské jméno, které zadáte pro odlévání obrazovky, bude použito také v režimu Moderování.

| Choose what to share<br>10.5.13.83 wants to share the conte | ents of your screen. |               |
|-------------------------------------------------------------|----------------------|---------------|
| Entire Screen                                               | Window               | Chrome Tab    |
| S Creative Cast                                             |                      | Creative Cast |
| Share tab audio                                             |                      | Share Cancel  |

Chcete-li sdílení ukončit, proveďte jednu z následujících operací:

• Klikněte na Zastavit sdílení v prohlížeči nebo

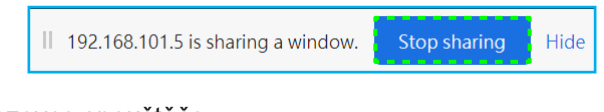

Klikněte na 🛄 na obrazovce spouštěče.

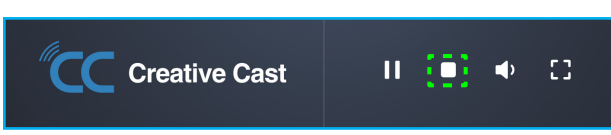

Chcete-li zahájit odesílání obrazovky z aplikace pro stolní počítače, stáhněte si do počítače Creative Cast.

- 1. Spusťte aplikaci a klikněte na název zařízení.
  - Pokud IFP není viditelný v seznamu místností, zadejte IP adresu IFP ručně do pole Zadejte IP adresu. Stisknutím *Enter* zahájíte vyhledávání zařízení.

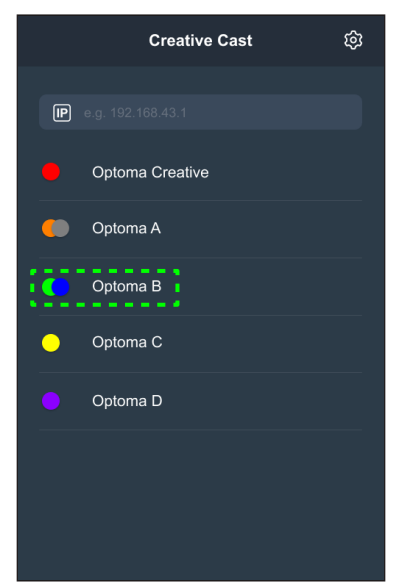

2. Zadejte přihlašovací kód z obrazovky spouštěče a klepněte na **Připojit se.** 

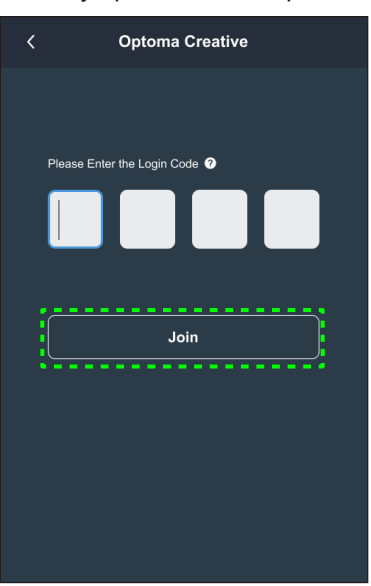

3. Klikněte na některou z následujících položek:

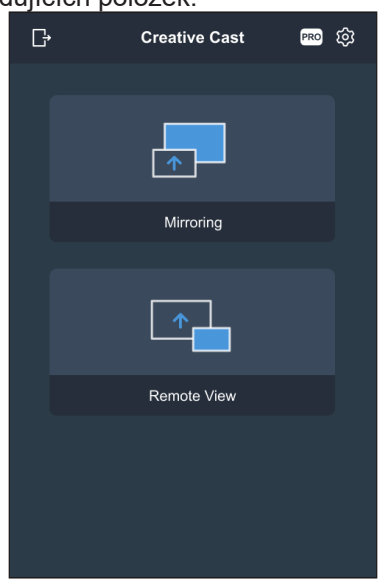

- Zrcadlení pro zrcadlení obrazovky vašeho počítače do IFP.
- Vzdálené zobrazení pro zrcadlení obrazovky IFP do vašeho počítače s funkcí anotace a ukládání obrázků.
- PRO (režim moderování) pro výběr až 4 obrazovek pro zobrazení na IFP. Zadejte heslo a klikněte na tlačítko Start.

Poznámka: Pokyny pro změnu hesla viz "Nastavení Creative Cast" na straně 79.

| G | Optoma Creative                                                        |   |  |
|---|------------------------------------------------------------------------|---|--|
|   |                                                                        |   |  |
| _ |                                                                        |   |  |
|   | PRO                                                                    | × |  |
|   | Moderation Mode                                                        |   |  |
|   | Enter the password to start moderator<br>management of screen sharing. |   |  |
|   | Admin                                                                  |   |  |
|   | Enter Password 🛷                                                       |   |  |
|   |                                                                        |   |  |
|   |                                                                        |   |  |
|   |                                                                        |   |  |
|   |                                                                        |   |  |
|   |                                                                        |   |  |
|   |                                                                        |   |  |

Vyberte obrazovky, které chcete zobrazit.

| Leave |                                           | Optoma-WPS.CC 🕑                           |                                   |          |
|-------|-------------------------------------------|-------------------------------------------|-----------------------------------|----------|
| A     | Please drag sender here<br>Spilt scieen 1 | Please drag sender here<br>Split screen 2 | <ul> <li>Playing (0)</li> </ul>   | Stop All |
|       |                                           |                                           | <ul> <li>✓ Standby (1)</li> </ul> | 0        |
| A     | Please drag sender here<br>Spit somen 3   | Please drag sender here<br>Split screen 4 | C Search<br>O Optoma-WPS.CC       | •        |

4. Chcete-li ukončit režim moderování, klepněte na Odejít [.....].

### Nastavení Creative Cast

Klepněte na 🗄 a poté klepněte na kteroukoli z následujících ikon a proveďte konfiguraci nastavení spouštěcí obrazovky **Creative Cast**:

- Seskupování 📑 slouží ke sdílení obrazovky s jinými zařízeními.
- Nastavení slouží ke správě nastavení připojení, zobrazení verze Creative Cast a upgradu softwaru, konfigurace nastavení přihlašovacího kódu, nastavení hesla správce pro uživatele-moderátora a povolení nebo zakázání funkce plovoucího okna.

| Settings         |                               |                  |          |
|------------------|-------------------------------|------------------|----------|
| Connectivity     |                               | Security         |          |
| Wi-Fi Hotspot    |                               | Login Code       | Random 🔻 |
| SSID             | WPS-3003                      | Admin Password   | ••••     |
| Dend             | only valid with WiFi AP is on |                  | Change   |
| Band             | 2.4GHz -                      |                  |          |
| IP               | 0.0.0.0                       | Function         |          |
| Wi-Fi Station    |                               | Floating Window  |          |
| Wi-Fi connect to | PTSGI-Meeting                 |                  |          |
| IP               | 192.168.50.116                |                  |          |
| Ethernet         |                               | Upgrade          |          |
| IP               | 10.0.20.182                   | Upgrade from OTA | Upgrade  |
|                  |                               |                  |          |
|                  | CANCEL                        | ок               |          |

• Minimalizovat 🗲 panel nabídky.

### Správce souborů 📻

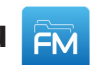

Klepnutím na Správce souborů můžete spravovat soubory a složky.

### Správa souborů

| Optoma                                          |                       | A <u>Sign in</u>       |                             |                            |                         | ¢        |
|-------------------------------------------------|-----------------------|------------------------|-----------------------------|----------------------------|-------------------------|----------|
| Storage                                         | < Internal Storage /  |                        |                             |                            |                         |          |
| Internal Storage 30.1%<br>22 GB free from 32 GB |                       |                        |                             |                            |                         |          |
| SP UFD U3 0.1%<br>31 GB free from 31 GB         |                       |                        |                             |                            |                         |          |
| Cloud Storage                                   | Alarms<br>Jan 24 2022 | Android<br>Jan 24 2022 | CreativeCast<br>Jan 24 2022 | <b>DCIM</b><br>Jan 24 2022 | Download<br>Jan 24 2022 |          |
| Download                                        |                       |                        |                             |                            |                         |          |
| Collections                                     |                       |                        |                             |                            |                         |          |
| images                                          | Logs                  | Movies                 | Music                       | Notes                      | Notifications           | <u>^</u> |
| Videos                                          | Jan 24 2022           | Jan 24 2022            | Jan 24 2022                 | Jan 24 2022                | Jan 24 2022             |          |
| Document                                        |                       | í - T                  |                             |                            |                         |          |
| J Music                                         | Pictures              | Podcasts               | Record                      | Ringtones                  |                         |          |
|                                                 | Jan 24 2022           | Jan 24 2022            | Jan 25 2022                 | Jan 24 2022                |                         |          |

Vyberte umístění úložiště a vyhledejte soubor nebo složku, kterou chcete zobrazit, a poté dvakrát klepněte na soubor nebo složku, kterou chcete otevřít.

Níže uvedená tabulka usnadní procházení Správce souborů a jeho integrovanými funkcemi.

|     | Položka               | Popis                                                                              |
|-----|-----------------------|------------------------------------------------------------------------------------|
|     | Obrázky               | Zobrazí pouze obrazové soubory ve vybraném umístění úložiště.                      |
| ►   | Videa                 | Zobrazí pouze videosoubory ve vybraném umístění úložiště.                          |
|     | Dokument              | Zobrazí pouze soubory dokumentů ve vybraném umístění úložiště.                     |
| 5   | Hudba                 | Zobrazí pouze zvukové soubory ve vybraném umístění úložiště.                       |
|     | Zobrazení<br>miniatur | Zobrazí soubory a složky jako miniatury.                                           |
|     | Zobrazení<br>seznamu  | Zobrazí soubory a složky jako seznam.                                              |
| A ↓ | Řadit                 | Seřadí soubory a složky podle názvu nebo data ve vzestupném nebo sestupném pořadí. |
| Q   | Hledat                | Slouží k prohledávání souborů a složek pomocí klíčových slov nebo jmen.            |
| Ę3  | Verze<br>softwaru     | Zobrazí verzi softwaru a umožňuje zaktualizovat aplikaci (v případě potřeby).      |
| _+  | Nová složka           | Slouží k vytvoření nové složky.                                                    |

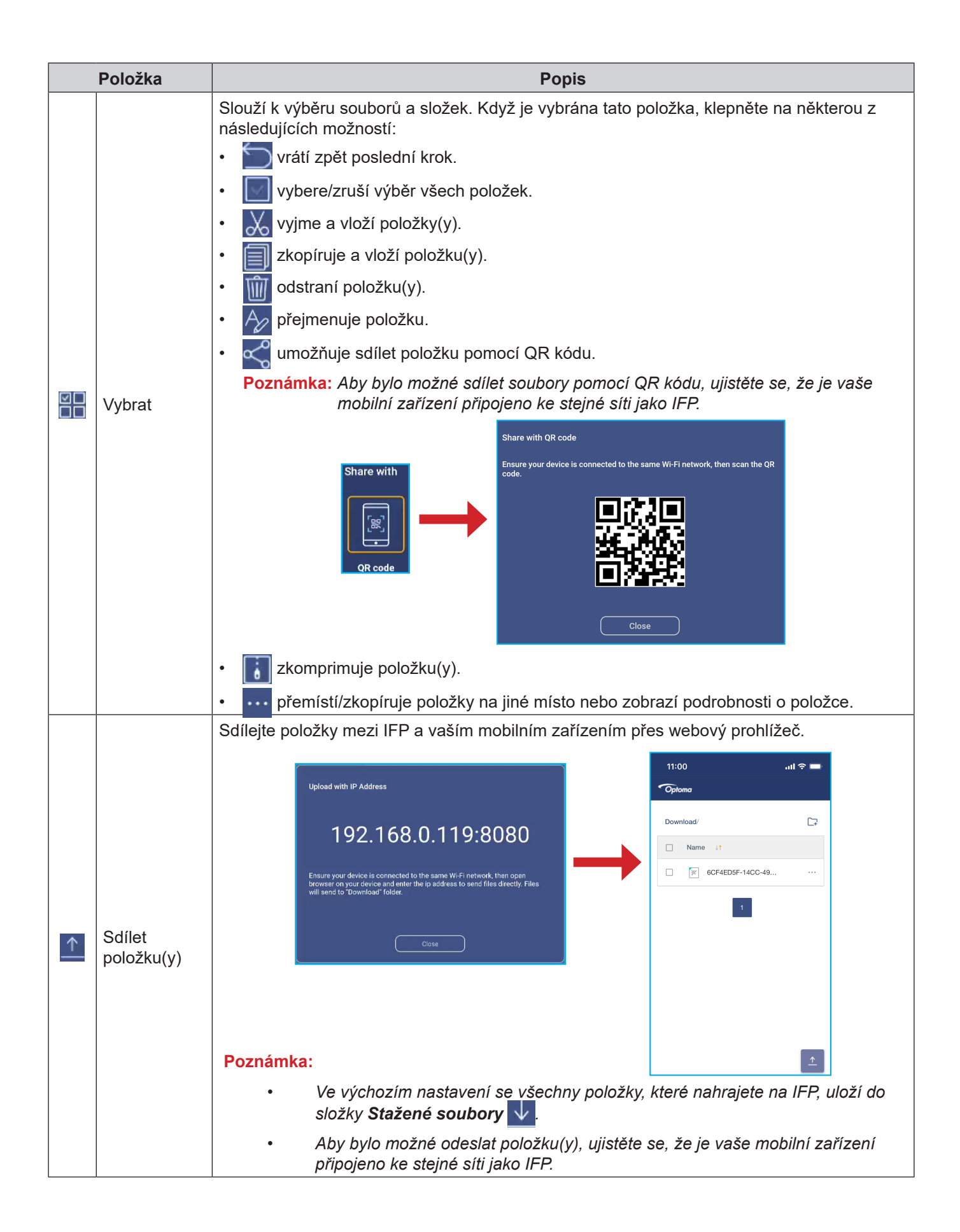

### Cloudové úložiště

Klepněte na **Správce souborů**  $\boxed{\mathbb{M}} \Rightarrow$  **Cloudové úložiště**  $\bigcirc$  a vytvořte účet nebo přejděte na vaše cloudové úložiště pomocí stávajícího hesla.

| 0          | ptoma                                      | A Signin O                                       | • 7582   |
|------------|--------------------------------------------|--------------------------------------------------|----------|
| Storag     | je                                         | < Cloud Storage /                                |          |
|            | Internal Storage30.1%22 GB free from 32 GB | Shared Drive                                     | P+ P= P= |
| $\bigcirc$ | Cloud Storage                              |                                                  |          |
| <u> </u>   | Download                                   |                                                  |          |
| Collec     | tions                                      |                                                  |          |
| )          | Images                                     |                                                  | <        |
| Þ          | Videos                                     | No public cloud connected.<br><u>Add account</u> |          |
|            | Document                                   |                                                  |          |
| 5          | Music                                      |                                                  |          |
|            |                                            |                                                  |          |
|            |                                            |                                                  |          |

Pokyny pro vytvoření účtu:

- 1. Klepněte na  $\mathcal{P}_+$  nebo *Přidat účet*.
- 2. Vyberte typ jednotky.

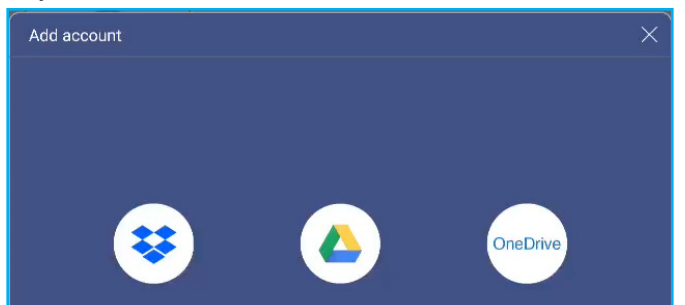

- 3. Podle zobrazených pokynů vytvořte účet nebo se přihlaste ke svému stávajícímu účtu.
- 4. Po úspěšném přihlášení budete vyzváni k nastavení bezpečnostního kódu PIN. Klepněte na **Nastavit** a nastavte kód PIN nebo tento krok přeskočte klepnutím na **Přeskočit**.

| Security PIN                                                   |       |  |
|----------------------------------------------------------------|-------|--|
| Set a 4-digit PIN to secure your cloud account on this device. |       |  |
|                                                                |       |  |
| Skip                                                           | Setup |  |

Poznámka: Kód PIN se používá k ochraně cloudového úložiště uživatele před nelegálním přístupem. Když se stav systému změní (například z pohotovostního na normální, z vypnutého podsvícení na zapnuto), musí uživatel zadat kód PIN nastavený pro ověření, aby získal přístup ke svému cloudovému úložišti.

Váš účet bude uveden v nabídce Cloudové úložiště.

| Optoma                                          | A <u>Sign in</u> O                           |   |
|-------------------------------------------------|----------------------------------------------|---|
| Storage                                         | < Cloud Storage /                            |   |
| Internal Storage 30.1%<br>22 GB free from 32 GB | Shared Drive A <sub>+</sub> A <sub>8</sub> A | 8 |
| Cloud Storage                                   |                                              |   |
| $\underline{\downarrow}$ Download               |                                              |   |
| Collections                                     | AMY SMITH                                    |   |

- 5. Chcete-li spravovat své účty cloudového úložiště ve **Správci souborů**, klepněte na některou z následujících možností:
  - \$\mathcal{P}\_+\$ přidáte další účet cloudového úložiště.
  - A zablokujete účet cloudového úložiště.
  - $ho_{
    m R}$  odstraníte účet cloudového úložiště.

Poznámka: Zablokování a odstranění účtu cloudového úložiště ve Správci souborů pouze zabrání nebo odebere přístup k tomuto cloudovému úložišti ve Správci souborů a nezablokuje ani neodstraní cloudové úložiště v jeho původním umístění, například v Google.

### Přehrávání multimediálních souborů

### Podporované formáty multimédií

| Typ média | Podporované formáty                                                                                                    |  |  |
|-----------|----------------------------------------------------------------------------------------------------|--|--|
|           | Podporované formáty videa (kodek) až do rozlišení 4K:                                                                                      |  |  |
|           | • .avi (MPEG-1, MPEG-2 MP@HL, MPEG-4 SP@L0-3, ASP@L0-5, H.264, MP, HP@Level 4.1,H263, VP6, MJPEG)                                          |  |  |
| Video     | <ul> <li>.ts (MPEG-2 MP@HL, MPEG-4 SP@L0-3, ASP@L0-5, H.264 MP, HP@Level 4.1, VC1 AP,<br/>H265)</li> </ul>                                 |  |  |
| Video     | .mpg, .mpeg (MPEG-1, MPEG-2 MP@HL, H.264 MP, HP@Level 4.1)                                                                                 |  |  |
|           | <ul> <li>.mp4 (MPEG-4 SP@L0-3, ASP@L0-5, H.264 MP, HP@Level 4.1, H265)</li> </ul>                                                          |  |  |
|           | • .mov (MPEG-4 SP@L0-3, ASP@L0-5, MJPEG, H.264 MP, HP@Level 4.1, H265)                                                                     |  |  |
|           | • .mkv (VP9, H.265)                                                                                                    |  |  |
|           | • 3gp (H.264 MP, HP@Level 4.1, H263, MPEG-4 SP@L0-3, ASP@L0-5)                                                                             |  |  |
|           | Podporované formáty zvuku (kodeky):                                                                                                    |  |  |
|           | • .wma (WMA/WMAPro: vzorkovací frekvence 128 Kb/s ~ 320 Kb/s, 8 KHz ~ 48 KHz)                                                              |  |  |
|           | • .mp3 (MPEG Layer 3: vzorkovací frekvence 32 Kb/s ~ 320 Kb/s, 32 KHz ~ 48 KHz)                                                            |  |  |
| Zvuk      | <ul> <li>.wav (PCM: vzorkovací frekvence max. 320 Kb/s, max. 48 kHz / ADPCM: vzorkovací<br/>frekvence 384 Kb/s, 8 KHz ~ 48 KHz)</li> </ul> |  |  |
|           | <ul> <li>.m4a (ACC: Vzorkovací frekvence 24 kb/s ~ 384 kb/s, 16 KHz ~ 48 KHz)</li> </ul>                                                   |  |  |
|           | <ul> <li>.ogg (Vorbis: vzorkovací frekvence max. 320 kb/s, 8 kHz ~ 48 kHz)</li> </ul>                                                      |  |  |
|           | Podporované formáty obrázků (s maximálním rozlišením):                                                                                     |  |  |
|           | • .png (8k*8k)                                                                                                    |  |  |
| Obraz     | jpeg (základní 8k*8k; progresivní 4k*4k)                                                                                                   |  |  |
|           | • .bmp (8k*8k)                                                                                                    |  |  |
|           | • .gif (4k*4k)                                                                                                    |  |  |

### Přehrávání videa

Vyberte video, které chcete přehrát, a klepnutím dvakrát na toto video spusťte jeho přehrávání.

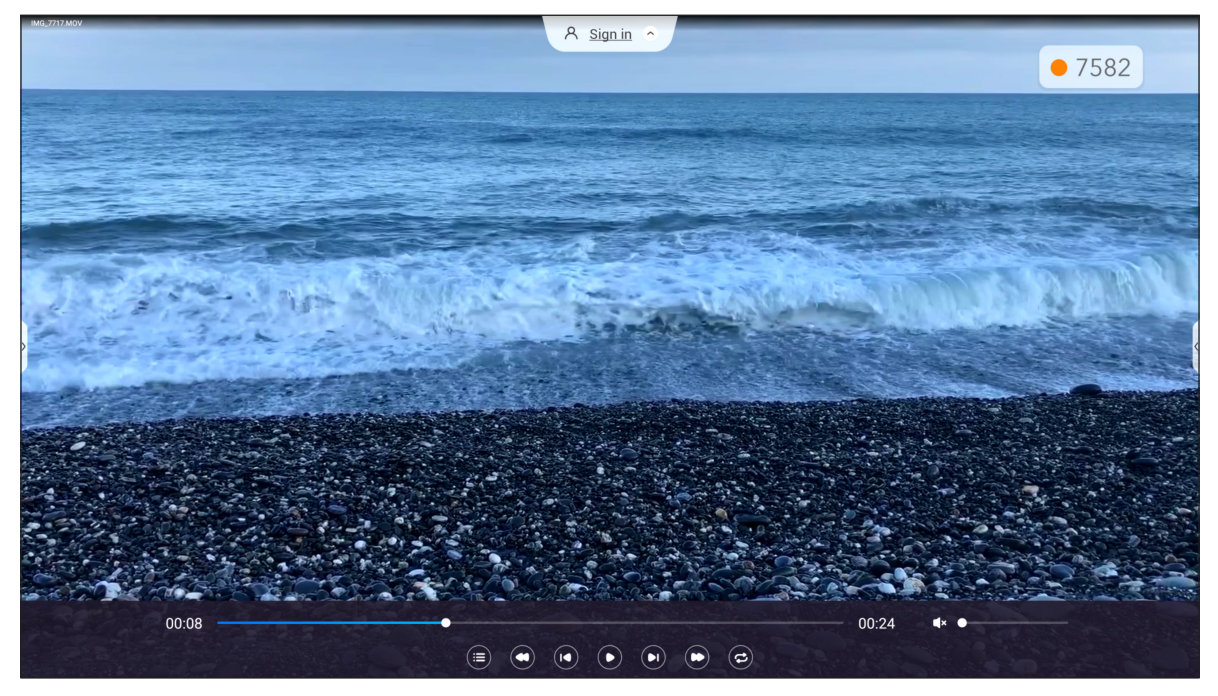

Klepnutím na obrazovku během přehrávání se otevře panel nástrojů pro ovládání přehrávání. Potom klepněte na některou z následujících možností:

|          | Položka                                                     | Popis                                                                                                    |
|----------|-------------------------------------------------------------|----------------------------------------------------------------------------------------------------|
|          | Seznam                                                      | Zobrazí miniatury videí.                                                                                                    |
| 0        | Rychle posunout<br>dozadu                                   | Posune video dozadu.                                                                                                    |
|          | Předchozí video                                             | Přejde na předchozí video.                                                                                                    |
|          | Přepínání mezi<br>pozastavením a<br>přehráváním             | Klepnutím na pozastavíte přehrávání. Chcete-li přehrávání obnovit, klepněte na O.                                                                                                    |
|          | Další video                                                 | Přejde na další video.                                                                                                    |
| 0        | Rychle posunout<br>dopředu                                  | Rychle posune video dopředu.                                                                                                    |
| ©,©<br>8 | Přepínání mezi<br>smyčkovým/<br>jednorázovým<br>přehráváním | Klepnutím na  přehrajete všechny videosoubory ve smyčce nebo klepnutím<br>na  přehrajete aktuální soubor videa ve smyčce.<br>Dalším klepnutím na  přehrajete jednou všechny skladby v seznamu. |
|          | Ovládání hlasitosti                                         | Slouží k úpravě hlasitosti.                                                                                                    |

Poznámka: Chcete-li přehrávání zastavit, otevřete boční panel nástrojů a klepněte na 🕤 nebo stiskněte tlačítko Zpět na dálkovém ovladači.

### Přehrávání hudby

Vyberte zvukovou stopu, kterou chcete přehrát, a klepnutím dvakrát na tuto stopu spusťte přehrávání.

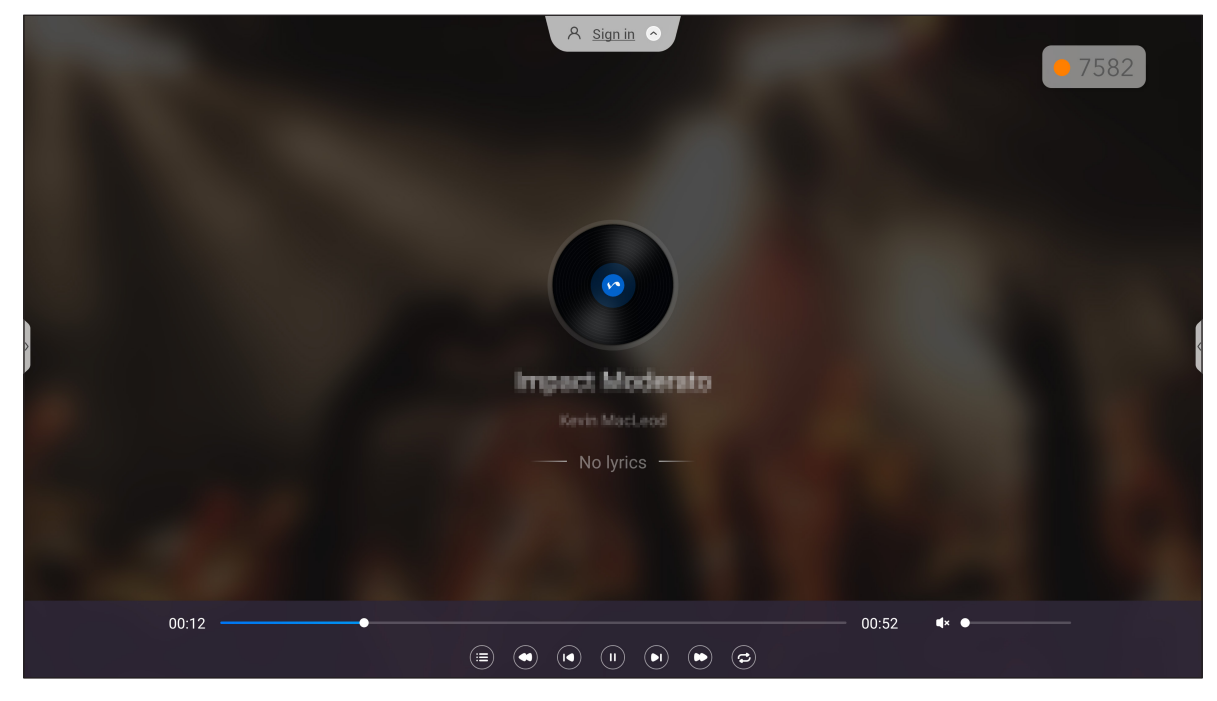

Klepnutím na obrazovku během přehrávání se otevře panel nástrojů pro ovládání přehrávání. V následující tabulce jsou popsány funkce dostupné na panelu nástrojů pro ovládání přehrávání.

|                  | Položka                                                     | Popis                                                                                                    |
|------------------|-------------------------------------------------------------|----------------------------------------------------------------------------------------------------|
|                  | Seznam                                                      | Zobrazí seznam skladeb.                                                                                                    |
| 0                | Rychle posunout<br>dozadu                                   | Posune stopu rychle dozadu.                                                                                                    |
|                  | Předchozí skladba                                           | Vrátí se předchozí stopu.                                                                                                    |
| •••              | Přepínání mezi<br>pozastavením a<br>přehráváním             | Klepnutím na uppozastavíte přehrávání. Chcete-li přehrávání obnovit, klepněte na .                                                                                           |
|                  | Další skladba                                               | Přeskočí na další stopu.                                                                                                    |
| 0                | Rychle posunout<br>dopředu                                  | Rychlé posune stopu dopředu.                                                                                                    |
| <b>C</b> /C<br>3 | Přepínání mezi<br>smyčkovým/<br>jednorázovým<br>přehráváním | Klepnutím na C přehrajete všechny stopy ve smyčce nebo klepnutím na C přehrajete aktuální stopu ve smyčce.<br>Dalším klepnutím na Přehrajete jednou všechny stopy v seznamu. |
|                  | Ovládání hlasitosti                                         | Slouží k úpravě hlasitosti.                                                                                                    |

Poznámka: Chcete-li přehrávání zastavit, otevřete boční panel nástrojů a klepněte na 🕤 nebo stiskněte tlačítko Zpět na dálkovém ovladači.

### Prohlížení obrázků

Vyberte obrázek, který chcete zobrazit, a klepnutím dvakrát jej otevřete na obrazovce.

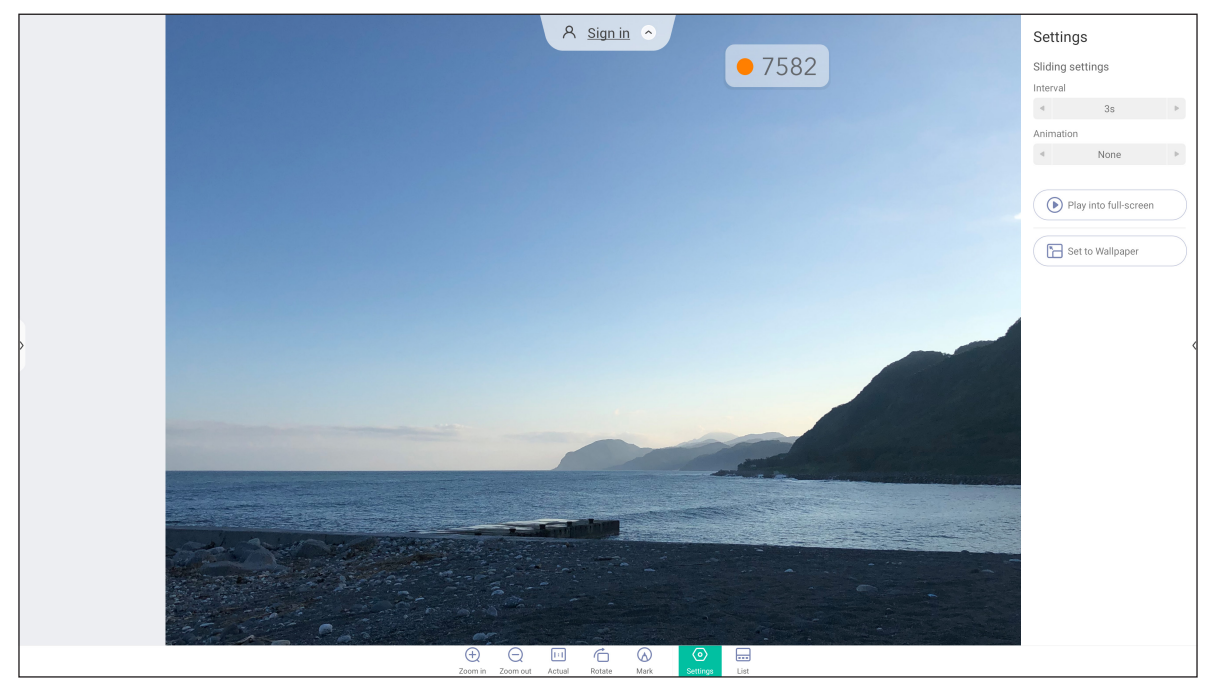

Klepnutím na obrazovku otevřete panel nástrojů pro ovládání obrazu. V následující tabulce jsou popsány funkce dostupné na panelu nástrojů pro ovládání obrázků.

|                  | Položka           | Popis                                                                                                    |
|------------------|-------------------|----------------------------------------------------------------------------------------------------|
|                  |                   | Zvětší obrázek nebo zmenší zvětšený obrázek.                                                                                               |
| $\oplus / \odot$ | Přiblížit/oddálit | <ul> <li>Nebo se dotkněte obrazovky dvěma prsty a jejich rozevřením obrázek<br/>zvětšete nebo sevřením k sobě obrázek zmenšete.</li> </ul> |
| [:]              | Aktuální          | Zobrazí obrázek v jeho skutečné velikosti.                                                                                                 |
| Ġ                | Otočit            | Otočí obrázek po směru hodin.                                                                                                    |
| $\bigcirc$       | Označit           | Přidá poznámku na obrázek.                                                                                                    |
|                  |                   | Nakonfigurujte nastavení prezentace a klepnutím na <i>Přehrát na celou</i>                                                                 |
| $\bigcirc$       | Nastavení         | <b>obrazovku</b> spusťte prezentaci. Klepnutím na 😨 zastavíte prezentaci.                                                                  |
|                  |                   | Klepnutím na <i>Nastavit jako tapetu</i> nastavíte obrázek jako tapetu zařízení.                                                           |
|                  | Seznam            | Zobrazí seznam obrázků.                                                                                                    |

Poznámka: Chcete-li se vrátit do správce souborů, otevřete boční panel nástrojů a klepněte na 🖄 nebo stiskněte tlačítko **Zpět** na dálkovém ovladači.

### Zámek obrazovky

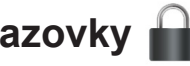

Klepněte na tlačítko Zámek obrazovky a nastavte 4 místný kód PIN. Pomocí kódu PIN můžete zablokovat IFP před neoprávněným použitím.

Při prvním nastavení kódu PIN spusťte aplikaci Zámek obrazovky. Potom klepněte na Nastavit heslo.

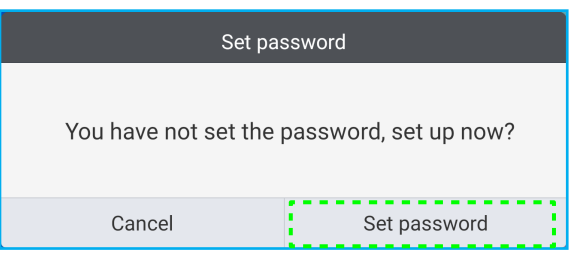

Otevře se nabídka Pokročilá nastavení => Zabezpečení. Chcete-li nastavit heslo, viz "Konfigurace nastavení zabezpečení" na straně 45.

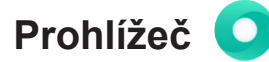

Klepnutím na položku Prohlížeč můžete přistupovat k webovým stránkám.

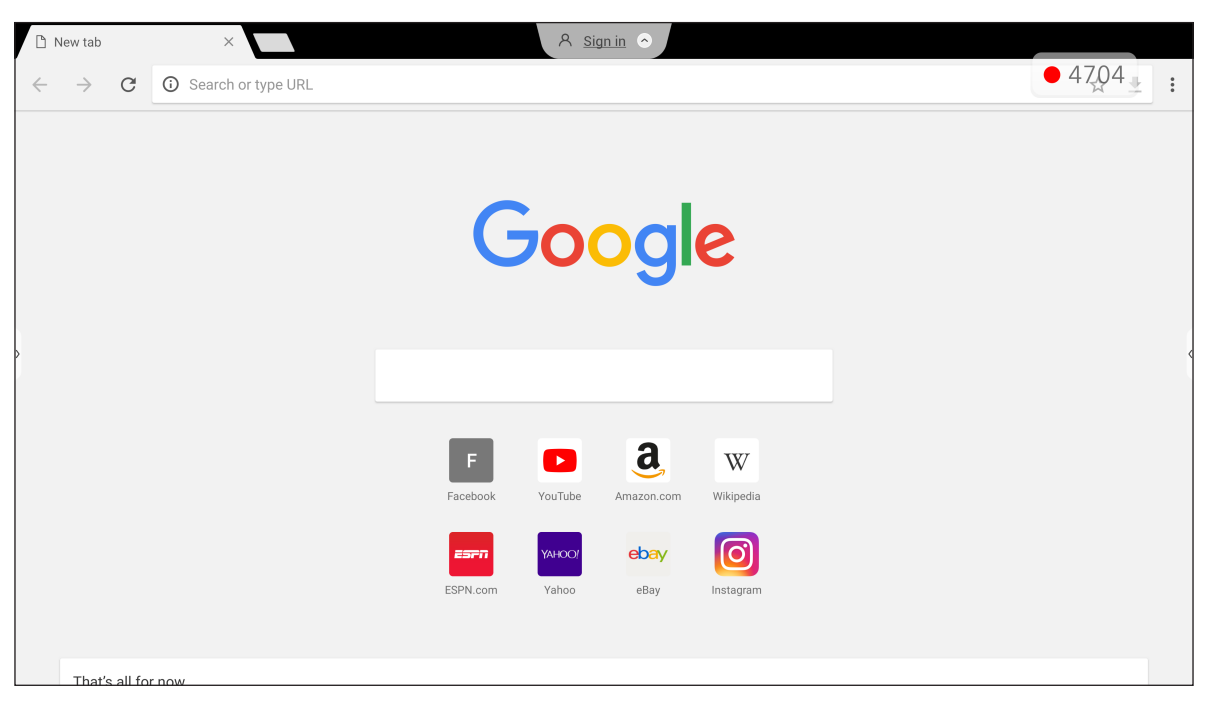

### Optoma Marketplace 🏹

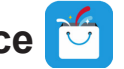

Klepnutím na Optoma Marketplace přejdete na integrovaný obchod s aplikacemi, kde můžete stahovat a instalovat další aplikace třetích stran do IFP.

Poznámka: Chcete-li instalovat aplikace třetích stran, nezapomeňte aktivovat položku Instalovat aplikaci z *marketplace* v části Nastavení  $\Rightarrow$  Zabezpečení  $\Rightarrow$  Pokročilá nastavení  $\Rightarrow$  Oprávnění. Viz strana 46.

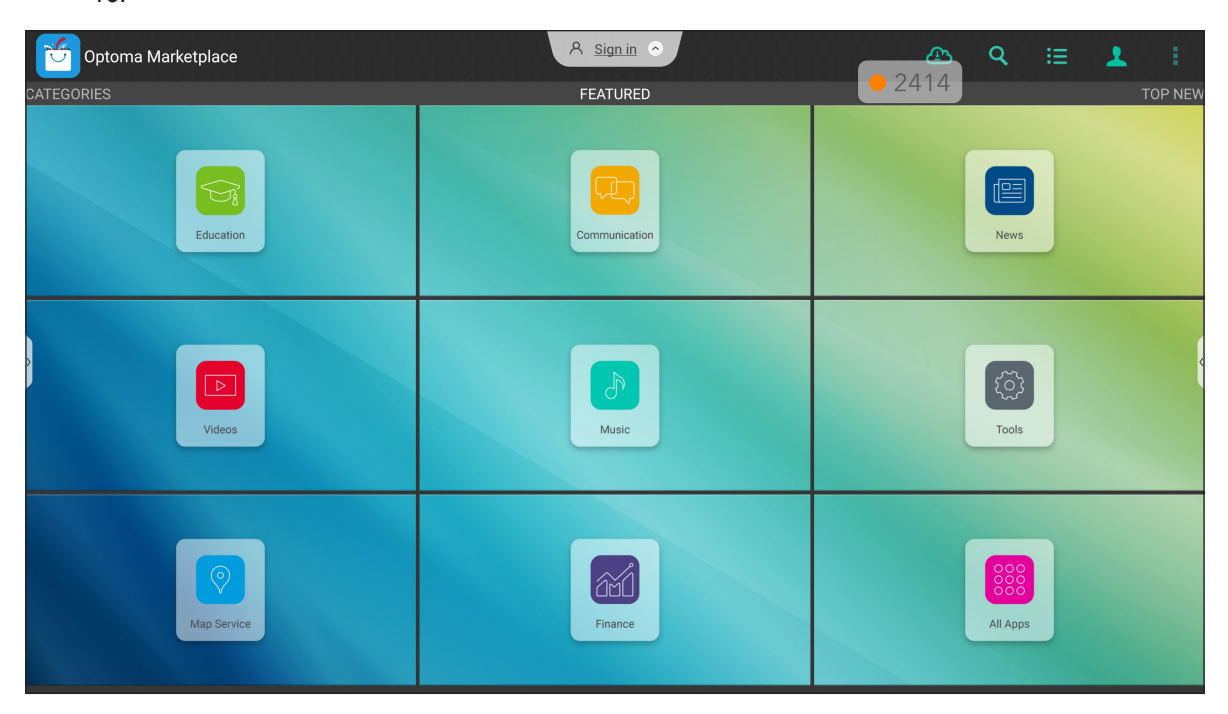

#### Zřeknutí se odpovědnosti za neautorizované aplikace na interaktivních displejích řady Creative Touch se systémem Android

Pro zabezpečení systému běží interaktivní ploché panely Creative Touch společnosti Optoma na přizpůsobeném operačním systému Android. Interaktivní ploché panely Optoma navíc nepodporují služby Google Play. Společnost Optoma zjednodušila operační systém Android, takže zůstaly pouze moduly související s funkcemi zobrazení. Přizpůsobený operační systém Android nemusí být kompatibilní se všemi aplikacemi pro Android třetích stran. Aplikace třetích stran pro Android se mohou lišit v kvalitě a některé dokonce obsahují škodlivé kódy, které mohou ohrozit zabezpečení a funkčnost systému a mohou zneplatnit záruku na váš produkt.

Společnost Optoma neručí za kvalitu, zabezpečení nebo vhodnost aplikací třetích stran a jejich kompatibilitu s interaktivním plochým panelem Optoma. Společnost Optoma nenese žádnou odpovědnost ani neručí za jakékoli škody, závady, ztrátu funkčnosti nebo bezpečnostní problémy vzniklé jako přímý nebo nepřímý důsledek instalace aplikací třetích stran na interaktivní plochý panel. Podpora společnosti Optoma při nápravě jakéhokoli problému, který může vyplynout z instalace aplikací třetích stran, bude zpoplatněna a může být omezena.

### Keeper 🔂

Klepnutím na Keeper spustíte aplikaci Keeper a můžete začít mazat a optimalizovat data v IFP.

- Chcete-li provést automatické vymazání paměti, vymazání dočasných a nevyžádaných souborů, klepněte na *Optimalizace jedním stisknutím*.
- Chcete-li paměť vymazat ručně, klepněte na Vymazat paměť (). Chcete-li ručně odstranit dočasné a nevyžádané soubory, klepněte na Vysypat odpadky

|                   | A Sign in    |             | • | 4704 |
|-------------------|--------------|-------------|---|------|
|                   | One Key Opt  | timize      |   |      |
|                   | Clean Memory | Clean Trash |   |      |
|                   |              |             |   |      |
| € ()<br>Exit info |              |             |   |      |

### Joan on TV

Klepnutím na Joan on TV získáte přístupové číslo PIN potřebné pro připojení IFP k portálu Joan.

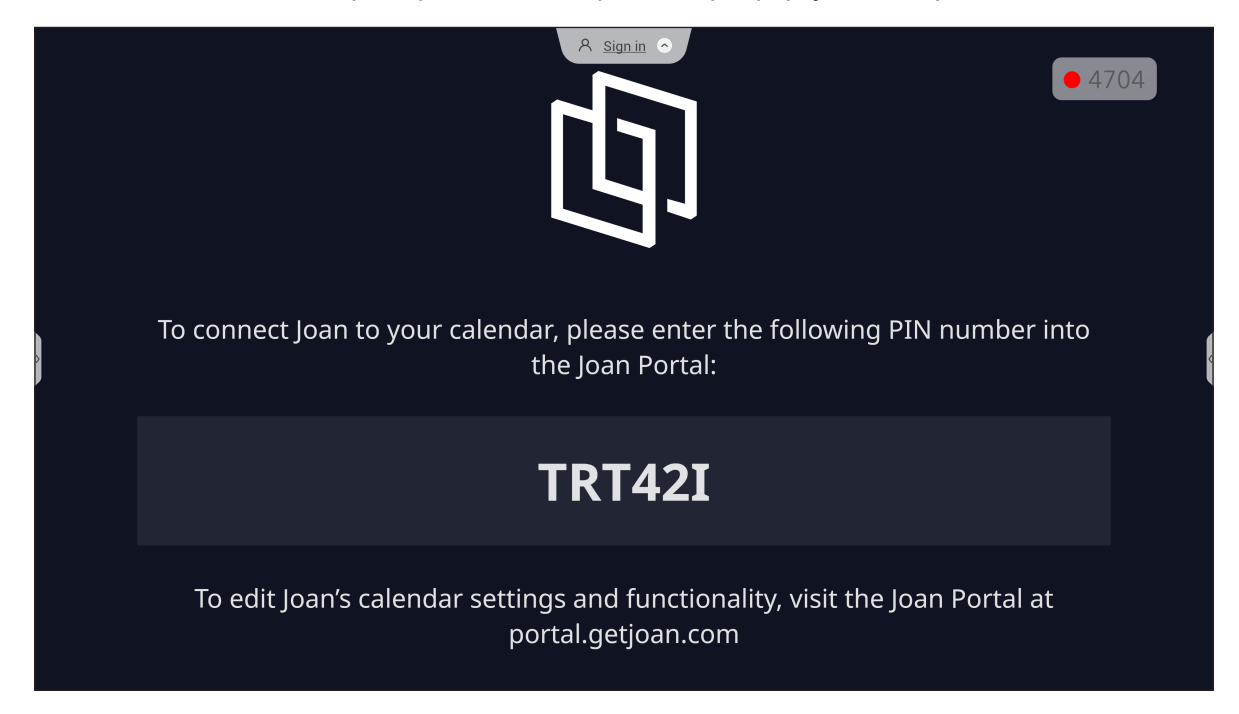

Chcete-li připojit IFP k portálu Joan, postupujte následovně:

Otevřete webový prohlížeč v počítači a do adresního řádku zadejte http://portal.getjoan.com.
 Otevře se stránka pro přihlášení k portálu Joan. Přihlaste se k portálu Joan. Pokud ještě nemáte účet Joan, klikněte na Zaregistrovat a vytvořte si účet.

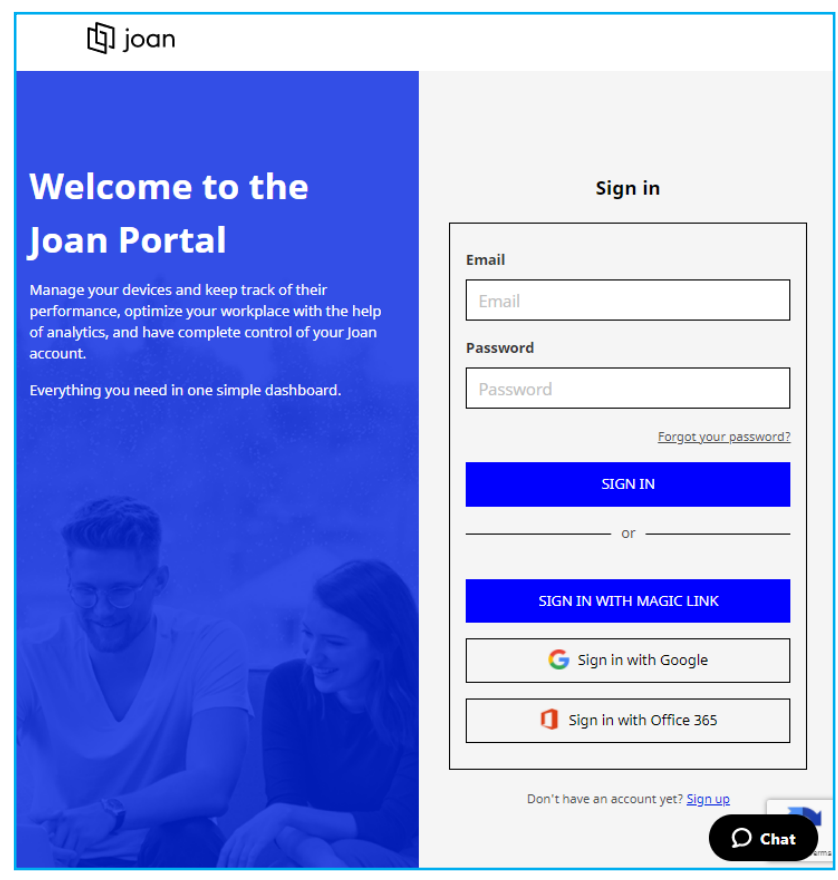

2. Kliknutím na Spárovat zařízení spárujte IFP.

| 山 joan                            | 🛅 Manage 🖗 Labs 🧬 Settings 🍏                                                                                                    |
|-----------------------------------|----------------------------------------------------------------------------------------------------|
| C Devices                         |                                                                                                    |
| $	riangle^{\circ}$ Custom content |                                                                                                    |
|                                   | See, filter, and manage all of your connected Joan devices.                                                                                                    |
|                                   | You haven't paired any devices yet.                                                                                                    |
|                                   | + Pair device now                                                                                                    |
|                                   | Follow these instructions to add your Joan devices                                                                                                    |
|                                   | <ol> <li>If you just got a brand new Joan device, we need to wake it up first. When<br/>shipped, the devices are in deep sleep mode. You can wake it up by</li> </ol> |

- Nebo na stránce "Spárujte vaše zařízení" vyberte některý ze způsobů párování. Například kliknutím na SPÁROVAT ZAŘÍZENÍ spárujte s IFP pomocí čísla PIN.
- 4. Zadejte číslo PIN, které se po výzvě zobrazí na IFP, a klikněte na SPÁROVAT ZAŘÍZENÍ.

| 🗖 Pair a new device                                                                                                    |                                             |            |  |  |  |  |
|----------------------------------------------------------------------------------------------------|---------------------------------------------|------------|--|--|--|--|
| Make sure the charging & configuration cable is unplugged. The device will connect to the server and show a pairing PIN. |                                             |            |  |  |  |  |
|                                                                                                    | Device PIN :                                |            |  |  |  |  |
|                                                                                                    |                                             | 1          |  |  |  |  |
|                                                                                                    | PIN not showing? Read this support article. |            |  |  |  |  |
|                                                                                                    |                                             |            |  |  |  |  |
|                                                                                                    |                                             | PAIR DEVIC |  |  |  |  |

5. Zadejte název zařízení a vyberte kalendář. Kliknutím na ULOŽIT uložte informace.

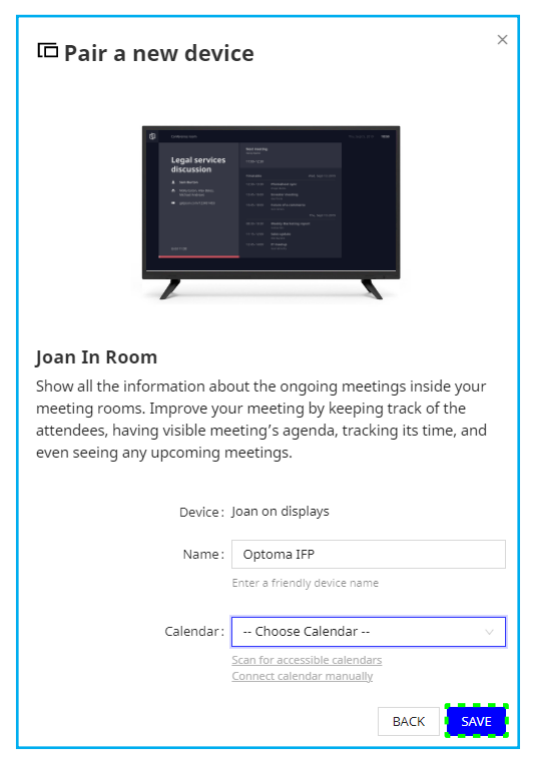

Na obrazovce IFP se zobrazí všechny schůzky ve vybraném kalendáři.

Po úspěšném připojení IFP zobrazí plán zasedacích místností, připomenutí schůzek a připomenutí zasedacích místností, které jsou nastaveny na portálu Joan.

| Ð | britta.Bac@gmail.com          | A Sign in 🕤                 | Thu, Jan 20, 2022 04:13 |
|---|-------------------------------|-----------------------------|-------------------------|
|   | The room is<br>currently free | Booked                      |                         |
|   |                               | Timetable Thu, Jan 20, 2022 |                         |
| > |                               | 04:30 - 05:30 <b>Booked</b> | •                       |
| > | Booked                        | Thu, Jan 20, 2022 12:13     |                         |
|   | starts in 16 minutes          | File Manager HDM11 HDM12    |                         |

### Vizualizér 📀

**Vizualizér** je operační aplikace pro dokumentovou kameru. Pokud připojíte dokumentovou kameru, klepnutím na *Vizualizér* ji nastavte.

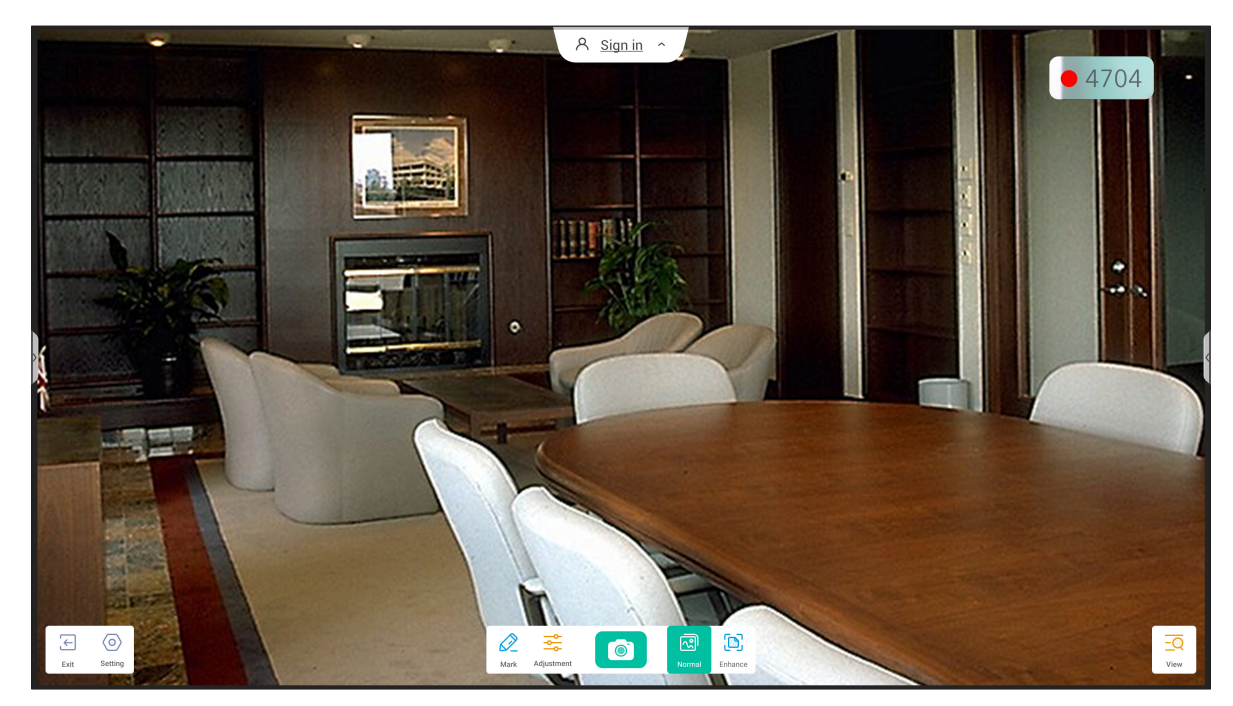

Aby bylo možné používat Vizualizér, proveďte následující kroky:

- 1. Připojte USB dokumentovou kameru USB k volnému portu USB na IFP.
- 2. Spusťte aplikaci **Vizualizér**. V následující tabulce jsou popsány různé funkce dostupné v aplikaci **Vizualizér**.

|                     | Položka                | Popis                                                                                                    |
|---------------------|------------------------|----------------------------------------------------------------------------------------------------|
| $\bigcirc$          | Označit                | Psaní a kreslení na displeji. Další informace viz "Aplikace pro anotace" na straně 62.                                                                                                    |
|                     | Zachycení<br>obrazovky | Zachytí zobrazený obraz.<br><b>Poznámka:</b> Ve výchozím nastavení se snímky ukládají do složky VideoPresenter/<br>photograph/{aktuální datum}.                                                                                                    |
| ন্থি                | Normální režim         | Stažením prstů na ploše přiblížíte/oddálíte obraz, otočíte obraz videa a můžete jej<br>posouvat jej po ploše.                                                                                                    |
|                     | Režim vylepšení        | Zobrazte obraz videa na celou plochu.                                                                                                    |
| ¢<br>¢              | Úpravy                 | <ul> <li>Proveďte nastavení obrazu videa:</li> <li>Nastavení zobrazení: velikost, měřítko, otočení a typ</li> <li>Pokročilé možnosti: jas, kontrast, sytost a ostrost.</li> <li>Poznámka: Nastavení lze konfigurovat pouze v normálním režimu.</li> </ul> |
| <u>-Q</u>           | Zobrazit               | Zobrazí a přizpůsobí současně více video streamů nebo zachycených videí.<br>Poznámka: Funkce Zobrazit je dostupná pouze v normálním režimu.                                                                                                    |
| $\langle 0 \rangle$ | Nastavení              | Zobrazte připojenou kameru(y) a vyberte požadované rozlišení.                                                                                                    |
| $\leftarrow$        | Vystoupit              | Ukončí <b>Vizualizér</b> .                                                                                                    |

### Další software

### Reactiv Suite Seactiv SUITE

**Reactiv SUITE** je digitální pracovní prostor, kde lze multimediální obsah zobrazovat, organizovat, manipulovat a komentovat tak přirozeně jako písemně. Můžete prezentovat různé typy nelineárního obsahu a plynule zachycovat zpětnou vazbu bez dalších kliknutí a drobných nedostatků tradičních nástrojů pro sdílení obrazovky. Kameru si můžete dokonce připnout a zdůraznit tak svoji přítomnost.

Součástí zakoupeného IFP je roční licence **Reactiv SUITE**. Chcete-li zjistit, jak získat roční licenci, klepněte na odkaz **Stáhnout BEZPLATNOU ROČNÍ licenci Reactive** na domovské obrazovce IFP.

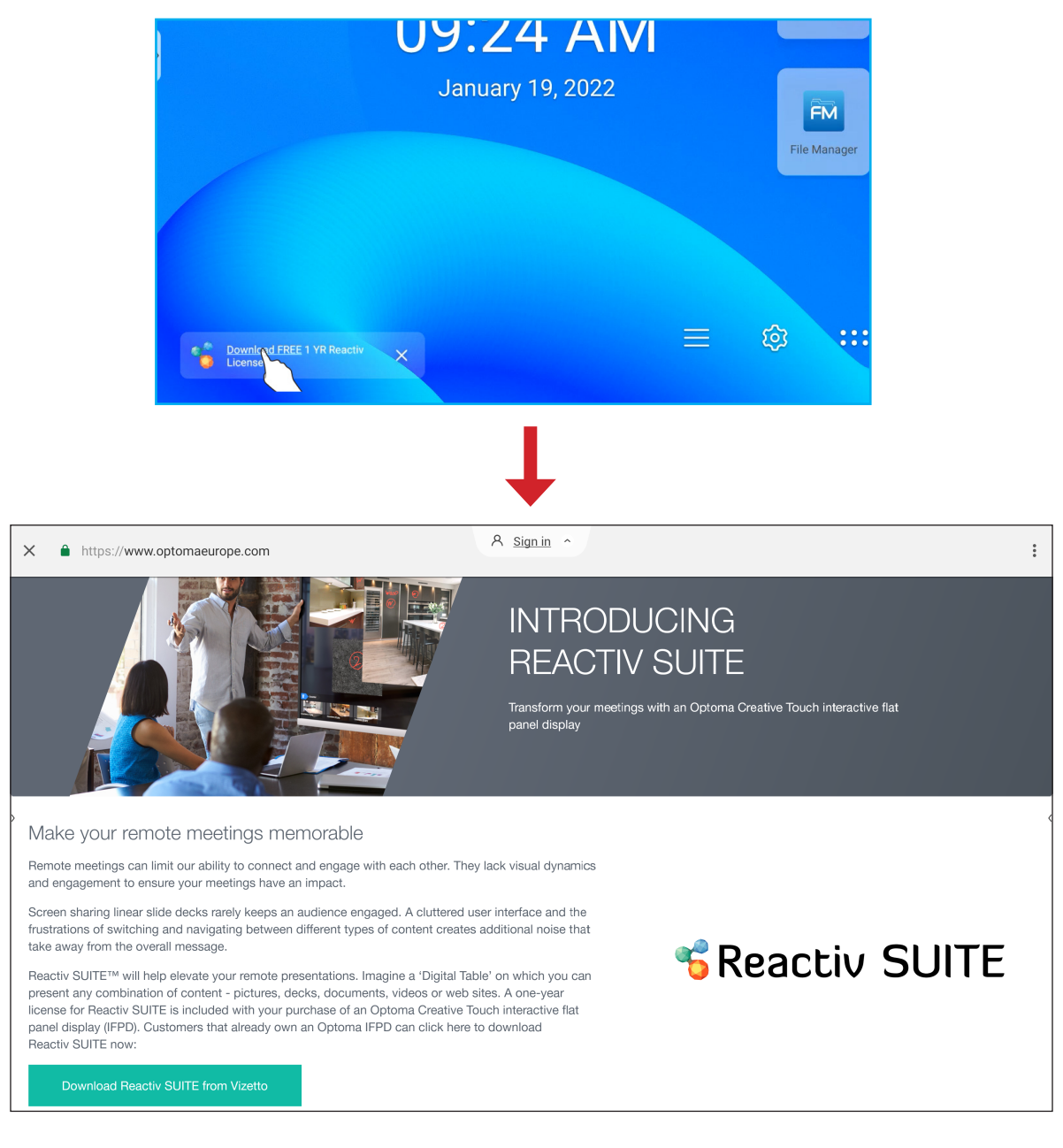

### Optoma Management Suite (OMS)™ OMS

**OMS** je software pro správu velkých displejů, který funguje přes LAN nebo přes internet. Zjednodušuje vzdálenou správu IFP.

Software **OMS** nabízí následující možnosti:

- Dostupnost kdykoli a odkudkoli, kde je přístup k internetu (již brzy cloudové řešení!).
- Monitorování zařízení, výstrahy, ovládání, plánování, vysílání a další.
- Bezdrátové aktualizace firmwaru (již brzy cloudové řešení!).
- Chcete-li začít používat OMS přes LAN, proveďte následující kroky:
  - Připojte IFP a počítač ke stejné síti LAN.
     Otevřete prohlížeč a stáhněte si aplikaci OMS do počítače z webové stránky Optoma: https://www.optomausa.com/product-details/optoma-management-suite#downloads

| 💿 Optoma Management Suite Advano 🗙 🕂                                                                          |
|----------------------------------------------------------------------------------------------------|
| $\leftrightarrow$ $\rightarrow$ C $\triangle$ optomausa.com/product-details/optoma-management-suite#downloads |
| Optoma Management Suite Advanced remote management solution for au                                            |
| Features Accessories Gallery Downloads                                                                        |
| Downloads                                                                                                    |
| * Datasheets                                                                                                  |
| * Manuals                                                                                                    |
| ▼ Software<br>OMSL_Installer_v1.0.5.exe                                                                       |

- 2. Nainstalujte software OMS do počítače.
- 3. Klikněte dvakrát na ikonu 🕵.

Zobrazí se stránka ovládání OMS.

| Optoma<br>Management Suite | Settings Schedule Log About                                                                | - 🗆 X        |
|----------------------------|--------------------------------------------------------------------------------------------|--------------|
| + Add                      | Command Send 🥂 🕜 🙂 🖾                                                                       |              |
| AI                         | Device Name Brand Status Protocol IP Address Usage time Mute Status Temperature Fan Status | Input Source |
|                            |                                                                                            | (Internet)   |
| Optoma                     |                                                                                            | Clear        |

- 4. Klikněte na *Přidat*  $\Rightarrow$  *Zařízení*.
- 5. Vyberte možnost **Vyhledat automaticky** a kliknutím na tlačítko **Vyhledat** nechte automaticky vyhledat zařízení.

Poznámka: Pokud zařízení nelze nalézt automaticky, klepněte na Vyhledat ručně pro vyhledání zařízení podle IP adresy nebo klepněte na Vyhledat v rozsahu pro vyhledání zařízení v rozsahu IP adres.

6. Vyberte zařízení a klikněte na tlačítko **Přidat**.

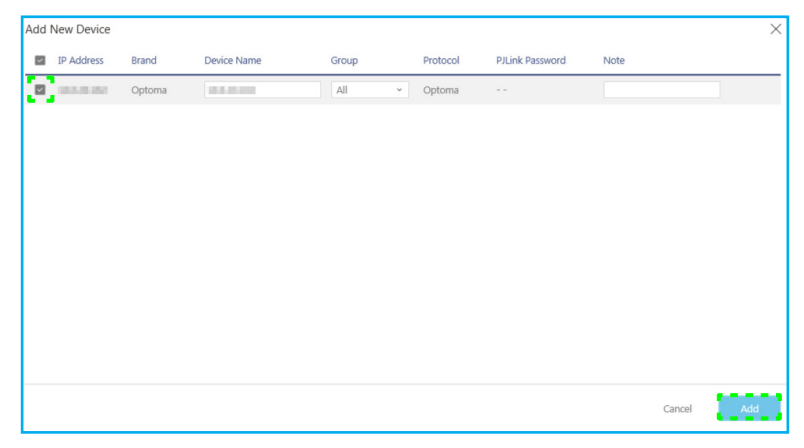

7. Vyberte zařízení a poté pomocí ovládacích prvků na obrazovce zobrazte zprávu na obrazovce vybraného IFP, zapněte/vypněte IFP, povolte/zakažte probuzení přes LAN, vyberte vstupní zdroj, povolte/zakažte režim ztlumení AV, ztlumte nebo ztlumte IFP, sledovat stav zařízení, dobu používání, stav ztlumení, teplotu a další.

| Optoma<br>Management Suite | Settings | Sche     | edule  | Log    | About      |            |            |             |             |            | - 0        | ×        |
|----------------------------|----------|----------|--------|--------|------------|------------|------------|-------------|-------------|------------|------------|----------|
| <u>+ Add</u>               | Comman   | d        |        |        | Send       | <b>1</b>   |            | $\bigcirc$  |             | Ð          |            | <b>N</b> |
|                            |          |          |        |        |            |            |            |             |             |            |            |          |
| (IFP) and Consto           | 🔽 Dev    | ice Name | Brand  | Status | s Protocol | IP Address | Usage time | Mute Status | Temperature | Fan Status | Input Sour | ce 🧔     |
|                            |          | 100      | Optoma | •      | Optoma     | 10000      | 423 hrs    | OFF         | •           | N/A        | Android    |          |

Poznámka: Pro vylepšenou správu zařízení můžete podobná zařízení seskupit. Chcete-li vytvořit skupinu zařízení, klikněte na Přidat ⇒ Skupina. Poté přidejte vybraná zařízení do skupiny.

### Rozměry

### 65 palců

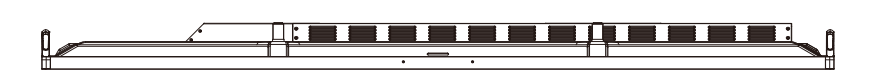

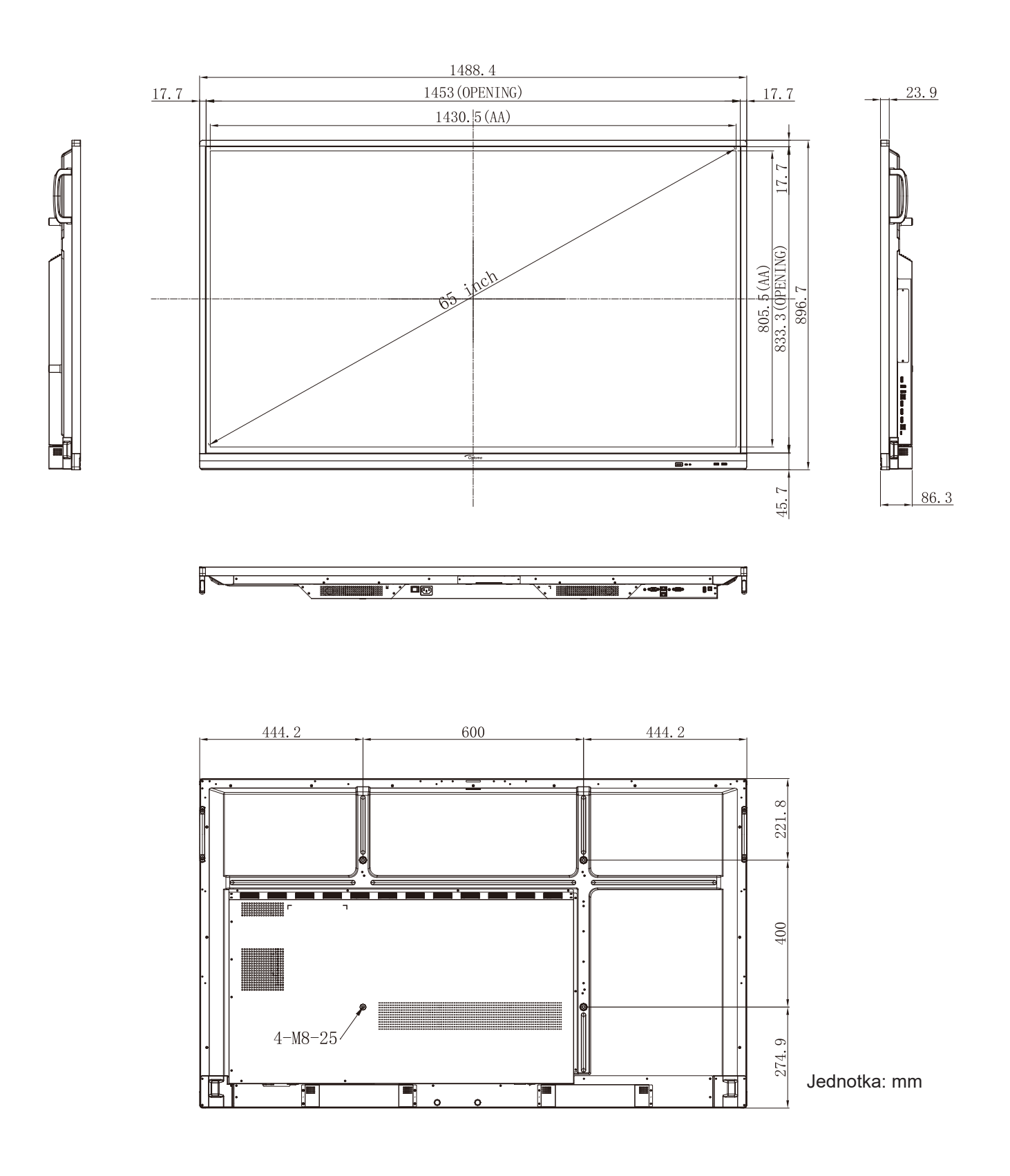

75 palců

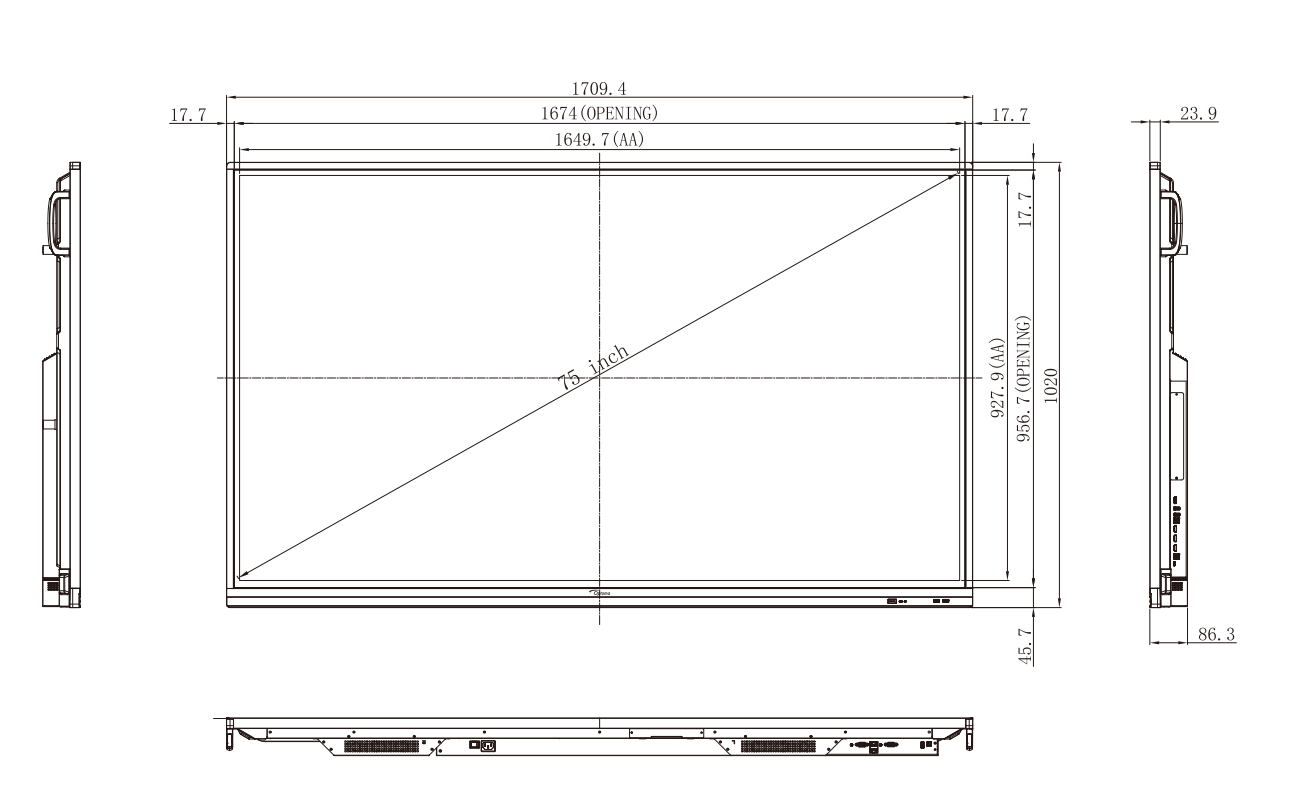

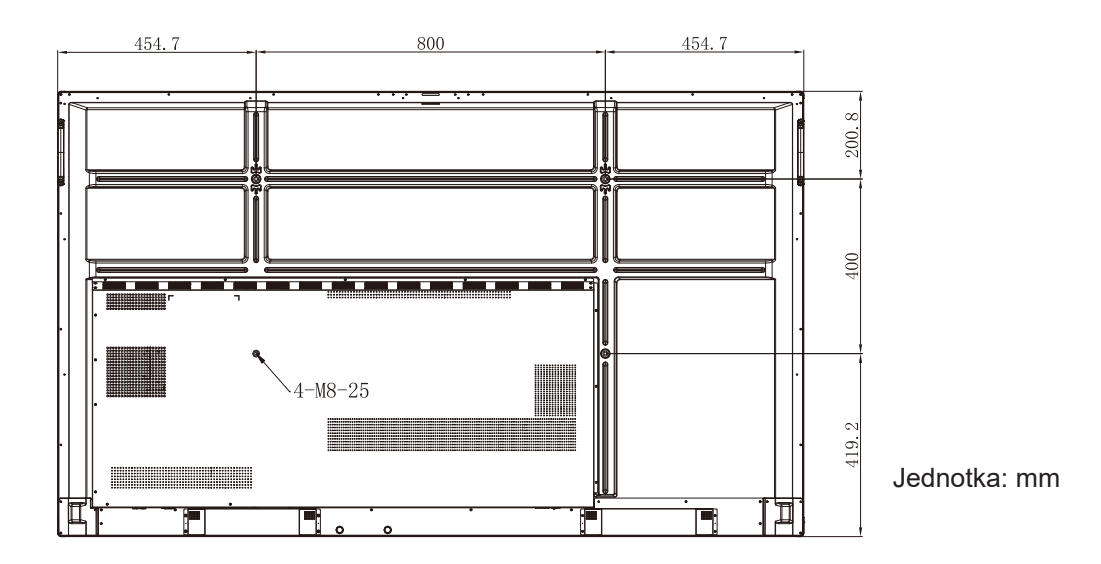

### 86 palců

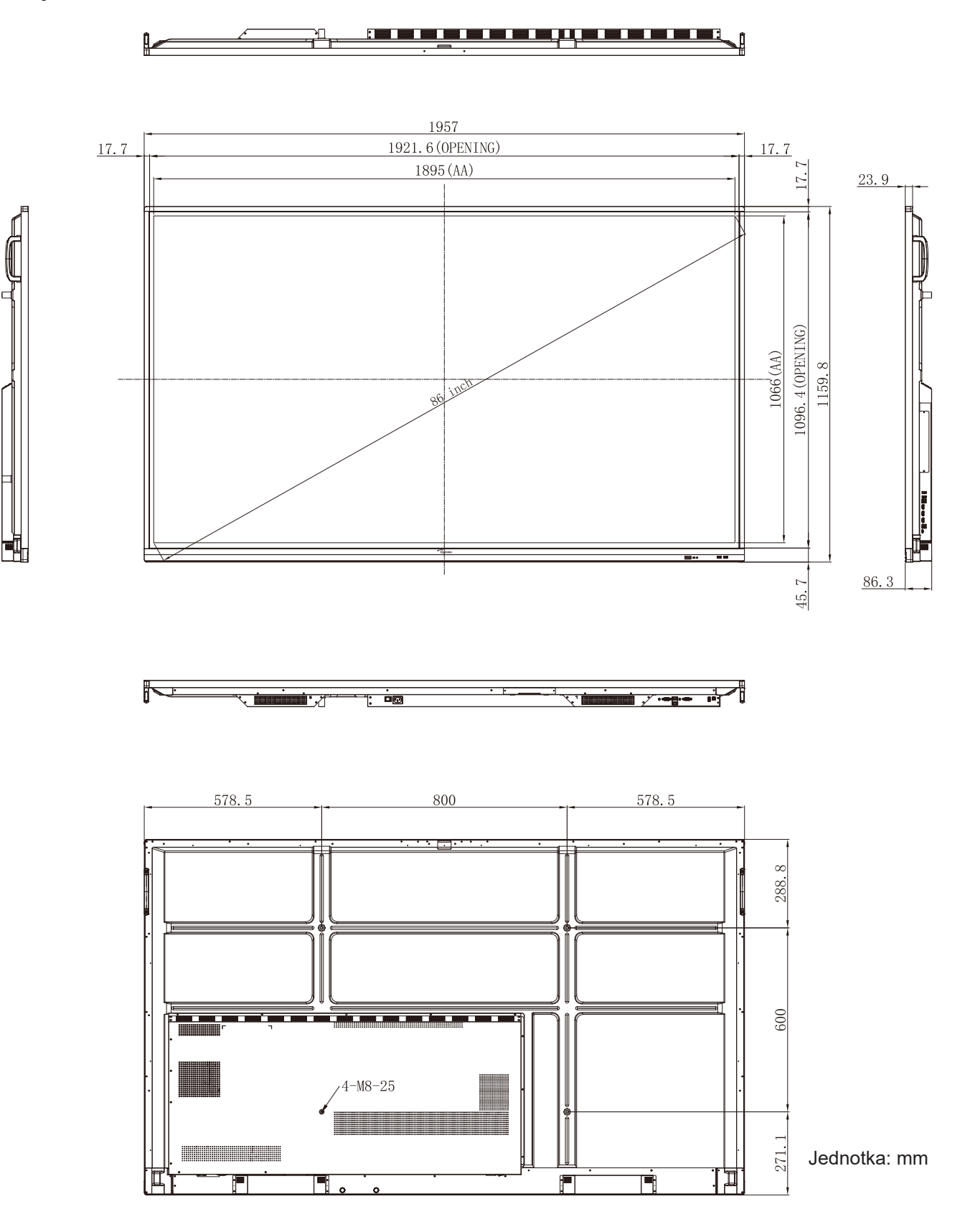

### Podporované obnovovací frekvence

| ~  | Název obnovovací           |           | Frekvence | Hf    | Vf    | Vstupní zdroj |                 |       |  |
|----|----------------------------|-----------|-----------|-------|-------|---------------|-----------------|-------|--|
| Ċ. | frekvence                  | Reference | [MHz]     | [KHz] | [Hz]  | VGA           | HDMI1/2/3 (2.0) | Тур С |  |
| 1  | 720x400 při 70 Hz          | IBM       | 28,32     | 31,78 | 70,00 | Y             | /               | Y     |  |
| 2  | 640x480 při 60 Hz          | VESA      | 25,18     | 37,92 | 59,94 | Y             | Y               | Y     |  |
| 3  | 640x480 při 72 Hz          | VESA      | 31,50     | 37,86 | 72,81 | Y             | /               | Y     |  |
| 4  | 640x480 při 75 Hz          | VESA      | 31,50     | 37,50 | 75,00 | Y             | /               | Y     |  |
| 5  | 800x600 při 56 Hz          | VESA      | 36,00     | 35,15 | 56,25 | Y             | /               | Y     |  |
| 6  | 800x600 při 60 Hz          | VESA      | 40,00     | 37,87 | 60,31 | Y             | Y               | Y     |  |
| 7  | 800x600 při 72 Hz          | VESA      | 50,00     | 48,07 | 72,18 | Y             | /               | Y     |  |
| 8  | 800x600 při 75 Hz          | VESA      | 49,50     | 46,87 | 75,00 | Y             | /               | Y     |  |
| 9  | 832x624 při 75 Hz          | MAC       | 57,28     | 49,72 | 74,55 | Y             | /               | Y     |  |
| 10 | 1024x768 při 60 Hz         | VESA      | 65,00     | 48,36 | 60,00 | Y             | Y               | Y     |  |
| 11 | 1024x768 při 70 Hz         | VESA      | 75,00     | 56,47 | 70,06 | Y             | /               | Y     |  |
| 12 | 1024x768 při 75 Hz         | VESA      | 78,75     | 60,02 | 75,02 | Y             | /               | Y     |  |
| 13 | 1152x864 při 75 Hz         | VESA      | 108,00    | 67,50 | 75,00 | Y             | /               | Y     |  |
| 14 | 1280x768 při 60 Hz<br>(RB) | CVTRB     | 68,25     | 47,39 | 59,99 | Y             | Y               | Y     |  |
| 15 | 1280x768 při 60 Hz         | CVT       | 79,50     | 47,77 | 59,87 | Y             | Y               | Y     |  |
| 16 | 1280x720 při 60 Hz         | CEA-861   | 74,25     | 44,67 | 60,00 | Y             | /               | Y     |  |
| 17 | 1280x800 při 60 Hz         | CVT       | 83,50     | 49,70 | 59,81 | Y             | Y               | Y     |  |
| 18 | 1280x960 při 60 000<br>Hz  | VESA      | 108,00    | 60,00 | 60,00 | Y             | Y               | Y     |  |
| 19 | 1280x1024 při 60 Hz        | VESA      | 108,00    | 63,98 | 60,00 | Y             | Y               | Y     |  |
| 20 | 1360x768 při 60 Hz         | VESA      | 85,50     | 47,71 | 60,01 | Y             | Y               | Y     |  |
| 21 | 1440x900 při 60 Hz<br>(RB) | CVTRB     | 88,75     | 55,46 | 59,90 | Y             | Y               | Y     |  |
| 22 | 1440x900 při 60 Hz         | CVT       | 106,50    | 55,93 | 59,88 | Y             | Y               | Y     |  |
| 23 | 1600x1200 při 60 Hz        | VESA      | 162,00    | 75,00 | 60,00 | Y             | /               | Y     |  |
| 24 | 1680x1050 60 Hz            | CVT       | 146,25    | 65,29 | 59,95 | Y             | Y               | Y     |  |
| 25 | 1920x1080 60 Hz            | CEA-861   | 148,50    | 67,50 | 60,00 | Y             | Y               | Y     |  |
| 26 | 720(1440)x480i             | CEA-861   | 27,00     | 15,73 | 59,94 | 1             | Y               | /     |  |
| 27 | 480p 59Hz                  | CEA-861   | 27,00     | 31,46 | 59,94 | /             | Y               | /     |  |
| 28 | 480p 60 Hz                 | CEA-861   | 27,02     | 31,50 | 60,00 | /             | Y               | /     |  |
| 29 | 720(1440)x576i             | CEA-861   | 27,00     | 15,62 | 50,00 | 1             | Y               | /     |  |

| ~  | Název obnovovací |           | Frekvence | Hf     | Vf    |     | Vstupní zdroj   |       |
|----|------------------|-----------|-----------|--------|-------|-----|-----------------|-------|
| C. | frekvence        | Reference | [MHz]     | [KHz]  | [Hz]  | VGA | HDMI1/2/3 (2.0) | Тур С |
| 30 | 576p             | CEA-861   | 27,00     | 31,25  | 50,00 | /   | Y               | /     |
| 31 | 720p 60 Hz       | CEA-861   | 74,25     | 45,00  | 60,00 | /   | Y               | /     |
| 32 | 720p 59Hz        | CEA-861   | 74,17     | 44,95  | 59,94 | /   | Y               | /     |
| 33 | 720p 50Hz        | CEA-861   | 74,25     | 37,50  | 50,00 | /   | Y               | /     |
| 34 | 1080i 60 Hz      | CEA-861   | 74,25     | 33,75  | 60,00 | /   | Y               | /     |
| 35 | 1080i 59Hz       | CEA-861   | 74,17     | 33,71  | 59,94 | /   | Y               | /     |
| 36 | 1080i 50Hz       | CEA-861   | 74,25     | 28,12  | 50,00 | /   | Y               | /     |
| 37 | 1080p 60 Hz      | CEA-861   | 148,25    | 67,50  | 60,00 | /   | Y               | /     |
| 38 | 1080p 59Hz       | CEA-861   | 148,35    | 67,44  | 59,94 | /   | Y               | /     |
| 39 | 1080p 50Hz       | CEA-861   | 148,50    | 56,25  | 50,00 | /   | Y               | /     |
| 40 | 1080p 30Hz       | CEA-861   | 74,25     | 33,75  | 30,00 | /   | Y               | /     |
| 41 | 1080p 29Hz       | CEA-861   | 74,17     | 33,71  | 29,97 | /   | Y               | /     |
| 42 | 1080p 25Hz       | CEA-861   | 74,25     | 28,12  | 25,00 | /   | Y               | /     |
| 43 | 1080p 24Hz       | CEA-861   | 74,25     | 27,00  | 24,00 | /   | Y               | /     |
| 44 | 1080p 23Hz       | CEA-861   | 74,17     | 26,97  | 23,97 | /   | Y               | /     |
| 45 | 3840x2160 60 Hz  | CEA-861   | 594,00    | 135,00 | 60,00 | /   | Y               | Y     |
| 46 | 3840x2160 50Hz   | CEA-861   | 594,00    | 112,50 | 50,00 | /   | Y               | Y     |
| 47 | 3840x2160 30Hz   | CEA-861   | 297,00    | 67,50  | 29,97 | /   | Y               | Y     |
| 48 | 3840x2160 25Hz   | CEA-861   | 297,00    | 56,25  | 25,00 | /   | Y               | Y     |
| 49 | 3840x2160 24Hz   | CEA-861   | 297,00    | 54,00  | 23,98 | /   | Y               | Y     |
| 50 | 4096x2160 24Hz   | CEA-861   | 297,00    | 54,00  | 24,00 | /   | Y               | Y     |

### Seznam funkcí protokolu RS232

Poznámka: IFP podporuje řídicí příkazy RS232 a RJ45 (port 23).

### Uspořádání kolíků RS232

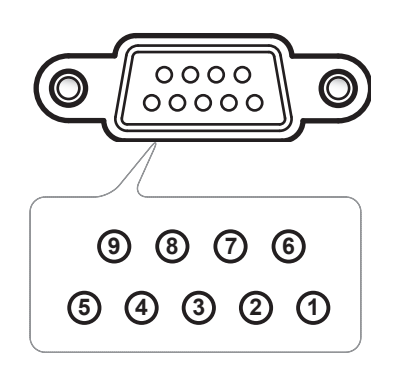

| Č.<br>kolíku | Specifikace<br>(ze strany IFP) |
|--------------|--------------------------------|
| 1            | Není k dispozici               |
| 2            | TXD                            |
| 3            | RXD                            |
| 4            | Není k dispozici               |
| 5            | GND                            |
| 6            | Není k dispozici               |
| 7            | Není k dispozici               |
| 8            | Není k dispozici               |

### Ovládací připojení RS232 RJ45

| RS232 Settings  |      |  |  |  |  |  |  |
|-----------------|------|--|--|--|--|--|--|
| Baud Rate       | 9600 |  |  |  |  |  |  |
| Data Bits       | 8    |  |  |  |  |  |  |
| Parity          | None |  |  |  |  |  |  |
| Stop Bits       | 1    |  |  |  |  |  |  |
| Flow<br>Control | None |  |  |  |  |  |  |

| LAN Control Settings |            |  |  |  |  |  |  |
|----------------------|------------|--|--|--|--|--|--|
| IP                   | Machine IP |  |  |  |  |  |  |
| Port                 | 23         |  |  |  |  |  |  |

| ~         | X                          | X                                                | X | X     | X  |       | X    | X    | CR              |
|-----------|----------------------------|--------------------------------------------------|---|-------|----|-------|------|------|-----------------|
| Lead Code | Devi<br>(where 01 indicate | Device ID<br>(where 01 indicates Device ID = 01) |   | mmand | ID | Space | Vari | able | Carriage return |

### Příkaz SET

| Tune | Cotogony     | Deremeter                                  | CMD      |                         | Hay Code CMD                                                   | Resp    | onse   |
|------|--------------|--------------------------------------------|----------|-------------------------|----------------------------------------------------------------|---------|--------|
| туре | Calegory     | Farameter                                  |          | VID                     | Hex Code CMD                                                   | Success | Failed |
|      |              | Power off ~xx00 n n=0 7E 30 30 30 20 30 0d |          | 7E 30 30 30 30 20 30 0d | Р                                                              | F       |        |
|      | Power        | Power on                                   | ~xx00 n  | n=1                     | 7E 30 30 30 30 20 31 0d                                        | Р       | F      |
|      |              | Restart                                    | ~xx00 n  | n=3                     | 7E 30 30 30 30 20 33 0d                                        | Р       | F      |
|      | Power Mode   | Eco.                                       | ~xx114 n | n=0                     | 7E 30 30 31 31 34 20 30 0d                                     | Р       | F      |
|      | (standby)    | Active                                     |          | n=1                     | 7E 30 30 31 31 34 20 31 0d                                     | Р       | F      |
|      | Treble       | 0 ~ 100                                    | ~xx95 n  | n=0-100                 | 7E 30 30 39 35 20 30 0d<br>to<br>7E 30 30 39 35 20 31 30 30 0d | Р       | F      |
|      | Bass         | 0 ~ 100                                    | ~xx96 n  | n=0-100                 | 7E 30 30 39 36 20 30 0d<br>to<br>7E 30 30 39 36 20 31 30 30 0d | Р       | F      |
|      | Balance      | 0 ~ 100                                    | ~xx99 n  | n=0-100                 | 7E 30 30 39 39 20 30 0d<br>to<br>7E 30 30 39 39 20 31 30 30 0d | Р       | F      |
|      | Contrast     | Contrast 0 ~ 100                           |          | n=0-100                 | 7E 30 30 32 32 20 30 0d<br>to<br>7E 30 30 32 32 20 31 30 30 0d | Р       | F      |
|      | Brightness   | 0 ~ 100                                    | ~xx21 n  | n=0-100                 | 7E 30 30 32 31 20 30 0d<br>to<br>7E 30 30 32 31 20 31 30 30 0d | Р       | F      |
|      |              | Standard                                   |          | n=1                     | 7E 30 30 32 35 32 20 31 0d                                     | Р       | F      |
|      |              | Meeting                                    |          | n=4                     | 7E 30 30 32 35 32 20 34 0d                                     | Р       | F      |
| SET  | Sound Mode   | User                                       | ~xx252 n | n=2                     | 7E 30 30 32 35 32 20 32 0d                                     | Р       | F      |
|      |              | Classroom                                  | _        | n=3                     | n=3 7E 30 30 32 35 32 20 33 0d                                 |         | F      |
|      |              | Movie                                      |          | n=5                     | 7E 30 30 32 35 32 20 35 0d                                     | Р       | F      |
|      | Volume       | 0 ~ 100                                    | ~xx81 n  | n=0-100                 | 7E 30 30 38 31 20 30 0d<br>to<br>7E 30 30 38 31 20 31 30 30 0d | Р       | F      |
|      | Video Mute   | Off                                        | ~vv13 n  | n=0                     | 7E 30 30 31 33 20 30 0d                                        | Р       | F      |
|      | VIGEO IVIGLE | On                                         |          | n=1                     | 7E 30 30 31 33 20 31 0d                                        | Р       | F      |
|      | Mute         | Off                                        | ~xx80 n  | n=0                     | 7E 30 30 38 30 20 30 0d                                        | Р       | F      |
|      | Mate         | On                                         |          | n=1                     | 7E 30 30 38 30 20 31 0d                                        | Р       | F      |
|      |              | HDMI1                                      | -        | n=1                     | 7E 30 30 31 32 20 31 0d                                        | Р       | F      |
|      |              | HDMI2                                      | -        | n=15                    | 7E 30 30 31 32 20 31 35 0d                                     | P       | F      |
|      |              | HDMI3                                      | -        | n=16                    | 7E 30 30 31 32 20 31 36 0d                                     | P       | F      |
|      | Input Source | USB Type C                                 | ~xx12 n  | n=27                    | 7E 30 30 31 32 20 32 37 0d                                     | Р       | F      |
|      |              | VGA                                        | -        | n=5                     | 7E 30 30 31 32 20 35 0d                                        | P       | F      |
|      |              | Solot in PC                                | -        | n=25                    | 7E 30 30 31 32 20 32 35 0d                                     | Р       | F      |
|      |              | Android                                    |          | n=24                    | 7E 30 30 31 32 20 32 34 0d                                     | P       | F      |
|      |              | 4:3                                        | -        | n=1                     | 7E 30 30 36 30 20 31 0d                                        | Р       | F      |
|      | Aspect Ratio | 16:9                                       | ~xx60 n  | n=2                     | 7E 30 30 36 30 20 32 0d                                        | P       | F      |
|      |              | PTP                                        |          | n=14                    | 7E 30 30 36 30 20 31 34 0d                                     | P       | F      |
|      | Language     | English                                    | ~xx70 n  | n=1                     | 7E 30 30 37 30 20 31 0d                                        | P       | F      |
|      | Language     | Français                                   |          | n=3                     | 7E 30 30 37 30 20 33 0d                                        | P       | F      |

| Turne | Ostanami               | Demonster              |                                 |                             |                                                                      | Respo   | onse   |
|-------|------------------------|------------------------|---------------------------------|-----------------------------|----------------------------------------------------------------------|---------|--------|
| туре  | Category               | Parameter              |                                 | VID                         | Hex Code CMD                                                         | Success | Failed |
|       |                        | Español                |                                 | n=5                         | 7E 30 30 37 30 20 35 0d                                              | Р       | F      |
|       |                        | Traditional<br>Chinese |                                 | n=13                        | 7E 30 30 37 30 20 31 33 0d                                           | Р       | F      |
|       |                        | Simplified<br>Chinese  |                                 | n=14                        | 7E 30 30 37 30 20 31 34 0d                                           | Р       | F      |
|       |                        | Português              |                                 | n=6                         | 7E 30 30 37 30 20 36 0d                                              | Р       | F      |
|       |                        | German                 | ]                               | n=2 7E 30 30 37 30 20 32 0d |                                                                      |         | F      |
|       |                        | Dutch                  |                                 | n=8                         | 7E 30 30 37 30 20 38 0d                                              | Р       | F      |
|       |                        | Polish                 |                                 | n=7                         | 7E 30 30 37 30 20 37 0d                                              | Р       | F      |
|       | _                      | Russia                 |                                 | n=17                        | 7E 30 30 37 30 20 31 37 0d                                           | Р       | F      |
|       | Language               | Czech                  | ~xx70 n                         | n=19                        | 7E 30 30 37 30 20 31 39 0d                                           | Р       | F      |
|       |                        | Danish                 |                                 | n=24                        | 7E 30 30 37 30 20 32 34 0d                                           | Р       | F      |
|       |                        | Swedish                |                                 | n=9                         | 7E 30 30 37 30 20 39 0d                                              | Р       | F      |
|       |                        | Italian                |                                 | n=4                         | 7E 30 30 37 30 20 34 0d                                              | Р       | F      |
|       |                        | Turkish                |                                 | n=22                        | 7E 30 30 37 30 20 32 32 0d                                           | Р       | F      |
|       |                        | Arabic                 |                                 | n=20                        | 7E 30 30 37 30 20 32 30 0d                                           | Р       | F      |
|       |                        | Romanian               | n=27 7E 30 30 37 30 20 32 37 0d |                             | Р                                                                    | F       |        |
|       |                        | Hungarian              |                                 | n=18                        | 3 7E 30 30 37 30 20 31 38 0d                                         |         | F      |
|       |                        | Finnish                |                                 | n=11                        | 7E 30 30 37 30 20 31 31 0d                                           | Р       | F      |
|       |                        | Norge                  |                                 | n=10                        | 7E 30 30 37 30 20 31 30 0d                                           | Р       | F      |
|       | Picture Mode           | Presentation           |                                 | n=1                         | 7E 30 30 32 30 20 31 0d                                              | Р       | F      |
| SET   |                        | Bright                 |                                 | n=2                         | 7E 30 30 32 30 20 32 0d                                              | Р       | F      |
|       |                        | Cinema                 | ~xx20 n                         | n=3                         | 7E 30 30 32 30 20 33 0d                                              | Р       | F      |
|       |                        | User                   |                                 | n=5 7E 30 30 32 30 20 35 0d |                                                                      | Р       | F      |
|       |                        | HDR                    |                                 | n=21                        | 7E 30 30 32 30 20 32 31 0d                                           | Р       | F      |
|       | Color                  | 0 ~ 100                | ~xx45 n                         | n=0-100                     | 7E 30 30 34 35 20 30 0d<br>to<br>7E 30 30 34 35 20 31 30 30 0d       | Р       | F      |
|       | Backlight              | 0 ~ 100                | ~xx251 n                        | n=0-100                     | 7E 30 30 32 35 31 20 30 0d<br>to<br>7E 30 30 32 35 31 20 31 30 30 0d | Р       | F      |
|       |                        | Cool                   |                                 | n=2                         | 7E 30 30 33 36 20 32 0d                                              | Р       | F      |
|       | Color Temp             | Standard               | ~xx36 n                         | n=1                         | 7E 30 30 33 36 20 31 0d                                              | Р       | F      |
|       |                        | Warm                   |                                 | n=4                         | 7E 30 30 33 36 20 34 0d                                              | Р       | F      |
|       |                        | Unfreeze               |                                 | n=0                         | 7E 30 30 30 34 20 30 0d                                              | Р       | F      |
|       | Freeze                 | Freeze                 | ~xx04 n                         | n=1                         | 7E 30 30 30 34 20 31 0d                                              | Р       | F      |
|       |                        | Off                    |                                 | n=0                         | 7E 30 30 32 35 30 20 30 0d                                           | Р       | F      |
|       |                        | 2                      | -                               | n=2                         | 7E 30 30 32 35 30 20 32 0d                                           | Р       | F      |
|       | Pixel shift interval   | 3                      |                                 | n=3                         | 7E 30 30 32 35 30 20 33 0d                                           | Р       | F      |
|       | (min)                  | 5                      | ~xx250 n                        | n=5                         | 7E 30 30 32 35 30 20 35 0d                                           | Р       | F      |
|       |                        | 30                     |                                 | n=30                        | 7E 30 30 32 35 30 20 33 30 0d                                        | Р       | F      |
|       |                        | 60                     |                                 | n=60                        | 7E 30 30 32 35 30 20 36 30 0d                                        | P       | F      |
|       | Remote control command | Vol +                  | ~xx140 n                        | n=17                        | 7E 30 30 31 34 30 20 31 37 0d                                        | Р       | F      |

| Turne | Cotogony                   | Deremeter                     | CMD      |              | Her Code CMD                    | Response |        |  |
|-------|----------------------------|-------------------------------|----------|--------------|---------------------------------|----------|--------|--|
| туре  | Category                   | Parameter                     |          | ND           |                                 | Success  | Failed |  |
|       |                            | Vol -                         |          | n=18         | 7E 30 30 31 34 30 20 31 38 0d   | Р        | F      |  |
|       |                            | Remote UP                     |          | n=10         | 7E 30 30 31 34 30 20 31 30 0d   | Р        | F      |  |
|       |                            | Remote DOWN                   |          | n=14         | 7E 30 30 31 34 30 20 31 34 0d   | Р        | F      |  |
|       |                            | Remote LEFT                   |          | n=11         | 7E 30 30 31 34 30 20 31 31 0d   | Р        | F      |  |
|       |                            | Remote RIGHT                  |          | n=13         | 7E 30 30 31 34 30 20 31 33 0d   | Р        | F      |  |
|       | Remote control<br>command  | Remote OK                     | ~xx140 n | n=12         | 7E 30 30 31 34 30 20 31 32 0d   | Р        | F      |  |
|       |                            | Remote Menu<br>Key            |          | n=20         | 7E 30 30 31 34 30 20 32 30 0d   | Р        | F      |  |
| SET   |                            | Remote Input source           |          | n=47         | 7E 30 30 31 34 30 20 34 37 0d   | Р        | F      |  |
|       |                            | Remote Exit                   |          | n=74         | 7E 30 30 31 34 30 20 37 34 0d   | Р        | F      |  |
|       | Display message on the OSD |                               | ~xx210   | nnn          | 7E 30 30 32 31 30 20 nnn od     | Р        | F      |  |
|       | Reset To Default           |                               | ~xx112   | n=1          | 7E 30 30 31 31 32 20 31 od      | Р        | F      |  |
|       | OSD look                   | OSD lock On<br>with password  | ~xx239   | n=1<br>∼nnnn | 7E 30 30 32 33 39 20 31 20 a 0d | Р        | F      |  |
|       | USD IUCK                   | OSD lock Off<br>with password | ~xx239   | n=2<br>∼nnnn | 7E 30 30 32 33 39 20 32 20 a 0d | Р        | F      |  |

### Příkaz GET

| Tuno | Cotogony     | CMD        |       | Hay Code CMD                  | Response |            |        |  |  |  |
|------|--------------|------------|-------|-------------------------------|----------|------------|--------|--|--|--|
| Type | Category     | CIVIL      | ,     |                               | Success  | Parameter  | Failed |  |  |  |
|      | Bower        | ~vv124 n   | n=1   | 7E 30 30 31 32 34 20          | Ok0      | Power off  | F      |  |  |  |
|      | FOwer        | ~XX 124 11 | 11-1  | 31 0D                         | OK1      | Power on   | F      |  |  |  |
|      | Contrast     | ~xx126 n   | n=1   | 7E 30 30 31 32 36 20<br>31 0D | OK0-100  | 0-100      | F      |  |  |  |
|      | Brightness   | ~xx125 n   | n=1   | 7E 30 30 31 32 35 20<br>31 0D | OK0-100  | 0-100      | F      |  |  |  |
|      | Volume       | ~xx120 n   | n=1   | 7E 30 30 31 32 30 20<br>31 0D | OK0-100  | 0-100      | F      |  |  |  |
|      | Video Mute   |            | n=1   | 7E 30 30 33 36 33 20          | OK0      | Off        | F      |  |  |  |
|      |              | ~XX303 11  | ri= 1 | 31 0D                         | OK1      | On         | F      |  |  |  |
|      | Mute         | ~xx356 n   | n=1   | 7E 30 30 33 35 36 20          | OK0      | Off        | F      |  |  |  |
|      |              |            |       | 31 0D                         | OK1      | On         | F      |  |  |  |
| GET  |              | ~xx139     | n=1   | 7E 30 30 31 33 39 20<br>31 0D | OK1      | Standard   | F      |  |  |  |
|      |              |            |       |                               | OK2      | User       | F      |  |  |  |
|      | Sound Mode   |            |       |                               | OK3      | Classroom  | F      |  |  |  |
|      |              |            |       |                               | OK4      | Meeting    | F      |  |  |  |
|      |              |            |       |                               | OK5      | Movie      | F      |  |  |  |
|      |              |            |       |                               | OK7      | HDMI1      | F      |  |  |  |
|      |              |            |       |                               | OK8      | HDMI2      | F      |  |  |  |
|      |              |            |       | 7 - 20 20 24 22 24 20         | OK9      | HDMI3      | F      |  |  |  |
|      | Input Source | ~xx121 n   | n=1   | 7E 30 30 31 32 31 20<br>31 0D | OK23     | USB Type C | F      |  |  |  |
|      |              |            |       |                               | OK2      | VGA        | F      |  |  |  |
|      |              |            |       |                               | OK20     | Android    | F      |  |  |  |
|      |              |            |       |                               | OK21     | Slot in PC | F      |  |  |  |

| Tupo | pe Category CMD       |                                        |       | Hay Code CMD                          | Response                                 |                                     |        |  |  |
|------|-----------------------|----------------------------------------|-------|---------------------------------------|------------------------------------------|-------------------------------------|--------|--|--|
| туре | Category              |                                        |       |                                       | Success                                  | Parameter                           | Failed |  |  |
|      |                       |                                        |       | 75 00 00 04 00 07 00                  | OK1                                      | 4:3                                 | F      |  |  |
|      | Aspect Ratio          | ~xx127 n                               | n=1   | 7E 30 30 31 32 37 20<br>31 0D         | OK2                                      | 16:9                                | F      |  |  |
|      |                       |                                        |       |                                       | OK14                                     | PTP                                 | F      |  |  |
|      |                       |                                        |       |                                       | OK1                                      | Presentation                        | F      |  |  |
|      |                       |                                        |       |                                       | OK2                                      | Bright                              | F      |  |  |
|      | Picture Mode          | ~vv123 n                               | n=1   | 7E 30 30 31 32 33 20                  | OK3                                      | Cinema                              | F      |  |  |
|      |                       | XX12511                                | 11-1  | 31 0D                                 | OK5                                      | User                                | F      |  |  |
|      |                       |                                        |       |                                       | OK10                                     | DICOM SIM.                          | F      |  |  |
|      |                       |                                        |       |                                       | OK21                                     | HDR                                 | F      |  |  |
|      |                       |                                        |       | 75 20 20 21 22 20 20                  | OK1                                      | Cool                                | F      |  |  |
|      | Color Temp            | ~xx128 n                               | n=1   | 7 E 30 30 31 32 38 20<br>31 0D        | OK0                                      | Standard                            | F      |  |  |
|      |                       |                                        |       |                                       | OK3                                      | Warm                                | F      |  |  |
|      | WI AN status          | ~yy451 n                               | n=1   | 7E 30 30 34 35 31 20                  | OK0                                      | Disconnected                        | F      |  |  |
|      |                       | 77401 H                                |       | 31 0D                                 | OK1                                      | Connected                           | F      |  |  |
|      | WLAN Mac<br>address   | ~xx555 n                               | n=2   | 7E 30 30 35 35 35 20<br>32 0D         | Oknn:nn:nn:nn:nn:nn                      | Mac Address                         | F      |  |  |
|      | WLAN IP<br>address    | ~xx451 n                               | n=2   | 7E 30 30 34 35 31 20<br>32 0D         | Oknnn:nnn:nnn:nnn                        | IP address                          | F      |  |  |
|      |                       | ~xx87 n                                |       | 75 00 00 00 07 00 04 00               | OK0                                      | Disconnected                        | F      |  |  |
|      | LAN Status            |                                        | n=1   | 7E 30 30 38 37 20 31 0D               | OK1                                      | Connected                           | F      |  |  |
|      | LAN Mac<br>address    | ~xx555 n                               | n=1   | 7E 30 30 35 35 35 20<br>31 0D         | Oknn:nn:nn:nn:nn:nn                      | Mac Address                         | F      |  |  |
| OFT  | LAN IP<br>address     | ~xx87 n                                | n=3   | 7E 30 30 38 37 20 33 0D Oknnn:nnn:nnn |                                          | IP address                          | F      |  |  |
| GET  | FW version            | ~xx122 n                               | n=1   | 7E 30 30 31 32 32 20<br>31 0D         | Oknnnnnnnnnnnnnn<br>(ex. 20190926164814) | FW version                          | F      |  |  |
|      | Usage hour            | ~xx108 n                               | n=1   | 7E 30 30 31 30 38 20<br>31 0D         | Oknnnnn                                  | Suage hours                         | F      |  |  |
|      | Device type           | ~xx149 n                               | n=1   | 7E 30 30 31 34 39 20<br>31 0D         | OK2                                      | Device type =<br>IFP                | F      |  |  |
|      |                       |                                        | n=1   | 7E 30 30 31 35 30 20<br>31 0D         | OKabbbbbccddddee<br>(Note*1)             |                                     | F      |  |  |
|      |                       |                                        | n=2   | 7E 30 30 31 35 30 20<br>32 0D         | Oknnn                                    | Device native resolution            | F      |  |  |
|      |                       |                                        | n=3   | 7E 30 30 31 35 30 20<br>33 0D         | Oknnn (ex. OKHDMI1)                      | Input source                        | F      |  |  |
|      |                       |                                        | n=4   | 7E 30 30 31 35 30 20<br>34 0D         | Oknnn<br>(ex. OK1920x1080)               | Source<br>resolutuion               | F      |  |  |
|      | Information<br>string | ~xx150 n                               |       | 7E 30 30 31 35 30 20 31               | OK0                                      | Power mode<br>(standby) =<br>Eco.   | F      |  |  |
|      |                       | ""'''''''''''''''''''''''''''''''''''' | n=10  | 36 0D                                 | OK1                                      | Power mode<br>(standby) =<br>Active | F      |  |  |
|      |                       |                                        | n=17  | 7E 30 30 31 35 30 20 31               | OK0                                      | DHCP = Off                          | F      |  |  |
|      |                       |                                        | 11=17 | 37 0D                                 | OK1 DHCP = On                            |                                     | F      |  |  |
|      |                       |                                        | n=18  | 7E 30 30 31 35 30 20 31<br>38 0D      | Oknnn (ex. OK48)                         | System temperature                  | F      |  |  |
|      |                       |                                        | n=19  | 7E 30 30 31 35 30 20 31<br>39 0D      | Oknnn (ex. OK60Hz)                       | Source refresh rate                 | F      |  |  |

| Tuno   | Cotogony                 | CMD        |      | Hay Code CMD                  | Resp               | oonse                                                       |        |
|--------|--------------------------|------------|------|-------------------------------|--------------------|-------------------------------------------------------------|--------|
| Type   | Category                 | CIVIL      | ,    | Hex Code CMD                  | Success            | Parameter                                                   | Failed |
| GET    | Requlatory<br>Model name | ~xx151 n   | n=3  | 7E 30 30 31 35 31 20<br>33 0d | Oknnn (ex. SLUGRK) | Regulatory<br>model name<br>(will provide<br>when kick off) | F      |
|        | Standby Mode             |            |      |                               | INFO0              |                                                             |        |
| System | Warming up               |            |      |                               | INFO1              |                                                             |        |
| Auto   | Cooling down             |            |      |                               | INFO2              |                                                             |        |
| send   | Over<br>temperature      |            |      |                               | INF07              |                                                             |        |
| CET    |                          |            |      | 7E 30 30 32 32 39 20          | OK0                | OSD lock = Off                                              | F      |
| GEI    | USD IOCK                 | ~,,,229 11 | 11-1 | 31 0D                         | OK1                | OSD lock = On                                               | F      |

### Poznámka: (\*1)

|   | Výkon                   | Doba provozu     | Vstupní zdroj         | Verze firmwaru |   | Mód zobrazení    |
|---|-------------------------|------------------|-----------------------|----------------|---|------------------|
| • | a=0 Vypnutí             | Hodiny provozu = | • cc=02 VGA1          | ####           | • | ee=01 Prezentace |
|   | napájení                | nnnn             | • cc=08 HDMI2         |                | • | ee=02 Jasný      |
| • | a=1 Zapnutí<br>nanájení |                  | • cc=10               |                | • | ee=05 Uživatel   |
|   | парајст                 |                  | Komponentní           |                | • | ee=21 HDR        |
|   |                         |                  | • cc=14 HDMI3         |                | • | ee=03 Kino       |
|   |                         |                  | cc=15 DisplayPort     |                | • | ee=10 DICOM SIM. |
|   |                         |                  | cc=18 Android         |                |   |                  |
|   |                         |                  | cc=19 Slot in PC      |                |   |                  |
|   |                         |                  | • cc=21 USB Type<br>C |                |   |                  |

### LED ukazatel

| Barva a signalizace indikátoru LED napájení | Stav               |
|---------------------------------------------|--------------------|
| Svítí červeně                               | Pohotovostní režim |
| Svítí bíle                                  | Zapnutí            |
| Trvale bliká červeně a modře                | Vypnutí podsvícení |

### Odstraňování problémů

Dojde-li k problémům se zařízením, řiďte se následujícími informacemi. Pokud problem přetrvává,kontaktujte prosím Vašeho lokálního distributora nebo servisní centrum.

?

### Žádný obraz nebo zvuk.

- Ujistěte se, že jsou všechna připojení signálu a napájení provedena správně.
- Ujistěte se, že je vybrán správný vstupní režim. Další informace najdete v části "Nabídka Zástupce".
- Zkontrolujte, zda není vypnuté napájení IFP.
- Obnovte zvuk.
- Zkontrolujte, zda není hlasitost snížená na 0.
- IFP se automaticky vypne.
  - Zkontrolujte, zda nedošlo k náhlému výpadku napájení.
  - Ujistěte se, že není odpojen napájecí kabel.
- Signál je mimo rozsah
  - Signál pravděpodobně není kompatibilní. Další informace najdete v části "Podporované obnovovací frekvence".
- Dotykový panel nereaguje
  - Ujistěte se, že obrazovka není vystavena přímému slunečnímu záření nebo jinému silnému světlu.
  - Pro připojení externího zařízení se ujistěte, že je kabel USB správně připojen k portu Touch USB na IFP.
- Nefunguje-li dálkové ovládání
  - Zkontrolujte, zda je pracovní úhel dálkového ovladače v rozsahu ±30° vůči přijímači IR na IFP.
  - Mezi dálkovým ovladačem a IFP nesmí být překážky. Vzdálenost mezi dálkovým ovladačem a okénkem infračerveného snímače nesmí přesahovat 8 metrů.
  - Zkontrolujte, zda jsou správně vloženy baterie. Vybité baterie vyměňte. Další informace najdete v části "Vložení/výměna baterií dálkového ovladače".
# DODATEČNÉ INFORMACE

# Údržba

Řádná běžná údržba může pomoci včas odhalit chyby a zachovat IFP jako nový.

DŮLEŽITÉ! Před čištěním a prováděním jakékoli údržby nezapomeňte odpojit napájecí kabel ze zásuvky, aby se zabránilo úrazu elektrickým proudem.

## Čištění obrazovky

- Před čištěním obrazovky nejprve odpojte napájecí kabel.
- Otřete obrazovku měkkým, nezaprášeným a suchým hadříkem.
- IFP nečistěte vodou ani čističi ve spreji.
- Je-li zapotřebí vyčistit vnitřek IFP, obraťte se na servisní středisko.

## Čistění předního rámečku

Přední rámeček otřete suchým měkkým hadříkem, který nepouští vlákna.

# DODATEČNÉ INFORMACE

# Globální zastoupení OPTOMA

V případě potřeby servisních služeb nebo konzultace se obraťte na místní zastoupení firmy.

USA

47697 Westinghouse Drive, Fremont, CA 94539, USA www.optomausa.com

#### Kanada

47697 Westinghouse Drive, Fremont, CA 94539, USA www.optomausa.com

#### Latinská Amerika

47697 Westinghouse Drive, Fremont, CA 94539, USA www.optomausa.com

#### Evropa

Unit 1, Network 41, Bourne End Mills, Hemel Hempstead, Herts, HP1 2UJ, Spojené království www.optoma.eu Servisní tel.: +44 (0)1923 691865

#### **Benelux BV**

Randstad 22-123 1316 BW Almere Nizozemsko www.optoma.nl

#### Francie

Bâtiment F 81-83 avenue Edouard Vaillant 92100 Boulogne Billancourt, Franci optoma.fr

### **Španělsko**

C/ José Hierro, 36 Of. 1C 28522 Rivas VaciaMadrid. Španělsko

#### Německo

Wiesenstrasse 21 W D40549 Düsseldorf, Německo

#### Scandinavia

Lerpeveien 25 3040 Drammen Norsko

PO.BOX 9515 3038 Drammen Norsko

#### Korea

110 Čeština

WOOMI TECH.CO., LTD. 4F, Minu Bldg.33-14, Kangnam-Ku, 📑 +82+2+34430005 Soul,135-815, KOREA korea.optoma.com

【 888-289-6786 📑 510-897-8601 services@optoma.com

888-289-6786 510-897-8601 services@optoma.com

888-289-6786 510-897-8601 services@optoma.com

( +44 (0) 1923 691 800 Fig +44 (0) 1923 691 888 service@tsc-europe.com R

(0) 36 820 0252 📄 +31 (0) 36 548 9052

| Ç | +33 1 41 46 12 20   |
|---|---------------------|
|   | +33 1 41 46 94 35   |
| e | 🖾 <u>savoptoma@</u> |

| Ç | +34 91 | 499 | 06 | 06 |
|---|--------|-----|----|----|
|   | +34 91 | 670 | 80 | 32 |

【 +49 (0) 211 506 6670 +49 (0) 211 506 66799 🖂 info@optoma.de

| ( | +47 32 98 89 90 |
|---|-----------------|
| A | +47 32 98 89 99 |
|   | info@optoma.no  |

+82+2+34430004

Tchaj-wan

株式会社オーエス

Japonsko

東京都足立区綾瀬3-25-18

12F., No.213, Sec. 3, Beixin Rd., Xindian Dist., New Taipei City 231, Tchaj-wan, R.O.C. www.optoma.com.tw

コンタクトセンター:0120-380-495

#### Hongkong

Unit A, 27/F Dragon Centre, 79 Wing Hong Street, Cheung Sha Wan, Kowloon, Hongkong

#### Čína

Místnost 2001, 20F, budova 4, č. 1398 Kaixuan Rd., **Oblast Changning** Šanghaj, 200052, Čína

sinfo@os-worldwide.com www.os-worldwide.com

+886-2-8911-8600 +886-2-8911-6550 services@optoma.com.tw asia.optoma.com

**(**] +852-2396-8968 +852-2370-1222 www.optoma.com.hk

+86-21-62947376 📄 +86-21-62947375 servicecn@optoma.com.cn www.optoma.com.cn

### www.optoma.com